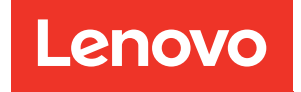

## Guida dell'amministratore di Lenovo ThinkAgile serie SXM

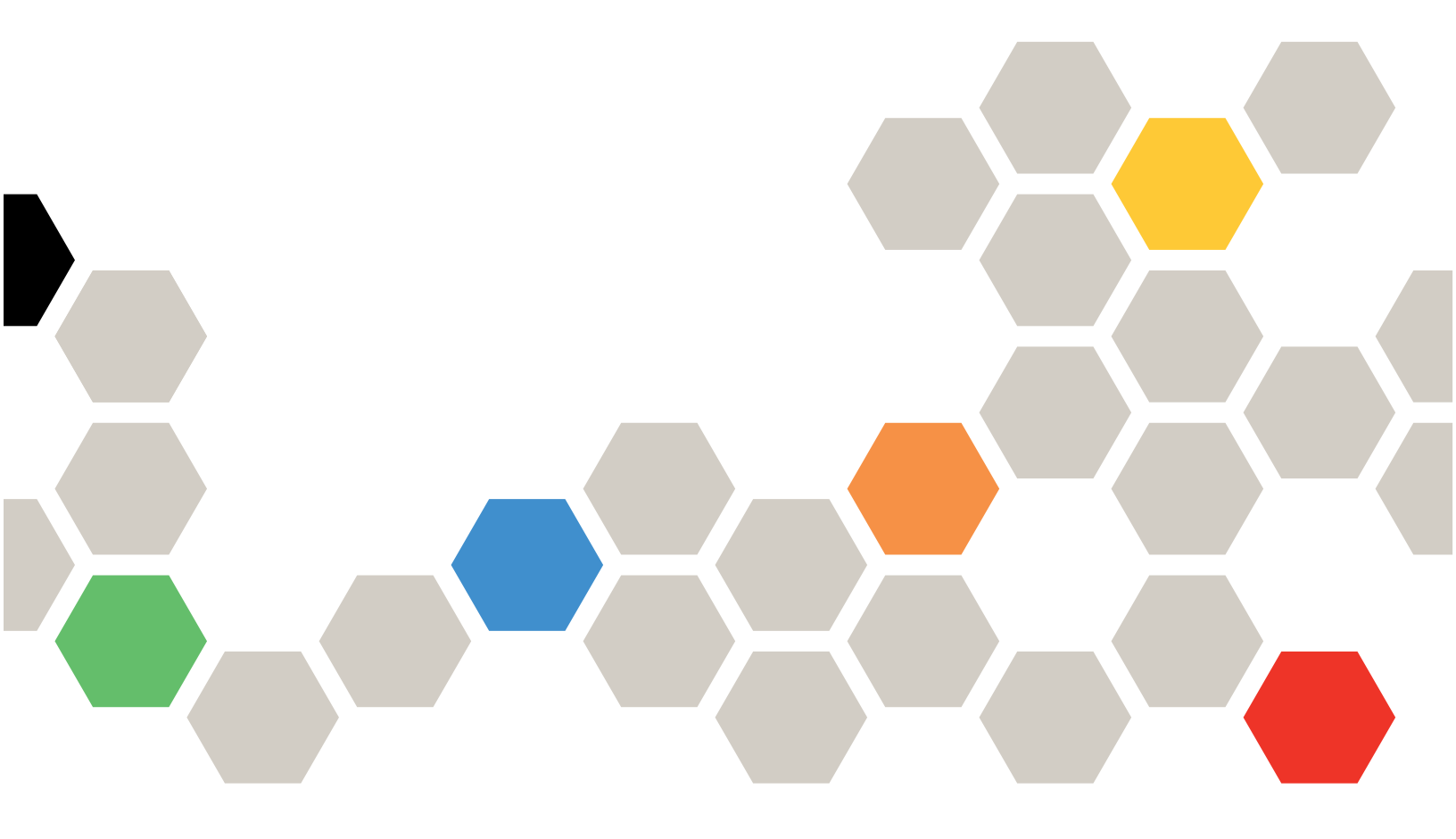

#### Informazioni particolari

#### Nota

Prima di utilizzare queste informazioni e il prodotto supportato, è importante leggere e comprendere le informazioni sulla sicurezza disponibili al seguente indirizzo:

https://pubs.lenovo.com/safety\_documentation/pdf\_files

Assicurarsi inoltre di avere familiarità con i termini e le condizioni della garanzia Lenovo per la soluzione, disponibili al seguente indirizzo:

http://datacentersupport.lenovo.com/warrantylookup

#### Sesta edizione (Novembre 2023)

#### © Copyright Lenovo 2017, 2023.

NOTA SUI DIRITTI LIMITATI: se il software o i dati sono distribuiti secondo le disposizioni che regolano il contratto GSA (General Services Administration), l'uso, la riproduzione o la divulgazione è soggetta alle limitazioni previste dal contratto n. GS-35F-05925.

## Contenuto

| Contenuto i                                                                                                    |
|----------------------------------------------------------------------------------------------------|
| Figure                                                                                                    |
| Tabelle                                                                                                    |
| Capitolo 1. Amministrazione delle<br>soluzioni ThinkAgile serie SXM 1<br>Considerazioni sull'amministrazione di ThinkAgile |
| SAMI                                                                                                    |
| Capitolo 2. Gestione e modifiche del prodotto                                                                              |
| Capitolo 3. Aggiornamento del<br>firmware della soluzione ThinkAgile serie                                                 |
| SXM                                                                                                    |
| Preparazione all'aggiornamento del firmware di                                                                             |
| Configurazione di XClarity Administrator per una<br>best recipe specifica                                                  |
| Aggiornamento di Lenovo XClarity<br>Administrator                                                                          |
| Importazione dei pacchetti di aggiornamento del firmware                                                                   |
| Importazione dei criteri di conformità del firmware                                                                        |
| Assegnazione dei criteri di conformità del firmware                                                                        |
| Package                                                                                                    |
| Fornitura dei dettagli LXCA all'hub Azure                                                                                  |
| Determinazione delle versioni correnti                                                                                     |
| dell'aggiornamento                                                                                                    |
| Caricamento di OEM Extension Package 20<br>Esecuzione dell'aggiornamento                                                   |
| Verifica dell'aggiornamento e della funzionalità<br>dell'Hub Azure Stack                                                   |
| Aggiornamento del firmware dello switch di<br>ThinkAgile SXM (solo switch Lenovo)                                          |
| Prerequisiti                                                                                                    |
| aggiornare il firmware dello switch                                                                                        |

| Aggiornamento del firmware dello switch Lenc                                                 |   | 27       |
|----------------------------------------------------------------------------------------------|---|----------|
| Aggiornamento del firmware dello switch<br>Lenovo BMC                                        |   | 41       |
| Fallback                                                                                     |   | 52       |
| Sintassi del comando CNOS aggiornata                                                         |   | 53       |
| Capitolo 4. Considerazioni sulla manutenzione e la sostituzione dei                          |   |          |
| componenti                                                                                   |   | 55       |
| Sostituzione dei server                                                                      |   | 55       |
| Sostituzione delle parti del server                                                          |   | 56       |
| Appendice A. distribuzione e<br>configurazione di XClarity                                   |   | 50       |
|                                                                                              | • | 59       |
| Ritiro dell'installazione LXCA corrente                                                      | · | 59       |
| Distribuzione e configurazione LXCA                                                          | · | 65       |
| Configurazione dell'indirizzo IP statico LXCA                                                | · | 67       |
| Attività di lettura e accettazione del contratto di licenza di Lenovo XClarity Administrator |   | 70       |
| Attività Crea account utente                                                                 |   | 71       |
| Attività Configura accesso di rete                                                           |   | 74       |
| Attività Configura preferenze data e ora                                                     |   | 78       |
| Attività Configura impostazioni di assistenza e supporto                                     |   | 79       |
| Attività Configura impostazioni aggiuntive di sicurezza                                      |   | 83       |
| Attività Avvia gestione sistemi                                                              |   | 84       |
| Applicazione della licenza LXCA Pro.                                                         |   | 85       |
| Applicazione del pacchetto di aggiornamento                                                  |   | 95       |
|                                                                                              | • | 00       |
| Importazione e applicazione del pattern server                                               | • | 00<br>Q1 |
|                                                                                              | • | 51       |
| Appendice B. aggiornamento degli<br>switch ThinkAgile serie SXM mediant                      | e |          |
| CLI (solo switch Lenovo).                                                                    |   | 95       |
| Prerequisiti                                                                                 |   | 95       |
| Preparazione dei file di immagine dello switch .                                             |   | 95       |
| Verifica dell'integrità dell'hub Azure Stack                                                 |   | 97       |
| Aggiornamento del firmware dello switch Lenovo<br>TOR mediante CLL                           |   | 97       |
| Esecuzione del backup delle configurazioni dello switch TOR                                  | • | 97       |
| Aggiornamento di CNOS sugli switch TOR                                                       | • | 02<br>02 |
| Aggiornamento del firmware dello switch RMC                                                  | • | 30       |
| mediante CLI.                                                                                |   | 101      |

## Figure

| 1.  | Menu di amministrazione → Aggiorna             |   |     |
|-----|------------------------------------------------|---|-----|
|     | server di gestione                             |   | . 7 |
| 2.  | Caricamento del pacchetto di                   |   |     |
|     | aggiornamento LXCA                             |   | . 8 |
| 3.  | Aggiornamento del server di gestione           |   | . 8 |
| 4   | Messaggio di riavvio dopo l'aggiornamento      |   |     |
|     | di XClarity Administrator                      |   | q   |
| 5   | Magagagia di richigata di aggiornamente di     | • |     |
| 5.  |                                                |   | ~   |
| -   |                                                | • | . 9 |
| 6.  | Repository degli aggiornamenti firmware di     |   |     |
|     | XClarity Administrator                         | · | 10  |
| 7.  | Selezione dei file da importare                |   | 10  |
| 8.  | Stato dell'importazione del firmware           |   | 11  |
| 9.  | Catalogo prodotti con i nuovi                  |   |     |
|     | aggiornamenti                                  |   | 11  |
| 10. | Finestra "Aggiornamenti firmware: Criteri di   |   |     |
|     | conformità"                                    |   | 12  |
| 11  | Importazione dei criteri di conformità del     | • |     |
|     | firmware                                       |   | 12  |
| 10  |                                                | • | 12  |
| 12. | Unteri di comornità dei firmware               |   | 10  |
| 10  |                                                | • | 13  |
| 13. | Finestra "Aggiornamenti firmware: Applica/     |   |     |
|     | Attiva"                                        | · | 14  |
| 14. | Finestra "Impostazioni globali:                |   |     |
|     | Aggiornamenti Firmware"                        |   | 14  |
| 15. | Criteri di conformità del firmware che mostra  |   |     |
|     | nodi non conformi                              |   | 15  |
| 16. | Credenziali utilizzate per accedere a          |   |     |
|     | LXCA                                           |   | 17  |
| 17. | Controllo delle versioni dell'Hub Azure Stack  |   |     |
|     | attualmente in esecuzione                      |   | 18  |
| 18  | Accesso al contenitore di storage              | · |     |
| 10. | undateadminaccount                             |   | 10  |
| 10  | Accesso al contenitore di storago Pleb         | • | 10  |
| 19. | Accesso al contenitore di storage blob         | • | 19  |
| 20. |                                                | · | 20  |
| 21. | Selezione del contenitore di storage da        |   |     |
|     | caricare                                       | • | 20  |
| 22. | Selezione del controllo "Carica"               |   | 21  |
| 23. | Selezione dei file del pacchetto di            |   |     |
|     | aggiornamento da caricare                      |   | 21  |
| 24. | Caricamento dei file del pacchetto di          |   |     |
|     | aggiornamento.                                 |   | 22  |
| 25  | Verifica del corretto completamento dei        |   |     |
| 20. | caricamenti                                    |   | 22  |
| 26  |                                                | • | 22  |
| 20. |                                                | • | 20  |
| 27. | Indicatori di avanzamento                      |   | ~~  |
| ~~  |                                                | · | 23  |
| 28. | Dettagli dell'installazione                    | · | 24  |
| 29. |                                                | • | 26  |
| 30. | Verifica dell'integrità di Hub Azure Stack     |   |     |
|     | prima dell'aggiornamento                       |   | 27  |
| 31. | Selezione di entrambi gli switch TOR           |   | 27  |
| 32  | Backup del file di configurazione TOR          |   | 28  |
| 33  | Finestra di dialogo del file di configurazione | • | -0  |
| 00. | di backun                                      |   | 28  |
| 24  | Disultati dal filo di configurazione di        | • | 20  |
| 34. |                                                |   | 20  |
|     |                                                | · | 29  |

| 35.                                                                                                   | Selezione del file di configurazione di backup da scaricare sul PC locale                            | ຳ<br>29                                            |
|----------------------------------------------------------------------------------------------------|----------------------------------------------------------------------------------------------------|----------------------------------------------------|
| 36.                                                                                                   | Selezione dello switch TOR1 per                                                                      | 30                                                 |
| 37.                                                                                                   | Selezione delle opzioni nel riepilogo                                                                | 31                                                 |
| 38.                                                                                                   | Avanzamento dell'aggiornamento nella                                                                 | 01                                                 |
|                                                                                                    | pagina "Processi".                                                                                   | 32                                                 |
| 39.                                                                                                   | Immagini attive e in standby                                                                         | 33                                                 |
| 40.                                                                                                   | Avviso di sicurezza PuTTY                                                                            | 34                                                 |
| 41.                                                                                                   | Controllo degli avvisi nel Portale<br>dell'amministratore dell'hub Azure                             | 40                                                 |
| 42.                                                                                                   | Verifica del completamento degli                                                                     | 40                                                 |
|                                                                                                    | aggiornamenti firmware dello switch                                                                  | 41                                                 |
| 43.                                                                                                   | Selezione dello switch BMC per il backup                                                             | 42                                                 |
| 44.                                                                                                   | Verifica e commento per il backup dello                                                              | 10                                                 |
| 45                                                                                                    |                                                                                                    | 42                                                 |
| 45.                                                                                                   | Selezione dei backup dei file di                                                                     | 12                                                 |
| 16                                                                                                    |                                                                                                    | 43                                                 |
| 40.                                                                                                   | dell'aggiornamento BMC                                                                               | 44                                                 |
| 47.                                                                                                   | Verifica dell'avanzamento                                                                            |                                                    |
|                                                                                                    | dell'aggiornamento BMC nella pagina<br>"Processi"                                                    | 45                                                 |
| 48.                                                                                                   | Verifica del nuovo firmware BMC in esecuzione nell'immagine attiva                                   | 46                                                 |
| 49.                                                                                                   | Impostazioni IPv4 LXCA da annotare                                                                   | 60                                                 |
| 50.                                                                                                   | Selezione dei profili del server LXCA da disattivare                                                 | 61                                                 |
| 51.                                                                                                   | Reimpostazione delle impostazioni di identità                                                        |                                                    |
|                                                                                                    | del BMC                                                                                              | 62                                                 |
| 52.                                                                                                   | Annullamento della gestione dei nodi                                                                 | 63                                                 |
| 53.                                                                                                   | Selezione dell'opzione per forzare                                                                   |                                                    |
|                                                                                                    | l'annullamento della gestione dei nodi                                                               | 64                                                 |
| 54.                                                                                                   | Finestra "Connessione macchina                                                                       |                                                    |
|                                                                                                    | virtuale"                                                                                            | 68                                                 |
| 55.                                                                                                   | Parametri della macchina virtuale                                                                    | 69                                                 |
| 56.                                                                                                   | Pagina Configurazione iniziale di LXCA                                                               | 70                                                 |
| 57.                                                                                                   | Finestra dell'attività "Lettura e accettazione<br>del contratto di licenza di Lenovo XClarity        |                                                    |
| 58.                                                                                                   |                                                                                                    |                                                    |
|                                                                                                    | Administrator"                                                                                       | 71                                                 |
|                                                                                                    | Administrator"    .    .    .    .      Finestra "Crea nuovo utente      supervisore"    .    .    . | 71<br>72                                           |
| 59.                                                                                                   | Administrator"                                                                                       | 71<br>72<br>73                                     |
| 59.<br>60.                                                                                            | Administrator"                                                                                       | 71<br>72<br>73                                     |
| 59.<br>60.                                                                                            | Administrator"                                                                                       | 71<br>72<br>73<br>74                               |
| 59.<br>60.<br>61.                                                                                     | Administrator"                                                                                       | 71<br>72<br>73<br>74<br>75                         |
| 59.<br>60.<br>61.<br>62.                                                                              | Administrator"                                                                                       | 71<br>72<br>73<br>74<br>75<br>76                   |
| 59.<br>60.<br>61.<br>62.<br>63.                                                                       | Administrator"                                                                                       | 71<br>72<br>73<br>74<br>75<br>76<br>77             |
| 59.<br>60.<br>61.<br>62.<br>63.<br>64.                                                                | Administrator"                                                                                       | 71<br>72<br>73<br>74<br>75<br>76<br>77             |
| 59.<br>60.<br>61.<br>62.<br>63.<br>64.                                                                | Administrator"                                                                                       | 71<br>72<br>73<br>74<br>75<br>76<br>77<br>77       |
| <ol> <li>59.</li> <li>60.</li> <li>61.</li> <li>62.</li> <li>63.</li> <li>64.</li> <li>65.</li> </ol> | Administrator"                                                                                       | 71<br>72<br>73<br>74<br>75<br>76<br>77<br>77<br>77 |
| <ul> <li>59.</li> <li>60.</li> <li>61.</li> <li>62.</li> <li>63.</li> <li>64.</li> <li>65.</li> </ul> | Administrator"                                                                                       | 71<br>72<br>73<br>74<br>75<br>76<br>77<br>77<br>77 |

| 67. | Scheda Caricamento dati periodici di         | 00 |
|-----|----------------------------------------------|----|
|     |                                              | 80 |
| 68. | Scheda "Configurazione Call Home per         |    |
|     | assistenza e supporto"                       | 80 |
| 69. | Scheda "Funzione Caricamento Lenovo per      |    |
|     | assistenza e supporto"                       | 81 |
| 70. | Scheda "Garanzia per assistenza e            |    |
|     | supporto"                                    | 82 |
| 71. | Pagina "Password di ripristino del           |    |
|     | servizio"                                    | 83 |
| 72. | Finestra "Configurazione iniziale" con       |    |
|     | un'attività rimanente                        | 84 |
| 73. | Selezione del pulsante "Non includere i dati |    |
|     | della demo" nella finestra "Avviare gestione |    |
|     | sistemi"                                     | 84 |
| 74  | Pagina Gestione licenza con la licenza I XCA |    |
|     | Pro valida visualizzata                      | 85 |
| 75  | Soloziono doi filo LYCA EixPook              | 96 |
| 75. |                                              | 00 |
| 76. | Selezione dei pacchetto di aggiornamento ed  | 07 |
|     | esecuzione dell'aggiornamento                | 87 |
| 77. | Stati finali del pacchetto di                |    |
|     | aggiornamento                                | 87 |
| 78. | Quattro nodi selezionati da gestire          | 88 |
| 79. | Gestione delle credenziali memorizzate       | 89 |
|     |                                              |    |

| 80. | Creazione di una nuova credenziale            |     |
|-----|-----------------------------------------------|-----|
|     | memorizzata                                   | 89  |
| 81. | Selezione della nuova credenziale             | 00  |
| ~~  |                                               | 90  |
| 82. | Definizione delle connessioni di gestione con | ~~  |
|     | clascun XClarity Controller                   | 90  |
| 83. | Visualizzazione di tutti i server             | 91  |
| 84. | Raccolta dell'inventario completata           | 91  |
| 85. | Distribuzione di un pattern                   | 92  |
| 86. | Distribuzione di un pattern con attivazione   |     |
|     | completa                                      | 93  |
| 87. | Controllo "Passa alla pagina Profili"         | 93  |
| 88. | Profili dei server con stato "Attivo"         | 94  |
| 89. | Pacchetti di aggiornamento del firmware       |     |
|     | dello switch ThinkAgile SXM basati su         |     |
|     | Broadwell                                     | 96  |
| 90  | Contenuto dell'archivio di aggiornamento del  |     |
| 00. | firmware dello switch                         | 96  |
| 01  | File di immagine IMCS del firmware delle      | 50  |
| 91. | switch ThinkAgile SYM                         | 07  |
| ~~  |                                               | 91  |
| 92. | Verifica dell'integrita dell'Hub Azure        | ~7  |
|     | Stack                                         | 97  |
| 93. | Controllo degli avvisi nel Portale            |     |
|     | dell'amministratore dell'hub Azure            |     |
|     | Stack                                         | 101 |

## Tabelle

# Capitolo 1. Amministrazione delle soluzioni ThinkAgile serie SXM

Questa documentazione fa riferimento ai seguenti prodotti:

- SXM4400
- SXM6400
- SXM4600

## Considerazioni sull'amministrazione di ThinkAgile SXM

Le seguenti considerazioni e limitazioni si applicano alle soluzioni ThinkAgile SXM.

#### Limitazione per le richieste di servizio automatiche (Call Home)

Poiché la manutenzione e l'assistenza dei prodotti ThinkAgile SXM vengono effettuate a livello rack, è consigliabile evitare di attivare la funzionalità Call Home per i componenti. Se si sceglie di attivare la funzionalità Call Home, l'autorizzazione potrebbe non essere riconosciuta.

#### Firmware e conformità alla best recipe

Lenovo pubblica una "best recipe" del firmware di ThinkAgile SXM, che identifica i livelli supportati per i vari componenti. Qualsiasi versione del firmware diversa dal livello indicato nella best recipe non è supportata e potrebbe inficiare la capacità di Lenovo di supportare eventuali problemi relativi al componente interessato. Per ulteriori dettagli, vedere "Manutenzione del firmware e best recipe" a pagina 5.

#### Autorizzazione per ThinkAgile SXM

Le soluzioni ThinkAgile SXM sono autorizzate a livello rack.

Qualora sia necessario supporto per il prodotto, per i relativi componenti o per il software incluso, utilizzare il numero di serie del rack associato al tipo di macchina 9565. Se si utilizza il numero di serie del componente o del software, ThinkAgile Advantage Support potrebbe non riconoscere immediatamente l'autorizzazione corretta, con conseguente ritardo nella gestione della pratica. È possibile trovare il numero di serie sull'etichetta del rack.

## Capitolo 2. Gestione e modifiche del prodotto

A causa della complessità delle soluzioni ThinkAgile serie SXM, occorre prestare particolare attenzione nell'applicazione di determinate modifiche.

#### Modifiche con un impatto elevato

Le modifiche seguenti (o la mancanza di aderenza) possono incidere in modo significativo sulle funzionalità della soluzione.

- Modifica del cablaggio puntuale rispetto alla configurazione iniziale.
- Modifica di firmware, software o sistema operativo (inclusi CNOS, ENOS e Cumulus Linux) su livelli non conformi alla best recipe.

Per ulteriori informazioni, consultare la sezione "Manutenzione del firmware e best recipe" a pagina 5.

- Modifica dello schema di rete IPv4, ad esempio indirizzi e sottoreti.
- Modifica degli indirizzi IPv4 per server o switch.
- Aggiornamento dello stack di gestione in maniera non conforme ai livelli consigliati.
- Reimpostazione di IMM, XCC o UEFI ai valori predefiniti iniziali di fabbrica.
- Reimpostazione di uno switch di rete alla configurazione iniziale.

## **Gestione standard**

Dopo la configurazione iniziale della soluzione ThinkAgile serie SXM da parte di Lenovo Professional Services, il cliente sarà in grado di eseguire le operazioni ordinarie di gestione del sistema mediante il seguente software.

#### Lenovo XClarity Administrator

Utilizzare Lenovo XClarity Administrator per monitorare e gestire l'hardware. Gli utilizzi tipici includono quanto segue:

- Impostazioni UEFI (secondo il file del pattern ThinkAgile SXM)
- Aggiornamenti del firmware e dei driver di dispositivo (secondo la best recipe di ThinkAgile SXM) tramite il processo di aggiornamento e patch di Microsoft Hub Azure Stack
- Avvisi hardware e risoluzione dei problemi

Vedere https://pubs.lenovo.com/thinkagile-sxm/printable\_doc per i collegamenti pertinenti.

#### Portali Hub Microsoft Azure Stack

Hub Microsoft Azure Stack abilita la gestione mediante i seguenti portali:

Portale dell'amministratore

Un amministratore può effettuare le seguenti operazioni:

- Eseguire attività amministrative.
- Visualizzare risorse e gruppi di risorse.
- Creare VM, piani e offerte.
- Monitorare l'integrità della soluzione.
- Portale del tenant

Un tenant può effettuare le seguenti operazioni:

- Utilizzare le risorse disponibili per portare a termine il lavoro.
- Utilizzare VM, piani e offerte creati da un amministratore.

Vedere https://pubs.lenovo.com/thinkagile-sxm/printable\_doc per i collegamenti pertinenti.

## Gestione di ID e password

Un'appropriata gestione di ID e password è essenziale per la sicurezza dei componenti e del prodotto globale. Il Software Security Review Board di Lenovo sottolinea come il cliente sia tenuto a gestire tutte le credenziali del prodotto in base alle raccomandazioni qui illustrate.

#### Password e ID iniziali

Gli ID e le password applicabili verranno impostati o modificati durante l'operazione di distribuzione di Lenovo Servizi professionali. Lenovo Professional Services fornirà un elenco di tutte le credenziali utilizzate per distribuire e gestire la soluzione ThinkAgile serie SXM nella documentazione fornita al cliente durante la consegna della soluzione. Lenovo Professional Services fornirà un elenco di tutte le credenziali utilizzate per distribuire e gestire la soluzione ThinkAgile serie SXM nella documentazione fornita al cliente durante la consegna della soluzione. Lenovo Professional Services fornirà un elenco di tutte le credenziali utilizzate per distribuire e gestire la soluzione ThinkAgile serie SXM nella documentazione fornita al cliente durante la consegna della soluzione.

#### Modifica delle password

Per le procedure di modifica delle password, fare riferimento alla specifica documentazione del componente. Vedere https://pubs.lenovo.com/thinkagile-sxm/printable\_doc . In particolare, la seguente pagina web Microsoft fornisce una panoramica e le istruzioni dettagliate per la rotazione dei segreti nell'ambiente dell'hub di Azure Stack:

#### https://docs.microsoft.com/en-us/azure-stack/operator/azure-stack-rotate-secrets

**Importante:** La modifica di alcuni ID o password senza un'adeguata pianificazione (ad esempio, le credenziali IMM/XCC su uno qualsiasi dei nodi unità di scala) può influire sulla configurazione complessiva della soluzione e potrebbe comportare l'impossibilità di gestire i nodi tramite XClarity Administrator.

#### Criteri delle password

Applicare i seguenti criteri per le password consigliati dal Software Security Review Board di Lenovo:

- Almeno venti (20) caratteri.
- Devono includere lettere, in particolare una combinazione di maiuscole e minuscole.
- Devono includere numeri.
- Devono includere segni di punteggiatura.
- Non devono includere caratteri ripetuti.

Si consiglia anche di utilizzare un generatore di password casuali, Quali Norton Identity Safe Password Generator. Vedere il sito Web seguente:

https://identitysafe.norton.com/password-generator

# Capitolo 3. Aggiornamento del firmware della soluzione ThinkAgile serie SXM

Questi argomenti includono i passaggi necessari per aggiornare firmware, driver di dispositivo e software su nodi e switch di rete di una soluzione ThinkAgile serie SXM in esecuzione, in base alla best recipe specifica della soluzione corrente.

La best recipe corrente di ThinkAgile SXM può essere visualizzata al seguente URL:

#### https://datacentersupport.lenovo.com/us/en/solutions/HT505122

Il processo completo di aggiornamento del firmware di sistema comprende le seguenti attività principali e potrebbe differire leggermente in base alla versione della build dell'Hub Azure Stack attualmente in esecuzione.

## Manutenzione del firmware e best recipe

Le soluzioni ThinkAgile serie SXM utilizzano una "best recipe" per identificare i livelli di firmware supportati per il prodotto.

Per informazioni sulle best recipe di ThinkAgile serie SXM, fare riferimento al seguente sito Web:

#### https://datacentersupport.lenovo.com/solutions/ht505122

#### Conformità alla best recipe e impatto del supporto

Le best recipe di ThinkAgile serie SXM includono i livelli di firmware dei componenti testati in un ambiente appropriato. Qualsiasi versione del firmware diversa dal livello indicato nella best recipe non è supportata e potrebbe inficiare la capacità di Lenovo di supportare eventuali problemi relativi al componente interessato o all'intera soluzione.

#### Aggiornamento del firmware

Vedere https://pubs.lenovo.com/thinkagile-sxm/printable\_doc per i collegamenti alla documentazione pertinente.

## Prerequisiti

Prima di iniziare, verificare che siano disponibili i seguenti elementi:

- Credenziali di accesso a Portale dell'amministratore dell'hub Azure Stack
- Credenziali di accesso a XClarity Administrator su HLH
- Chiavetta USB contenente:
  - File di aggiornamento del firmware Lenovo ThinkAgile SXM per la best recipe appropriata
  - File dei criteri di aggiornamento del firmware di XClarity Administrator per la best recipe appropriata
  - Pacchetto di estensione Lenovo OEM per la best recipe appropriata

Nota: Questi file possono essere scaricati dal repository di ThinkAgile SXM al seguente URL:

https://thinkagile.lenovo.com/SXM

## Preparazione all'aggiornamento del firmware di ThinkAgile SXM

Per preparare l'aggiornamento firmware di ThinkAgile SXM, effettuare le operazioni riportate di seguito.

Passo 1. Accedere al repository degli aggiornamenti di ThinkAgile SXM all'indirizzo https:// thinkagile.lenovo.com/SXM.

Nel livello superiore sono disponibili le directory in base alle best recipe specifiche di ThinkAgile SXM. Ogni directory contiene una serie completa di file richiesti per una determinata best recipe e piattaforma hardware.

- Passo 2. Fare clic sul collegamento della directory associata alla best recipe corrente.
- Passo 3. Scaricare i file necessari per l'ambiente, in base ai seguenti criteri:
  - Scaricare i seguenti file per tutti gli ambienti:
    - AzureStackRecoveryHelper.ps1
    - LXCA\_<date>.zip
    - OEM Extension Package per la best recipe
  - Se la soluzione in uso è SXM4400 o SXM6400, scaricare **PurleyFirmware\_SXMBR<yyyy>.zip** (yyyy è la versione di best recipe della soluzione). Questo singolo archivio contiene i file di payload di aggiornamento del firmware per i nodi SR650.
  - Se la soluzione in uso è SXM4600, scaricare EGSFirmware\_SXMBR<yyyy>.zip (yyyy è la versione di best recipe della soluzione). Questo singolo archivio contiene i file di payload di aggiornamento del firmware per i nodi SR650 V3.
- Passo 4. Espandere tutti gli archivi ZIP e quindi copiare tutto il contenuto estratto su una chiavetta USB.
- Passo 5. Copiare il contenuto estratto dalla chiavetta USB all'HLH (Hardware Lifecycle Host) nel modo seguente:
  - 1. Copiare il file di script AzureStackRecoveryHelper.ps1 in D:\Lenovo\Scripts.
  - 2. Copiare il **contenuto** (non la directory) della directory LXCA\_<date> in D:\Lenovo\LXCA, sostituendo tutti i file o le directory con lo stesso nome già presenti nella directory.
  - 3. Copiare la directory che contiene il file scaricato per l'aggiornamento firmware di sistema e switch in D:\Lenovo\LXCA.

## Configurazione di XClarity Administrator per una best recipe specifica

Una delle attività principali gestite da XClarity Administrator in una soluzione ThinkAgile serie SXM è fornire un modo semplice per gestire gli aggiornamenti firmware sui nodi Unità di scala dell'hub Azure Stack. Gli aggiornamenti firmware devono essere importati in XClarity Administrator prima che possano essere applicati a qualsiasi sistema gestito. Poiché le versioni firmware in esecuzione sui nodi Hub Azure Stack devono essere conformi alle <u>best recipe</u> specifiche dei firmware, i pacchetti di aggiornamento firmware appropriati per ciascuna best recipe pubblicata vengono forniti in un'unica directory.

Una volta preparato XClarity Administrator per una determinata best recipe, l'aggiornamento del firmware può essere eseguito in qualsiasi momento.

La preparazione di XClarity Administrator per gestire gli aggiornamenti firmware richiede queste attività principali:

## Aggiornamento di Lenovo XClarity Administrator

Se necessario, seguire i passaggi in questo argomento per aggiornare XClarity Administrator (controllare la best recipe corrente) prima di procedere con le restanti istruzioni.

Per aggiornare XClarity Administrator, seguire i passaggi in questo argomento. L'aggiornamento di LXCA in genere è un processo che richiede due passaggi. Innanzitutto, LXCA viene aggiornato a una nuova "versione base" e quindi viene applicato un "fix pack". Ad esempio, per aggiornare LXCA alla versione 2.6.6, il pacchetto di aggiornamento LXCA v2.6.0 viene applicato a qualsiasi versione 2.x precedente di LXCA; quindi viene applicato il FixPack v2.6.6 a LXCA v2.6.0.

Gli esempi seguenti mostrano il processo per aggiornare XClarity Administrator da v2.1.0 a v2.4.0, ma queste istruzioni sono valide per l'aggiornamento a qualsiasi versione.

- Passo 1. Copiare la directory del pacchetto di aggiornamento LXCA in D:\Lenovo\LXCA su HLH.
- Passo 2. Sul server HLH, accedere a XClarity Administrator.
- Passo 3. Nel menu in alto dell'interfaccia del browser XClarity Administrator, selezionare Amministrazione → Aggiorna server di gestione.

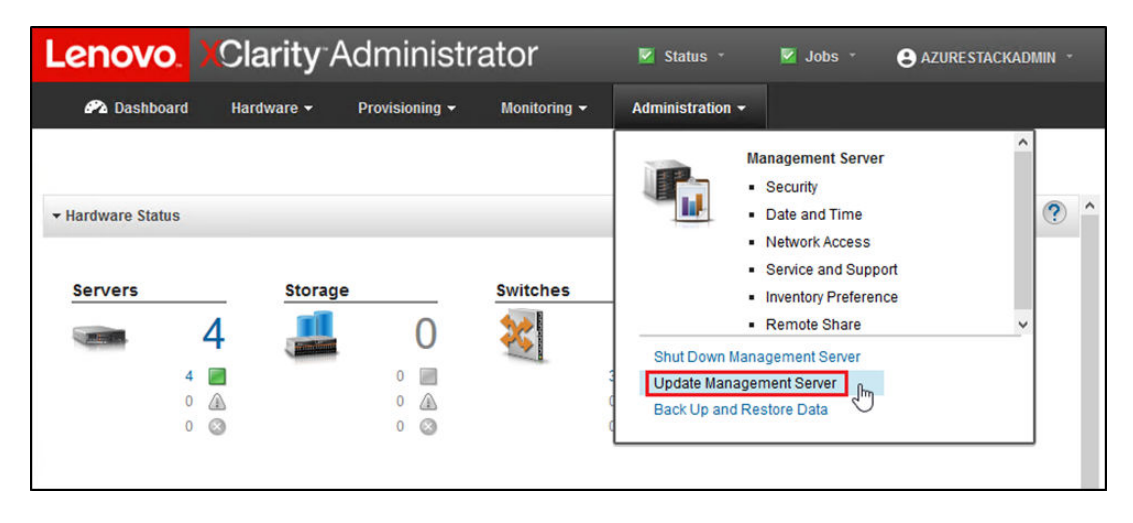

Figura 1. Menu di amministrazione → Aggiorna server di gestione

- Passo 4. Fare clic sul pulsante Importa
- Passo 5. Fare clic su **Seleziona file**.
- Passo 6. Accedere a D:\Lenovo\LXCA\LXCA Update Package, selezionare tutti e quattro i file nella directory, quindi fare clic su **Apri**. L'immagine di esempio seguente mostra i file del pacchetto di aggiornamento per XClarity Administrator v2.4.0, che potrebbero variare a seconda della versione di XClarity Administrator specificata nella best recipe corrente.

| rganize 👻 New folder                     |                   |               | -            |
|------------------------------------------|-------------------|---------------|--------------|
| ame                                      | Date modified     | Туре          | Size         |
| Invgy_sw_lxca_186-2.4.0_anyos_noarch.chg | 4/30/2019 4:35 PM | CHG File      | 67 KB        |
| Invgy_sw_lxca_186-2.4.0_anyos_noarch.tgz | 4/30/2019 4:46 PM | TGZ File      | 2,067,931 KB |
| Invgy_sw_lxca_186-2.4.0_anyos_noarch.txt | 4/30/2019 4:35 PM | Text Document | 5 KB         |
| Invgy_sw_lxca_186-2.4.0_anyos_noarch.xml | 4/30/2019 4:35 PM | XML Document  | 7 KB         |

Figura 2. Caricamento del pacchetto di aggiornamento LXCA

- Passo 7. Tronare nella finestra Importa e fare clic su Importa.
- Passo 8. Lo stato viene visualizzato durante il processo di importazione. Una volta completata l'operazione verificare che la colonna Stato download indichi Scaricato per il pacchetto di aggiornamento di XClarity Administrator.
- Passo 9. Selezionare il pacchetto di aggiornamento facendo clic sul pulsante di opzione a sinistra del nome

del pacchetto, quindi fare clic sul pulsante Esegui aggiornamento (-).

| Le  | enovo.                                                     | XClarity Adr                                                                         | ministra               | tor        | 🗹 Sta        | itus -       | 🛛 Jobs 👻 | AZURES   | STACKADMIN -   |
|-----|------------------------------------------------------------|--------------------------------------------------------------------------------------|------------------------|------------|--------------|--------------|----------|----------|----------------|
|     | 🕰 Dashboard                                                | Hardware 👻 Pro                                                                       | visioning <del>-</del> | Monitoring | - Adminis    | stration 👻   |          |          |                |
| Up  | date Manage                                                | ement Server                                                                         |                        |            |              |              |          |          |                |
| U   | pdate the manag<br>pdate Manageme                          | ement server software to the I<br>int Server: Getting Started                        | atest level.           |            |              |              |          |          |                |
| B   | efore updating, m<br>• Back up the ma<br>• Check the job k | ake sure that you:<br>inagement server. Learn more<br>og to make sure that there are | e no jobs currently    | running.   |              |              |          |          |                |
| Lei | novo® XClarit                                              | y Administrator                                                                      | Update History         |            |              |              |          |          |                |
| La  | ast Updated: 0                                             | 5-13-2019-10:21                                                                      |                        |            |              |              |          |          |                |
| 2 G | B of updates are n                                         | ready to apply                                                                       | All Actions *          | Varian     | Puild Number | Poloaco Dato | Download | 1 Status | Applied Status |
|     | VClarity License                                           | Enablement                                                                           | Release notes          | version    | Build Number | Release Date | Download | 1 Status | Applied Status |
| 0   | Invgy_sw_lxca-li                                           | cense_anyos_noarch                                                                   | i                      | 2          | LICENSE3     | 2017-01-10   | U Clea   | ned Up   | Applied        |
| 0   | Lenovo XClarity<br>Invgy_sw_lxca_c                         | Administrator Cumulative Fi<br>cmfp7-2.1.0_anyos_noarch                              | I)                     | 2.1.0      | v210_cmfp7   | 2018-10-04   | Clea     | ned Up   | Applied        |
| ۲   | Lenovo XClarity<br>Invgy_sw_lxca_1                         | Administrator v2.4.0<br>186-2.4.0_anyos_noarch                                       | i,                     | 2.4.0      | v240_186     | 2019-04-18   | Down     | nloaded  | Not Applied    |

Figura 3. Aggiornamento del server di gestione

Passo 10. Nella finestra di conferma visualizzata, fare clic su Riavvia.

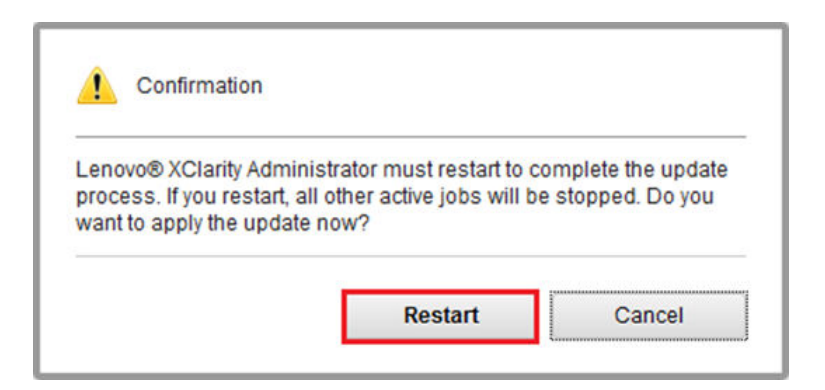

Figura 4. Messaggio di riavvio dopo l'aggiornamento di XClarity Administrator

Passo 11. Dopo alcuni secondi, l'interfaccia del browser XClarity Administrator viene sostituita dal seguente messaggio:

The update request has been submitted to the management server. Please wait...this update could take several minutes... Refresh the browser window to check if the management server has completed the update.

Figura 5. Messaggio di richiesta di aggiornamento di XClarity Administrator

Passo 12. Una volta che XClarity Administrator è di nuovo online, riconnettersi e accedere all'interfaccia del browser XClarity Administrator. Potrebbero essere necessari diversi minuti dopo l'accesso, affinché tutti i server e gli switch vengano visualizzati correttamente nell'interfaccia di XClarity Administrator. Inizialmente, potrebbe essere visualizzato lo stato "Disconnesso".

## Importazione dei pacchetti di aggiornamento del firmware

Per importare gli aggiornamenti firmware, attenersi alla seguente procedura:

Passo 1. Nel menu in alto di XClarity Administrator, selezionare **Provisioning** → **Repository**. Inizialmente, il repository del firmware potrebbe essere vuoto (ad esempio, se XClarity Administrator è stato appena installato e configurato), come indicato dall'avviso informativo blu nella seguente figura.

| _enovo                                                                                                    | Clarity A                                             | dminist              | rator           |                      | 🗹 Status               | - 🗹 Job            | s * (         | <b>B</b> AZUR     | ESTACKAD               | MIN -    |
|----------------------------------------------------------------------------------------------------|-------------------------------------------------------|----------------------|-----------------|----------------------|------------------------|--------------------|---------------|-------------------|------------------------|----------|
| 🔗 Dashboard                                                                                                    | Hardware 🗸                                            | Provisioning 👻       | Monitoring      | ) <del>-</del> Admin | istration <del>-</del> |                    |               |                   |                        |          |
| Firmware Updat                                                                                                    | es: Repository                                        |                      |                 |                      |                        |                    |               |                   |                        |          |
| <ul> <li>⑦ Use Refresh Cat</li> <li>update package.</li> <li>Repository Usage</li> <li>I Repository is</li> </ul> | alog to add new entries,<br>: 0 KB of 25 GB<br>empty. | if available, to the | Product Catalog | g list. Then, befor  | e using any            | new updates in a F | °olicy, you r | must first<br>Shi | download<br>ow Details | the<br>× |
| • • 5                                                                                                    |                                                       | s 😫 i 🗟              |                 |                      | 1                      | Show: All firmwa   | are packag    | es 👻              | -                      |          |
| All Actions 👻                                                                                                    | Refresh Catalog 👻                                     |                      |                 |                      |                        | Managed machi      | ne types o    | nly 👻             | Filter                 |          |
| Product Catalo                                                                                                    | g                                                     | Machine Type         | Version Info    | Release Date         | Download               | Status             | Size          | Relea             | ise Notes              | Polic    |
| Lenovo Thi                                                                                                    | nkSystem SR650 Serv                                   | 7X06                 |                 |                      | 0 of 0                 | Not Downloaded     |               |                   |                        |          |
| Lenovo Rad                                                                                                    | ckSwitch G8052                                        | 7159                 |                 |                      | 0 of 0                 | Not Downloaded     |               |                   |                        |          |
| Lenovo Thi                                                                                                    | nkSystem NE2572 Ra                                    | 7159                 |                 |                      | U 0 of 0               | Not Downloaded     |               |                   |                        |          |
| <                                                                                                    |                                                       | .1.                  |                 |                      |                        |                    |               |                   |                        | >        |

Figura 6. Repository degli aggiornamenti firmware di XClarity Administrator

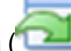

Passo 2. Fare clic sull'icona Importa (2) e quindi su Seleziona file....

Passo 3. Passare alla directory del firmware appropriata, ovvero D:\Lenovo\LXCA come descritto in precedenza, selezionare tutti i file nella directory e fare clic su Apri.

| Select Files | Make sure that you import the XML file as well as all<br>files, readme files, and change log files for the update<br>package files not specified in the XML file are discard<br>Learn more | package<br>e. Any<br>ded. |
|--------------|----------------------------------------------------------------------------------------------------|---------------------------|
|              | Files Selected:                                                                                                    |                           |
|              | Invgy_fw_dsa_dsala8s-10.2_anyos_32-64.txt<br>Invgy_fw_dsa_dsala8s-10.2_anyos_32-64.uxz                                                                                                    | - 1                       |
|              | Invgy_fw_dsa_dsala8s-10.2_anyos_32-64.xml                                                                                                    | - 1                       |
|              | Invgy_fw_dsa_dsala8s-10.2_anyos_anycpu.chg<br>Invgy_fw_exp_12gb_sas-2_03_linux_32-64_bin                                                                                                   |                           |
|              | Invgy_fw_exp_12gb-sas-2.03_linux_32-64.chg                                                                                                    |                           |
|              | Invgy_fw_exp_12gb-sas-2.03_linux_32-64.txt                                                                                                    |                           |
|              | Invgy_tw_exp_12gb-sas-2.03_linux_32-64.xml                                                                                                    |                           |

Figura 7. Selezione dei file da importare

Passo 4. Fare clic su Importa. Durante il processo di importazione e di convalida viene visualizzata una barra di stato nella parte superiore della finestra.

| Import                                                                                                    |                                                                                |
|----------------------------------------------------------------------------------------------------|--------------------------------------------------------------------------------|
| The update is being imported into the firmware-updates<br>file this operation might take several minutes. You can r | repository. Depending on the size of the<br>monitor the progress of the upload |
| operation from the Jobs log.                                                                                        | nionitor are progress of are spicad                                            |
|                                                                                                    |                                                                                |
| 76%                                                                                                    |                                                                                |
|                                                                                                    |                                                                                |
|                                                                                                    |                                                                                |

Figura 8. Stato dell'importazione del firmware

È ora possibile espandere il catalogo prodotti per mostrare la versione dell'aggiornamento firmware presente nel repository.

| enovo. XClarity <sup>-</sup> Adr                                                                                                    | ninistra               | tor                   | 🔽 Sta             | tus -               | 🔽 Jobs -                            | AZURES                | TACKADMIN |   |
|----------------------------------------------------------------------------------------------------|------------------------|-----------------------|-------------------|---------------------|-------------------------------------|-----------------------|-----------|---|
| 🚱 Dashboard 🛛 Hardware 👻 Pro                                                                                                    | visioning <del>-</del> | Monitoring 👻          | Administration    | 1 <del>•</del>      |                                     |                       |           |   |
| irmware Updates: Repository                                                                                                    |                        |                       |                   |                     |                                     |                       |           |   |
| <ul> <li>O Use Refresh Catalog to add new entries, if avaidate package.</li> <li>Repository Usage: 452 MB of 25 GB</li> <li>Repository Eage</li> </ul> | ailable, to the Prod   | duct Catalog list. Th | ien, before using | any new up<br>Show: | odates in a Polio<br>All firmware p | oy, you must first do | Filter    |   |
| All Actions  Refresh Catalog roduct Catalog                                                                                                    | Machine Type           | Version Infor         | Release Date      | Download            | status                              | Release Notes         | Policy Us |   |
| Lenovo ThinkSystem SR650 Server/Thi                                                                                                    | <b>7</b> X06           |                       |                   | 🚽 7 of 8            | Downloaded                          |                       |           | ^ |
|                                                                                                    |                        |                       |                   | 🚽 1 of 2            | Downloaded                          |                       |           |   |
| Lenovo XClarity Controller (XC<br>Invgy_fw_xcc_cdi324q-1.90_an                                                                                         |                        | 1.90 / cdi324q        | 2018-07-11        | Down                | loaded                              | I.                    | 🛥 In Us   |   |
| Lenovo XClarity Controller (XC<br>Invgy_fw_xcc_cdi306x-1.08_an                                                                                         |                        | 1.08 / cdi306x        | 2018-05-24        |                     | ownloaded                           | i,                    | ൙ Not li  |   |
| UEFI                                                                                                    |                        |                       |                   | 🔲 1 of 1            | Downloaded                          |                       |           |   |
| Lenovo ThinkSystem SR630/S<br>Invgy_fw_uefi_ive122d-1.30_an                                                                                            |                        | 1.30 / IVE122D        | 2018-06-21        | Down                | loaded                              | I)                    | 🗝 In Us   |   |
|                                                                                                    |                        |                       |                   | 1.41                | Downloaded                          |                       | >         | ~ |

Figura 9. Catalogo prodotti con i nuovi aggiornamenti

## Importazione dei criteri di conformità del firmware

I criteri di conformità di XClarity Administrator contenuti nell'archivio LXCA\_<date>.zip scaricato dal repository degli aggiornamenti ThinkAgile SXM hanno un nome nel seguente formato per un facile riconoscimento della best recipe a cui sono destinati:

<Platform>Policy\_SXMBRyyyy

dove <Platform> è "Purley" o "EGS" e yyyy è la versione di best recipe di ThinkAgile SXM.

Per importare i criteri di conformità del firmware di XClarity Administrator, attenersi alla seguente procedura:

Passo 1. Nel menu in alto dell'interfaccia del browser XClarity Administrator, selezionare Provisioning → Criteri di conformità. Analogamente al repository del firmware, potrebbero essere già visualizzati dei criteri di aggiornamento del firmware. Questo elenco aumenterà nel tempo con l'aggiunta di altri criteri per le nuove best recipe. Nel seguente screenshot di esempio sono visualizzati tre criteri precedenti per le best recipe SXMBR1903, SXMBR1905 e SXMBR1910 per la piattaforma Purley. Continueremo in questo esempio preparando la best recipe SXMBR2002 di XClarity Administrator per la piattaforma Purley.

| Lenovo. Clarity Administrator  |                                   |                        | 🗹 Status 🔹               | 💆 Jobs * 🕒 AZURESTACKADMIN *              |
|--------------------------------|-----------------------------------|------------------------|--------------------------|-------------------------------------------|
| 🕰 Dashboard Hardw              | are 👻 Provisioning 🕶              | Monitoring 👻           | Administration $\bullet$ |                                           |
| Firmware Updates: Com          | pliance Policies                  |                        |                          |                                           |
| ⑦ Compliance Policy allows you | I to create or modify a policy ba | ased on the acquired ( | updates in the Firmwar   | e Repository.                             |
| *                              |                                   | All Actions            |                          |                                           |
|                                |                                   | All Actions            |                          |                                           |
| Compliance Policy Name         |                                   | Compliance Pol         | Last Modified            | Description                               |
| PurleyPolicy_SXMBR1903         | • Not Assigned                    | User Defined           | This policy was edi      | Includes firmware updates from ThinkAgile |
| PurleyPolicy_SXMBR1905         | 🕞 Not Assigned                    | User Defined           | This policy was edi      | Includes firmware updates from ThinkAgile |
| PurleyPolicy_SXMBR1910         | - Assigned                        | User Defined           | This policy was edi      | Includes firmware updates from ThinkAgile |
|                                |                                   |                        |                          |                                           |

Figura 10. Finestra "Aggiornamenti firmware: Criteri di conformità"

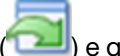

- Passo 2. Fare clic sull'icona Importa (2) e quindi su Seleziona file....
- Passo 3. Accedere a D:\Lenovo\LXCA, selezionare il file denominato <Platform>Policy\_SXMBRyyyy.xml, quindi fare clic su Importa. Come specificato in precedenza, la parte del nome file "<Platform>" è "Purley" o "EGS" a seconda della soluzione e la parte "yyyy" del nome file riflette la versione di best recipe di ThinkAgile SXM per la quale è stato creato il file dei criteri. Una volta importato il criterio, viene visualizzata la pagina "Aggiornamenti firmware: Criteri di conformità".

| Import Policy |                                                                                                    |
|---------------|----------------------------------------------------------------------------------------------------|
| Select Files  | Please upload xml file(s) which contain policy information.<br>Learn more<br>Files Selected:<br>PurleyPolicy_SXMBR2002.xml |
|               | Import Cancel                                                                                                    |

Figura 11. Importazione dei criteri di conformità del firmware

| Lenovo. Clarity Administrator              |                           | 🗹 Status 🔹 🔽 Jobs 👻   |                          | AZURE STACKADMIN * |                           |
|--------------------------------------------|---------------------------|-----------------------|--------------------------|--------------------|---------------------------|
| 🚱 Dashboard Hardware 🗸                     | Provisioning <del>-</del> | Monitoring 👻          | Administration $\bullet$ |                    |                           |
| Firmware Updates: Compliance I             | Policies                  |                       |                          |                    |                           |
| ⑦ Compliance Policy allows you to create ( | or modify a policy bas    | sed on the acquired u | updates in the Firmwar   | e Repository.      |                           |
|                                            | ~                         |                       |                          |                    |                           |
|                                            |                           | All Actions 🔻         |                          |                    |                           |
| Compliance Policy Name •                   | Usage Status              | Compliance Pol        | Last Modified            | Description        |                           |
| PurleyPolicy_SXMBR1903                     | Not Assigned              | User Defined          | This policy was edi      | Includes firmwar   | e updates from ThinkAgile |
| PurleyPolicy_SXMBR1905                     | Not Assigned              | User Defined          | This policy was edi      | Includes firmwar   | e updates from ThinkAgile |
| PurleyPolicy_SXMBR1910                     | - Assigned                | User Defined          | This policy was edi      | Includes firmwar   | e updates from ThinkAgile |
| PurleyPolicy_SXMBR2002                     | 🕞 Not Assigned            | User Defined          | This policy was edi      | Includes firmwar   | e updates from ThinkAgile |

Figura 12. Criteri di conformità del firmware importati

## Assegnazione dei criteri di conformità del firmware

Ora che il repository è stato popolato con i pacchetti di aggiornamento del firmware e che i criteri di conformità del firmware sono stati importati, è possibile assegnare i criteri ai nodi delle unità di scala. Per eseguire questa operazione, attenersi alla seguente procedura:

Passo 1. Nel menu in alto dell'interfaccia del browser XClarity Administrator, selezionare **Provisioning** → **Applica / Attiva**. Inizialmente, i criteri di conformità assegnati per ciascun sistema potrebbero essere "Nessuna assegnazione" o riflettere un criterio di una best recipe precedente. Nella seguente figura di esempio, tutti e quattro i nodi dispongono già dei criteri associati alla best recipe SXMBR1910 assegnata. Inoltre, tutti e quattro i nodi vengono visualizzati come "Conformi" a tali criteri.

| Le  | enovo. 🕽                 | Clari        | i <b>ty</b> ⁻Ad    | ministra                                                                                                    | tor                     | 🗹 Status - 🔽 Jobs - 🤮      | AZURESTACKADMIN * |
|-----|--------------------------|--------------|--------------------|----------------------------------------------------------------------------------------------------|-------------------------|----------------------------|-------------------|
|     | 🕰 Dashboard              | Hardwar      | re <del>v</del> Pr | ovisioning <del>-</del>                                                                                                    | Monitoring <del>-</del> | Administration -           |                   |
| Fir | mware Update             | s: Apply     | Activate           |                                                                                                    |                         |                            |                   |
| ?   | To update firmware       | on a device, | , assign a co      | mpliance policy and                                                                                                    | I select Perform U      | pdates.                    |                   |
| Up  | date with Policy         | Update wi    | ithout Policy      |                                                                                                    |                         |                            |                   |
| I,  | ) in 2                   |              | 8   🚚              | All Actions 💌                                                                                                    | Filter By               |                            |                   |
| C   | ritical Release Inform   | mation       |                    | Decould according 200 bargers of the second second se<br>Second second sec<br>second second second second second second second second second second second second second second second second second second second second second second second second second second second second second second second second second sec |                         | Show: All Devices 👻        | Filter            |
|     | Device                   | •            | Power              | Installed Version                                                                                                    |                         | Assigned Compliance Policy | Compliance Target |
|     | Lenovo-01<br>10.30.8.3   |              | 🕑 On               | Compliant                                                                                                    |                         | PurleyPolicy_SXMBR1910     | -                 |
|     | Lenovo-02<br>10.30.8.4   |              | 🕑 On               | Compliant                                                                                                    |                         | PurleyPolicy_SXMBR1910     | 1                 |
|     | ★ Lenovo-03<br>10.30.8.5 |              | 🕑 On               | Compliant                                                                                                    |                         | PurleyPolicy_SXMBR1910     | •                 |
|     | Lenovo-04<br>10.30.8.6   |              | 🕑 On               | Compliant                                                                                                    |                         | PurleyPolicy_SXMBR1910     | -                 |
|     | <                        |              |                    |                                                                                                    |                         |                            | <b></b>           |

Figura 13. Finestra "Aggiornamenti firmware: Applica/Attiva"

- Passo 2. Prima di assegnare i criteri di aggiornamento firmware ai nodi, è necessario configurare le impostazioni globali per gli aggiornamenti firmware. Per eseguire questa operazione, fare clic su **Tutte le azioni** e selezionare **Impostazioni globali** nell'elenco a discesa visualizzato.
- Passo 3. Nella finestra "Impostazioni globali: Aggiornamenti Firmware" che viene visualizzata, selezionare le caselle delle tre opzioni e fare clic su **OK**.

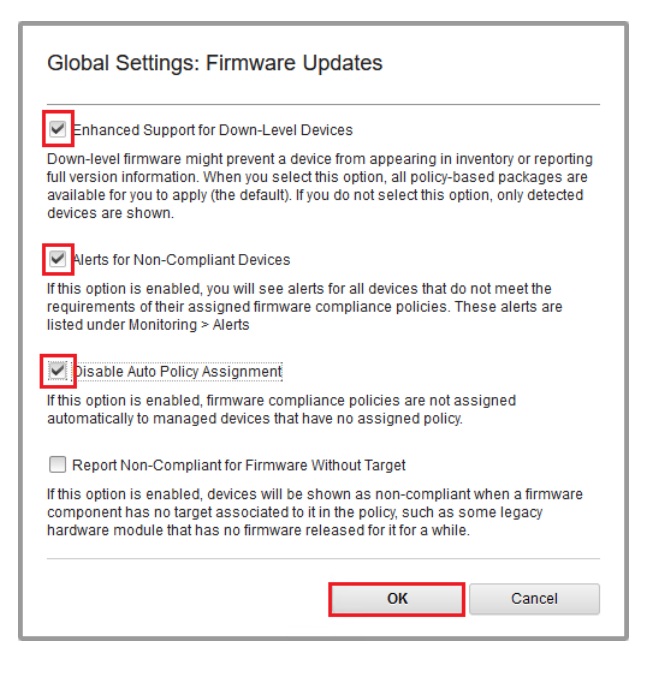

Figura 14. Finestra "Impostazioni globali: Aggiornamenti Firmware"

Passo 4. Ora che le impostazioni globali sono state configurate, nella pagina "Aggiornamenti firmware: Applica / Attiva", modificare il criterio di conformità assegnato per il criterio appena importato. Notare che nella seguente figura di esempio di una soluzione Purley a 4 nodi, il criterio è stato modificato per supportare la best recipe SXMBR2002 delle soluzioni Purley e tutti i nodi ora vengono visualizzati come "Non conformi" (evidenziato dalle caselle rosse), poiché il firmware non è ancora stato aggiornato ai livelli SXMBR2002. Inoltre, a causa delle impostazioni globali configurate, se un server viene contrassegnato come "Non conforme", l'icona **Stato** nell'intestazione superiore di XCIarity Administrator (evidenziata dalla casella gialla) indica un avviso di avvertenza. Per aggiornare questa icona di avviso potrebbero essere necessario uno o due minuti.

| Lenovo. Clarity Administrator 🛛 🛽 🖬 status 🛀 🖉 jobs 👻 😝 azurestackadmin 🤟 |                           |                               |                             |        |                 |  |  |
|---------------------------------------------------------------------------|---------------------------|-------------------------------|-----------------------------|--------|-----------------|--|--|
| 🕰 Dashboard                                                               | Hardware 👻                | Provisioning <del>-</del> Mon | nitoring - Administration - |        |                 |  |  |
| Firmware Updat                                                            | es: Apply / Activa        | te                            |                             |        |                 |  |  |
| 🕐 To update firmwa                                                        | re on a device, assign a  | compliance policy and sele    | ect Perform Updates.        |        |                 |  |  |
| Update with Policy                                                        | Update without Polic      | CY                            |                             |        |                 |  |  |
| • • 2                                                                     |                           | All Actions -                 | Filter By 🗾 🛕 🔷 🤤           |        |                 |  |  |
| Critical Release Info                                                     | ormation                  |                               | Show: All Devices           | ▼ Fill |                 |  |  |
| Device                                                                    | <ul> <li>Power</li> </ul> | Installed Version             | Assigned Compliance Policy  | Co     | mpliance Target |  |  |
| Lenovo-01<br>10.30.8.3                                                    | 🙆 On                      | 🛆 Not Compliant               | PurleyPolicy_SXMBR2002      | •      |                 |  |  |
| Lenovo-02<br>10.30.8.4                                                    | 🕑 On                      | \Lambda Not Compliant         | PurleyPolicy_SXMBR2002      | •      |                 |  |  |
| Lenovo-03<br>10.30.8.5                                                    | 🙆 On                      | \Lambda Not Compliant         | PurleyPolicy_SXMBR2002      | *      |                 |  |  |
| Lenovo-04<br>± 10.30.8.6                                                  | 🕑 On                      | \Lambda Not Compliant         | PurleyPolicy_SXMBR2002      | •      |                 |  |  |
| <                                                                         |                           |                               |                             |        | >               |  |  |

Figura 15. Criteri di conformità del firmware che mostra nodi non conformi

XClarity Administrator è ora pronto per eseguire gli aggiornamenti firmware sulla soluzione ThinkAgile serie SXM. Procedere alla sezione "Aggiornamento di ThinkAgile SXM OEM Extension Package" a pagina 15 all'inizio della finestra di manutenzione pianificata per l'aggiornamento firmware della soluzione.

## Aggiornamento di ThinkAgile SXM OEM Extension Package

Questi argomenti descrivono in dettaglio il processo di applicazione di un aggiornamento OEM Extension Package a una soluzione ThinkAgile serie SXM in esecuzione. OEM Extension Package è il costrutto fornito da Microsoft che contiene i driver di dispositivo per tutti i componenti dei nodi dell'Hub Azure Stack. Pertanto, è progettato per funzionare con il firmware di sistema da una best recipe di ThinkAgile SXM. Per questo motivo, OEM Extension Package è riportato in ciascuna best recipe.

Gli OEM Extension Package sono contenuti in un archivio zip con il seguente formato di nome:

OEMv<x>\_SXMBR<yyyy> dove <x> è "2.2" o "3.0" e yyyy è la versione di best recipe a cui è destinato.

Per preparare l'aggiornamento di OEM Extension Package, scaricare l'archivio zip appropriato dal repository.

Le attività di alto livello associate all'aggiornamento di OEM Extension Package sono:

• "Fornitura dei dettagli LXCA all'hub Azure Stack" a pagina 16

- "Determinazione delle versioni correnti" a pagina 18
- "Creazione del contenitore di storage dell'aggiornamento" a pagina 18
- "Caricamento di OEM Extension Package" a pagina 20
- "Esecuzione dell'aggiornamento" a pagina 22
- "Verifica dell'aggiornamento e della funzionalità dell'Hub Azure Stack" a pagina 24

Microsoft consiglia di aggiornare l'Hub Azure Stack alla versione più recente disponibile.

## Prerequisiti

Prima di iniziare, accertarsi di disporre di una chiavetta USB contenente OEM Extension Package appropriato disponibile.

Inoltre non tentare di aggiornare OEM Extension Package finché non è stato preparato LXCA, come descritto in "Configurazione di XClarity Administrator per una best recipe specifica" a pagina 6.

## Fornitura dei dettagli LXCA all'hub Azure Stack

La funzione di patch e aggiornamento (PnU) di Hub Azure Stack richiede che l'indirizzo IP e le credenziali di LXCA siano archiviati in una variabile specifica all'interno del fabric dell'Hub Azure Stack per comunicare tutte le richieste di aggiornamento del firmware a LXCA e a gestire la relativa autenticazione.

#### Nota:

 È necessario completare i passaggi descritti in questo argomento prima dell'esecuzione del primo aggiornamento del firmware PnU. Ogni volta che le credenziali LXCA vengono modificate, questi passaggi devono essere eseguiti nuovamente.

Di seguito è stato creato uno script di supporto per semplificare il processo. Seguire queste operazioni per utilizzare lo script:

Passo 1. Copiare "AzureStackManagerCredsHelper.ps1" in "D:\Lenovo\Scripts" su HLH.

```
Passo 2. Aprire una nuova istanza di PowerShell ISE come amministratore, guindi avviare lo script di
          supporto. Lo script include i commenti per l'utilizzo.
          # Set the variables used by the rest of the lines
          # <EmergencyConsoleIPAddresses> is the IP address of a PEP
          $ip = "<EmergencyConsoleIPAddresses>"
          # <Password> is the password for the Hub Azure Stack Administrator account
          $pwd = ConvertTo-SecureString "<Password>" -AsPlainText -Force
          # <DomainFODN> is the domain name of the unità di scala
          # <UserID> is the UserID of the Hub Azure Stack admin account (often "CloudAdmin")
          $cred = New-Object System.Management.Automation.PSCredential ("<DomainFQDN>\<UserID>", $pwd)
          Enter-PSSession -ComputerName $ip -ConfigurationName PrivilegedEndpoint -Credential $cred
          # The following command will pop up a window for LXCA Credentials
          # <LXCAIPAddress> is the IP Address of LXCA
          Set-OEMExternalVM -VMType HardwareManager -IPAddress "<LXCAIPAddress>"
          Questo script include parametri tra parentesi che devono essere sostituiti con valori reali
          dell'ambiente in uso. Questi valori sono disponibili nella tabella contenuta nel documento Lenovo
          ThinkAgile SXM - Riepilogo della distribuzione del cliente fornito all'utente e copiato nel
          percorso ("D:\Lenovo\Azure Stack Deployment Details") di HLH dopo che l'Hub Azure Stack è
```

stato inizialmente distribuito nel data center. Sostituire i parametri tra parentesi come segue:

- <EmergencyConsoleIPAddresses> è l'indirizzo IP di una console PEP (Privileged Endpoint), disponibile nella sezione Endpoint Recovery Console di emergenza della tabella. È possibile utilizzare uno dei tre indirizzi IP.
- <*Password>* è la password per l'account amministratore dell'Hub Azure Stack, disponibile nella sezione *Infrastruttura Azure Stack* della tabella. Questa è la password utilizzata per accedere al Portale dell'amministratore dell'hub Azure Stack.
- *<DomainFQDN>* è il nome di dominio dell'unità di scala, disponibile nella sezione Infrastruttura dell'*Hub Azure Stack* della tabella.
- <*UserID*> è l'ID utente dell'account amministratore dell'Hub Azure Stack, disponibile nella sezione *Infrastruttura Azure Stack* della tabella. Questo è l'ID utente utilizzato per accedere al Portale dell'amministratore dell'hub Azure Stack.
- <LXCAIPAddress> è l'indirizzo IP della macchina virtuale LXCA, disponibile nella sezione LXCA della tabella.
- Passo 3. Dopo aver sostituito tutti i parametri tra parentesi con valori reali, salvare lo script in modo che possa essere riutilizzato in futuro se le credenziali LXCA vengono modificate.
- Passo 4. Selezionare tutte le righe nello script tranne le ultime tre righe ed eseguire la parte selezionata facendo clic sul pulsante **Esegui sezione** (I). È normale se viene visualizzato un messaggio di avviso arancione, contenente il seguente testo:

I nomi di alcuni comandi importati dal modulo "ECEClient" includono verbi non approvati che potrebbero renderli meno rilevabili. Per trovare i comandi con verbi non approvati, eseguire nuovamente il comando Import-Module con il parametro dettagliato. Per un elenco dei verbi approvati, digitare Get-Verb.

Passo 5. Verrà visualizzata una finestra che richiede le credenziali. **Immettere le credenziali utilizzate per** accedere a LXCA. Le credenziali al momento della distribuzione dell'Hub Azure Stack sono disponibili nella stessa tabella a cui si fa riferimento sopra, nella sezione LXCA della tabella.

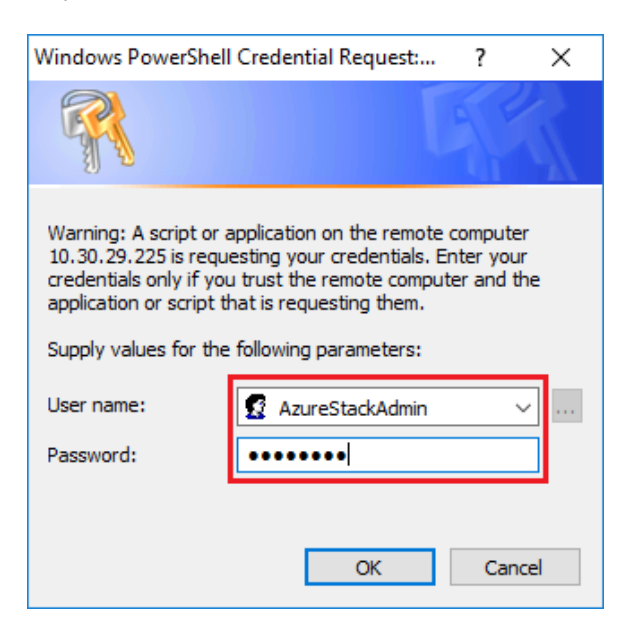

Figura 16. Credenziali utilizzate per accedere a LXCA

Saranno necessari alcuni minuti per completare il comando. PowerShell verrà aggiornato periodicamente con i seguenti messaggi di stato dettagliati:

VERBOSE:

Overall action status: 'Running' VERBOSE: VERBOSE: Step 'OEM Hardware Manager password update' status: 'InProgress' VERBOSE:

Una volta completata l'operazione, verranno visualizzati prima un aggiornamento dello stato finale ("VERBOSE: DONE") e successivamente un riepilogo del processo.

In questo modo vengono completati i passaggi necessari per fornire i dettagli di XClarity Administrator alle unità di scala. Procedere alla sezione "Determinazione delle versioni correnti" a pagina 18.

## Determinazione delle versioni correnti

Attenersi a questa procedura per controllare la versione di Microsoft Hub Azure Stack.

Controllare il pannello "Dashboard" nel Portale dell'amministratore dell'hub Azure Stack per verificare che non siano visualizzati avvisi. Tutti gli avvisi devono essere risolti prima di eseguire qualsiasi aggiornamento di OEM Extension Package o della build dell'Hub Azure Stack. In caso contrario, il processo di aggiornamento attenderà che l'unità di scala diventi integra prima di tentare l'aggiornamento.

Per determinare se è necessario un aggiornamento, controllare la versione corrente. Per eseguire questa operazione, accedere al Portale dell'amministratore dell'hub Azure Stack. Per individuare la versione di OEM Extension Package attualmente utilizzata dalla soluzione, fare clic sul riquadro "Aggiorna" per aprire il pannello di aggiornamento.

La versione di OEM Extension Package attualmente utilizzata dalla soluzione viene visualizzata come "Versione OEM corrente" come mostrato nella seguente figura. Prendere nota delle versioni rilevate, in modo da confrontarle con le versioni più recenti disponibili. Nella schermata di esempio seguente, la soluzione esegue la build 1910 dell'Hub Azure Stack (nella casella gialla) e la versione 2.1.1910.503 di OEM Extension Package (nella casella azzurra).

| Microsoft Azure Stack - Administration |                                |           |                            |  |  |  |  |  |  |
|----------------------------------------|--------------------------------|-----------|----------------------------|--|--|--|--|--|--|
| «                                      | Home > redmond1                |           |                            |  |  |  |  |  |  |
| + Create a resource                    | redmond1<br><sub>Updates</sub> |           |                            |  |  |  |  |  |  |
| E All services                         | ↑ Update now ひ Refres          | h         |                            |  |  |  |  |  |  |
|                                        | <b>•</b> 1.05                  | Cur<br>1. | rrent version<br>1910.0.58 |  |  |  |  |  |  |
| 🛄 Dashboard                            |                                | Cur       | rrent OEM version          |  |  |  |  |  |  |
| All resources                          |                                | Ľ         | .1.1910.503                |  |  |  |  |  |  |
| 📦 Resource groups                      | Updates Update histo           |           |                            |  |  |  |  |  |  |
| Virtual machines                       | NAME                           | STATE     | PUBLISHER                  |  |  |  |  |  |  |

Figura 17. Controllo delle versioni dell'Hub Azure Stack attualmente in esecuzione

## Creazione del contenitore di storage dell'aggiornamento

Attenersi a questa procedura per creare un contenitore storage in Hub Azure Stack per importare il pacchetto di aggiornamento.

Per applicare OEM Extension Package all'Hub Azure Stack, è necessario importarlo in un contenitore di storage specifico all'interno dell'Hub Azure Stack. Questo contenitore deve essere creato come indicato di seguito:

- Passo 1. Accedere al portale dell'amministratore dell'Hub Azure Stack.
- Passo 2. Nella sezione Portale dell'amministratore dell'hub Azure Stack, selezionare **Tutti i servizi →** Account di storage (disponibile in DATI + STORAGE).
- Passo 3. Nella casella del filtro, digitare update e selezionare updateadminaccount.

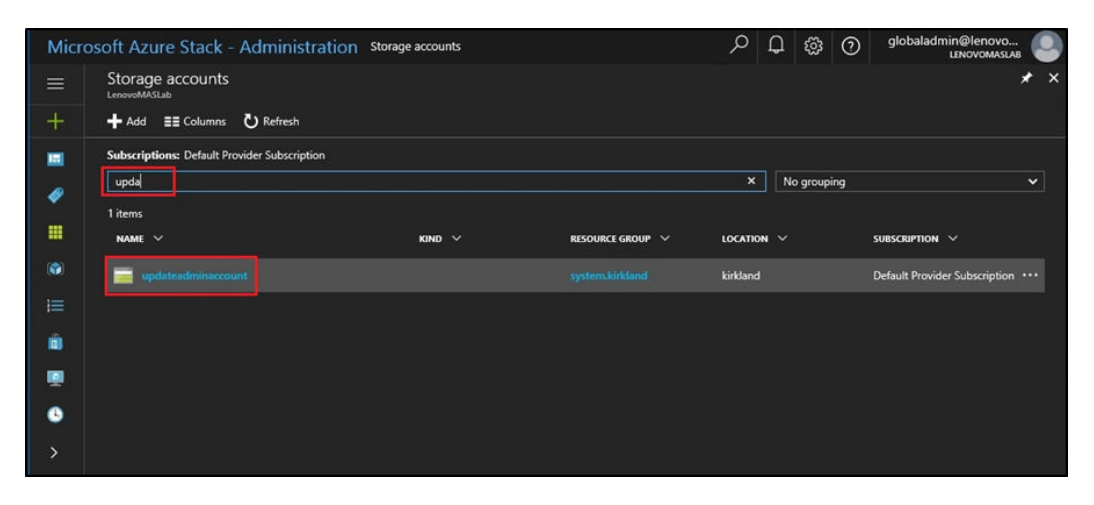

Figura 18. Accesso al contenitore di storage updateadminaccount

Passo 4. Nei dettagli dell'account di storage updateadminaccount, in Servizi, selezionare Blob.

| Microsoft Azure Stack - Ac | dministration                      | ${\cal P}$ Search resources                      |                                                                     | Q 🐯                                   | 0 🖫           | Global Admin |  |  |  |
|----------------------------|------------------------------------|--------------------------------------------------|---------------------------------------------------------------------|---------------------------------------|---------------|--------------|--|--|--|
|                            |                                    | > updateadminaccount                             |                                                                     |                                       |               |              |  |  |  |
| + Create a resource        | updateadminacco<br>Storage account | unt                                              |                                                                     |                                       |               | * ×          |  |  |  |
| E All services             |                                    | 🗿 Open in Explorer 🔿                             | Move 🛅 Delete 🕻                                                     | 9 Refresh                             |               |              |  |  |  |
| + FAVORITES                | Overview                           | Resource group<br>system.redmond1<br>Status      |                                                                     | Performanc<br>Standard<br>Replication | æ             |              |  |  |  |
| 🧾 Dashboard                | Activity log                       | Primary: Available                               |                                                                     | Locally-red                           | undant storag | e (LRS)      |  |  |  |
| All resources              | 🝰 Access control (IAM              | i) Subscription                                  |                                                                     |                                       |               |              |  |  |  |
| 📦 Resource groups          | 🛷 Tags                             | Default Provider Subscription<br>Subscription ID | Default Provider Subscription<br>Subscription ID<br>Subscription ID |                                       |               |              |  |  |  |
| Virtual machines           | SETTINGS                           | 01000120-3204-4323-3630-1                        | 105060003800                                                        | *                                     |               |              |  |  |  |
| Recent                     | 📍 Access keys                      | Services                                         |                                                                     |                                       |               |              |  |  |  |
| 🗮 Plans                    | Shared access signal               | iture Blobs                                      |                                                                     |                                       |               |              |  |  |  |
| 🧳 Offers                   | Properties                         | Configure CORS                                   | ct storage for unstructure<br>rules                                 | ed data                               |               |              |  |  |  |
| iii Marketplace management | Locks                              | Setup custom do View metrics                     | main                                                                |                                       |               |              |  |  |  |
| Monitor                    | BLOB SERVICE                       |                                                  |                                                                     |                                       |               |              |  |  |  |
|                            | Containers                         | Tables                                           |                                                                     |                                       |               |              |  |  |  |
|                            | 🔕 CORS                             | Configure COBS                                   | ndes                                                                |                                       |               |              |  |  |  |

Figura 19. Accesso al contenitore di storage Blob

Passo 5. Nel riquadro Servizio Blob, fare clic su + Contenitore per creare un contenitore, immettere un nome per il contenitore (ad esempio, **oem-update-2002**) e fare clic su **OK**.

| Microsoft Azure Stack - A | Administration $P$ Search resources × $Q$ 🕸 🔊 🞚                       | Global Admin |
|---------------------------|-----------------------------------------------------------------------|--------------|
|                           |                                                                       |              |
| + Create a resource       | Blob service<br>updateadminaccount                                    | * ×          |
| E All services            | + Container 👌 Refresh 🗴 Delete                                        |              |
|                           | New container                                                         |              |
| 🛄 Dashboard               | * Name                                                                |              |
| All resources             | oem-update-2002                                                       |              |
| 😭 Resource groups         | Public access level 0 Private (no anonymous access)                   |              |
| 🧕 Virtual machines        |                                                                       |              |
| 🕓 Recent                  | OK Cancel                                                             |              |
| }≡ Plans                  | You don't have any containers set. Click' + Container' to get started |              |
| Ø Offers                  |                                                                       |              |

Figura 20. Creazione del nuovo contenitore

## Caricamento di OEM Extension Package

Ora che il contenitore di storage è stato creato, è necessario caricare i file del pacchetto di aggiornamento nel contenitore. Per eseguire questa operazione, attenersi alla seguente procedura:

Passo 1. Una volta creato il contenitore, selezionarlo per aprire un nuovo riquadro.

| Microsoft Azure Stack | - Administration $\mathcal{P}$ Search resources         | ×                                    | LP &       | ) ()       | ₽          | Global Admir<br>LENOVOMASLA | n 🧕 |
|-----------------------|---------------------------------------------------------|--------------------------------------|------------|------------|------------|-----------------------------|-----|
|                       |                                                         |                                      |            |            |            |                             |     |
| + Create a resource   | Blob service<br>updateadminaccount                      |                                      |            |            |            |                             | * × |
| ∃ All services        | 🕂 Container 🕐 Refresh 🗴 Delete                          |                                      |            |            |            |                             |     |
|                       | Storage account Blob s<br>updateadminaccount https:     | service endpoint<br>://updateadminac | count.blob | redmond    | l.lenovo.a | azs.local/                  |     |
| 🛄 Dashboard           | Status<br>Primary: Available                            |                                      |            |            |            |                             |     |
|                       | Location<br>redmond1                                    |                                      |            |            |            |                             |     |
| Airesources           | Subscription (change)<br>Default Provider Subscription  |                                      |            |            |            |                             |     |
| 📦 Resource groups     | Subscription ID<br>b70e0f2e-52c4-4523-9e5b-109be0bd9a80 |                                      |            |            |            |                             |     |
| Virtual machines      | ×                                                       |                                      |            |            |            |                             |     |
| l Recent              | Search containers by prefix                             |                                      |            |            |            |                             |     |
|                       | NAME                                                    |                                      | LAST MO    | DIFIED     |            | LEASE STATE                 |     |
| I Plans               | ✓ oem-update-1811                                       |                                      | 11/13/2    | 018 6:38:1 | 0 PM       | Available                   |     |
| 🥔 Offers              |                                                         |                                      |            |            |            |                             |     |

Figura 21. Selezione del contenitore di storage da caricare

Passo 2. Fare clic su Carica.

| Microsoft Azure Stad | ck - Administration                     | ${\cal P}$ Search resources | × 🗘 🔅                      | 🖇 🕐 🐺 Glob    | al Admin 🕘 |
|----------------------|-----------------------------------------|-----------------------------|----------------------------|---------------|------------|
|                      |                                         | m-update-1811               |                            |               |            |
| + Create a resource  | oem-update-1811<br><sub>Container</sub> |                             |                            |               | * ×        |
| i∃ All services      |                                         | T Upload URefresh           | 🛅 Delete 🛛 🖘 Acquire lease | 🆇 Break lease |            |
| + FAVORITES          | C Overview                              | Location: cem-update-1811   |                            |               |            |
| Dashboard            | SETTINGS                                | NAME                        | MODIFIED                   | BLOB T SIZE   | LEASE S    |
| All resources        | 📍 Access policy                         | No blobs found.             |                            |               |            |
| 📦 Resource groups    | Properties                              |                             |                            |               |            |
| Virtual machines     |                                         |                             |                            |               | j          |

Figura 22. Selezione del controllo "Carica"

Passo 3. Selezionare il pacchetto di aggiornamento ed entrambi i file di pacchetto, quindi fare clic su **Apri** nella finestra Esplora file.

| <i>e</i> Choose File to Upload                                                                            |                                                       |                                                         |                             |                         |                           | × |
|----------------------------------------------------------------------------------------------------|-------------------------------------------------------|---------------------------------------------------------|-----------------------------|-------------------------|---------------------------|---|
| ← → ~ ↑ 📑 > TI                                                                                            | Search OEMPacka                                       | ige1811                                                 | P                           |                         |                           |   |
| Organize 👻 New fold                                                                                       | er                                                    |                                                         |                             |                         |                           | ? |
| <ul> <li>Quick access</li> <li>Desktop</li> <li>Downloads</li> <li>Documents</li> <li>Pictures</li> </ul> | Name<br>AzS-Lenovo2.1.2002.500.zip<br>comMetadata.xml | Date modified<br>2/24/2020 8:12 AM<br>2/24/2020 8:12 AM | Type<br>Compres<br>XML File | sed (zipped) Folder     | Size<br>30,423 KB<br>4 KB |   |
|                                                                                                    | <                                                     |                                                         |                             |                         |                           |   |
| File r                                                                                                    | ame: AzS-Lenovo2.1.2002.500.zip                       | ', "oemMetadata.xml                                     | • ~                         | All Files (*.*)<br>Open | Cancel                    | ~ |

Figura 23. Selezione dei file del pacchetto di aggiornamento da caricare

Passo 4. Fare clic su Carica nel portale dell'amministratore.

| Microsoft Azure Stack - | Administration             | → Search resource | ırces                      |           |                   | ×       | <b>4</b> | £    | ?     | Ŗ   |
|-------------------------|----------------------------|-------------------|----------------------------|-----------|-------------------|---------|----------|------|-------|-----|
| *                       |                            | em-update-2002    |                            |           |                   |         |          |      |       |     |
| + Create a resource     | oem-update-2002            |                   |                            |           |                   |         |          |      |       |     |
| i≡ All services         |                            |                   | <b>⊼</b> Upload            | ひ Refresh | 面 Delete          | 🔹 Acq   |          | e 🥠  | Break |     |
|                         | Overview                   |                   | Location: 0e               |           |                   |         |          |      |       |     |
| Dashboard               |                            |                   | $\rho$ Search b            |           |                   |         |          |      |       |     |
|                         | SETTINGS                   |                   | NAME                       |           |                   | м       | ODIFIED  |      | BLO   | в т |
| Air resources           | <sup>†</sup> Access policy |                   | AzS-Lenovo2.1.2002.500.zip |           | 2/24/2002 8:12 AM |         |          | Bloo | :k    |     |
| Resource groups         | Properties                 |                   | oemMetadata.xml            |           | 2/                | 24/2002 | 8:12 AM  | Bloo | :k    |     |
| Virtual machines        |                            |                   |                            |           |                   |         |          |      |       |     |

Figura 24. Caricamento dei file del pacchetto di aggiornamento

Una volta completato il caricamento, tutti i file del pacchetto sono elencati nel contenitore. È possibile esaminare l'area Notifiche () per verificare che ciascun caricamento sia stato completato.

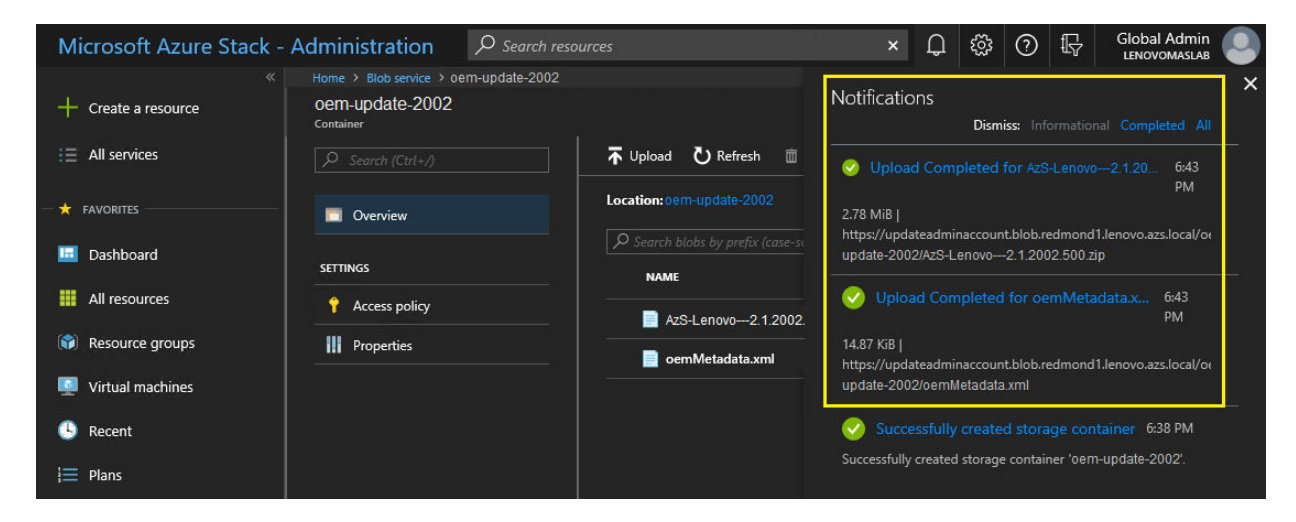

Figura 25. Verifica del corretto completamento dei caricamenti

## **Esecuzione dell'aggiornamento**

Una volta che i file di OEM Extension Package sono stati caricati nel contenitore, tornare alla vista dashboard. Nel riquadro Aggiorna viene ora visualizzato "Aggiornamento disponibile". L'aggiornamento di OEM Extension Package può essere ora applicato nel modo seguente:

- Passo 1. Selezionare **Aggiorna** per verificare il numero di versione del nuovo pacchetto di aggiornamento aggiunto.
- Passo 2. Per installare l'aggiornamento, selezionare l'aggiornamento di OEM Extension Package contrassegnato come **Pronto**. Tenere presente che se è disponibile, un aggiornamento dell'Hub Azure Stack verrà elencato insieme all'aggiornamento OEM Extension Package e sarà necessario un processo di aggiornamento completamente separato. Prima di procedere, verificare di avere selezionato l'aggiornamento corretto.

| Microsoft Azure Stack - | Administration                                     | D Search reso       | urces       |
|-------------------------|----------------------------------------------------|---------------------|-------------|
| «                       | Home > redmond1                                    | ,                   |             |
| + Create a resource     | redmond1<br>Updates                                |                     |             |
| i                       | 1 Update now                                       |                     |             |
| — 🛧 FAVORITES —         | Essentials 🔨                                       |                     |             |
| Dashboard               | State<br>Update available<br>Current stamp version |                     |             |
| All resources           | 1.1910.0.58                                        |                     |             |
| 📦 Resource groups       |                                                    |                     |             |
| Virtual machines        | PUBLISHER 斗                                        | NAME                | ीय STATE ीय |
| l Recent                | Lenovo                                             | Lenovo-2.1.2002.500 | Ready       |
| }≡ Plans                |                                                    |                     |             |
| Ø Offers                |                                                    |                     |             |

Figura 26. Avvio dell'aggiornamento

Passo 3. Una volta selezionato l'aggiornamento di OEM Extension Package, fare clic con il pulsante destro del mouse e selezionare **Aggiorna ora** oppure fare clic su **Aggiorna ora** nella barra dei comandi nella parte superiore della finestra, per avviare il processo di aggiornamento. Lo stato dell'aggiornamento nella parte inferiore del portale viene modificato su "In corso" e lo stato di tutti gli altri aggiornamenti disponibili viene modificato in "Non applicabile", poiché attualmente è in corso un aggiornamento.

| Microsoft Azure Stack - | Administration                 | € Search re      |            |                |
|-------------------------|--------------------------------|------------------|------------|----------------|
|                         | Home → redmond1                |                  |            |                |
| + Create a resource     | redmond1<br><sub>Updates</sub> |                  |            |                |
| i∃ All services         | ↑ Update now                   |                  |            |                |
|                         | Essentials 🔨                   |                  |            |                |
|                         | State                          |                  |            |                |
| Dashboard               | In progress                    |                  |            |                |
| Bushbourd               | Current stamp version          |                  |            |                |
| All resources           | 1.1910.0.58                    |                  |            |                |
| 😭 Resource groups       |                                |                  |            |                |
| Virtual machines        | PUBLISHER                      | NAME             | STATE      |                |
| 🕓 Recent                | Lenovo                         |                  |            | Installing     |
| Marketplace management  |                                |                  |            |                |
| j≡ Plans                |                                |                  |            |                |
| A                       | Update runs: Len               | ovo-2.1.2002.500 |            |                |
| Offers                  | STATE                          |                  | <b>1</b> 4 | TIME STARTED   |
| Monitor                 | In progress                    |                  |            | February 25, 2 |

Figura 27. Indicatori di avanzamento dell'aggiornamento

Passo 4. Fare clic sull'indicatore **In corso** per aprire il riquadro Dettagli esecuzione aggiornamento per visualizzare i dettagli del pacchetto di aggiornamento in fase di installazione.

| Microsoft Azure Stack -  | Administration                       | , → Search resources |                         |                                | × 🗘 🐯 ⑦ 🕞 Global Admin                                             |
|--------------------------|--------------------------------------|----------------------|-------------------------|--------------------------------|--------------------------------------------------------------------|
|                          | Home > redmond1                      |                      |                         |                                | Update run details ×                                               |
| + Create a resource      | Updates                              |                      |                         |                                | C Refresh  Download Summary  Resume                                |
| i∃ All services          | ↑ Update now                         |                      |                         |                                |                                                                    |
|                          | Essentials 🔨                         |                      |                         |                                | 0 ≥ Succeeded 0 × Errors 2 ≈ In progress                           |
| Dachboard                | State<br>In progress                 |                      |                         | Last updated<br>February 12,   |                                                                    |
|                          | Current stamp version<br>1.1910.0.58 |                      |                         | Current OEM ve<br>2.1.1910.503 | In progress                                                        |
| All resources            |                                      |                      |                         |                                | Oem Package Update<br>Perform Oem Extension update.                |
| Resource groups          |                                      |                      |                         |                                | Check Cloud Health                                                 |
| Virtual machines         | PUBLISHER NA                         | AME                  | STATE                   | PREREQUIS                      | Check the health of all roles in parallel before beginning update. |
| 🕒 Recent                 | Lenovo Le                            |                      | Installing              | 1.0.0.0                        |                                                                    |
| 📋 Marketplace management |                                      |                      |                         |                                |                                                                    |
| }≡ Plans                 |                                      |                      |                         |                                |                                                                    |
| 🥏 Offers                 | Update runs: Lenovo                  | -2.1.2002.500        |                         |                                |                                                                    |
| Monitor                  | STATE                                |                      | TIME STARTED            |                                |                                                                    |
|                          | In progress                          |                      | February 25, 2020 9:49: | 21 PM                          |                                                                    |

Figura 28. Dettagli dell'installazione

Passo 5. L'intero processo di aggiornamento può richiedere molto tempo, poiché è necessario svuotare, ridistribuire da bare metal e ripristinare ogni nodo. Una volta completato l'aggiornamento, la colonna STATO viene modificata in "Completato" e nel riquadro "Dettagli esecuzione aggiornamento" sul lato destro del portale non sono più in corso aggiornamenti.

## Verifica dell'aggiornamento e della funzionalità dell'Hub Azure Stack

Una volta applicato correttamente l'aggiornamento, l'inizializzazione e il ripristino del normale funzionamento dell'Hub Azure Stack potrebbero richiedere del tempo (almeno due ore). Durante il processo di aggiornamento e inizializzazione, potrebbero essere visualizzati degli avvisi in base alla disponibilità dei componenti dell'infrastruttura.

È possibile verificare che l'aggiornamento sia stato applicato controllando la versione dell'ambiente corrente nel Portale dell'amministratore dell'hub Azure Stack. Tornare al dashboard e fare clic su **Aggiorna** per aprire il pannello di aggiornamento. Verificare che la "versione OEM corrente" sia quella prevista.

Lo strumento di convalida dell'Hub Azure Stack (**Test-AzureStack**) è un cmdlet PowerShell che consente di eseguire una serie di test sul sistema per identificare eventuali errori. Questa è una procedura consigliata per eseguire il cmdlet Test-AzureStack dopo l'applicazione di ciascun aggiornamento. Consultare il seguente collegamento per le istruzioni aggiornate di Microsoft per eseguire questo test: https://docs.microsoft.com/en-us/azure/azure-stack/azure-stack-diagnostic-test.

# Aggiornamento del firmware dello switch di ThinkAgile SXM (solo switch Lenovo)

Le attuali soluzioni ThinkAgile serie SXM non vengono più fornite con gli switch di rete Lenovo. Questo argomento presenta i passaggi necessari per aggiornare gli switch Lenovo BMC e TOR in una soluzione Lenovo ThinkAgile serie SXM in esecuzione fornita con gli switch Lenovo. Le operazioni includono il backup delle configurazioni degli switch, l'aggiornamento NOS (Network Operating System) di ogni switch e la verifica del corretto funzionamento degli switch.

#### Introduzione

Una volta che una soluzione ThinkAgile serie SXM è stata distribuita e che i carichi di lavoro sono in esecuzione, è essenziale garantire l'interruzione minima dell'ambiente di produzione. È necessario mantenere sempre attiva la connettività di rete, anche durante gli aggiornamenti delle configurazioni e dei sistemi operativi degli switch di rete. Il design della rete dell'Hub Azure Stack integra due switch TOR ridondanti per ottenere questo livello di alta disponibilità.

In queste sezioni, le operazioni includono l'immissione delle credenziali switch nel formato "admin/ <password>". È necessario sostituire le credenziali effettive di ogni switch per completare questo processo. È possibile trovare queste credenziali nel documento di riepilogo della distribuzione del cliente fornito con la soluzione. È possibile modificare le password dopo avere aggiornato correttamente lo switch.

Il processo di aggiornamento firmware dello switch include le seguenti attività:

- Preparazione di XClarity Administrator per aggiornare il firmware dello switch
- Esecuzione del backup delle configurazioni dello switch TOR
- Aggiornamento degli switch TOR
- Verifica della funzionalità dello switch TOR
- · Esecuzione del backup della configurazione dello switch BMC
- Aggiornamento dello switch BMC
- Verifica della funzionalità dello switch BMC

## Prerequisiti

Seguire le istruzioni contenute in questo argomento prima di avviare il processo di aggiornamento del firmware dello switch.

Prima di iniziare, verificare che siano disponibili i seguenti elementi:

- Credenziali di accesso a Portale dell'amministratore dell'hub Azure Stack
- Credenziali di accesso a XClarity Administrator su HLH
- Se per la risoluzione dei problemi è necessaria una connessione seriale diretta a uno switch:
  - Cavo seriale specifico Lenovo (Mini-USB-RJ45-Serial) fornito con lo switch
  - Cavo da USB a seriale
  - Chiavetta USB contenente:
    - File di aggiornamento del firmware Lenovo ThinkAgile SXM per la best recipe appropriata
    - File dei criteri di aggiornamento del firmware di XClarity Administrator per la best recipe appropriata

Nota: Questi file possono essere scaricati dal repository di ThinkAgile SXM al seguente URL:

#### https://thinkagile.lenovo.com/SXM

- Questa guida presuppone che sulla soluzione ThinkAgile serie SXM in uso sia in esecuzione Lenovo XClarity Administrator versione 2.x su HLH, per eseguire aggiornamenti firmware sugli switch di rete ThinkAgile SXM. Se XClarity Administrator versione 2.x è in esecuzione su HLH, può essere facilmente aggiornato a qualsiasi altra versione 2.x seguendo le istruzioni nell'argomento Aggiornamento di XClarity Administrator.
- Le versioni minime di NOS dello switch richieste per utilizzare XClarity Administrator per eseguire gli aggiornamenti sono CNOS v10.6.1.0 (sugli switch TOR e lo switch NE0152T BMC) ed ENOS v8.4.8.0 (sullo switch G8052 BMC). Se su uno switch è in esecuzione una versione precedente, non è possibile utilizzare XClarity Administrator per aggiornare il NOS sullo switch. In questo caso, fare riferimento a

Appendice B "aggiornamento degli switch ThinkAgile serie SXM mediante CLI (solo switch Lenovo)" a pagina 95 per istruzioni su come utilizzare il metodo CLI switch per aggiornare il firmware dello switch.

• Definire una finestra di manutenzione della soluzione durante la quale la soluzione potrebbe non essere disponibile. Lenovo consiglia una finestra di manutenzione di minimo 2 ore per tutti e tre gli switch.

# Preparazione di XClarity Administrator per aggiornare il firmware dello switch

Seguire le istruzioni contenute in questo argomento per preparare XClarity Administrator all'aggiornamento del firmware dello switch Lenovo.

Se si utilizza XClarity Administrator per aggiornare il firmware dello switch Lenovo, il processo è semplice e rapido. Prima di avviare l'aggiornamento, gli switch devono essere gestiti da XClarity Administrator. Per verificare che gli switch siano gestiti da XClarity Administrator, utilizzare il menu in alto in XClarity Administrator per accedere alla sezione **Hardware** → **Switch**. Se non vengono visualizzati tutti gli switch della soluzione come mostrato nella cattura della schermata riportata di seguito, consultare l'argomento "Gestione degli switch" in Appendice A "distribuzione e configurazione di XClarity Administrator" a pagina 59 per la procedura di gestione degli switch.

| Lenovo.     | Clari    | <b>ty</b> ⁼Ad | ministrat         | or                        | 🗹 Status 👻       | 🗹 Jobs 🔹 🍳      | AZURESTACKADMIN - |
|-------------|----------|---------------|-------------------|---------------------------|------------------|-----------------|-------------------|
| 🕰 Dashboard | Hardwar  | e 👻 🛛 Pi      | rovisioning 👻 🛛 I | Monitoring <del>-</del> A | dministration 👻  |                 |                   |
| Switches    |          |               |                   |                           |                  |                 |                   |
| 🌉 🗔   🞥     | Unmanage | e             |                   | Filter By 😣               | Show: All Sy     | rstems 👻        | Filter            |
| Switch      | Status   | Power         | IP Addresses      | Product Name              |                  | Serial Number   | Description       |
| Lenovo-BMC  | Normal   | 🙆 On          | 10.30.8.169,      | Lenovo RackSwitch         | G8052            | 101011110000    | 48*1 GbE(RJ-45),  |
| Lenovo-TOR1 | Normal   | 🙆 On          | 10.30.8.170,      | Lenovo ThinkSyster        | m NE2572 RackSwi | tch A4037808822 | 48*25 GbE SFP+,   |
| Lenovo-TOR2 | Normal 🔲 | 🕑 On          | 10.30.8.171,      | Lenovo ThinkSyster        | m NE2572 RackSwi | tch A405780824  | 48*25 GbE SFP+,   |

#### Figura 29.

Preparare XClarity Administrator allo stesso modo sia per eseguire gli aggiornamenti dei firmware dello switch, sia per aggiornare il firmware dei nodi. Se non lo si è già fatto, consultare "Preparazione all'aggiornamento del firmware di ThinkAgile SXM" a pagina 6 e "Configurazione di XClarity Administrator per una best recipe specifica" a pagina 6 per preparare XClarity Administrator all'aggiornamento del firmware dello switch.

Una volta preparato XClarity Administrator per aggiornare il firmware dello switch, è importante verificare che l'ambiente Hub Azure Stack sia integro. Accedere a Portale dell'amministratore dell'hub Azure Stack e verificare che non vengano visualizzati avvisi. Torneremo a consultare il portale durante questo processo per verificare l'integrità generale della soluzione.

| 🔆 🛞 🗠 https://adminportal.santa | clarab.scmas.labs.l., 🔎 ~ 🔒 🖒 🛛 | Dashboard - Microsoft Azur | × <b>BMC_Migration_8.4</b> | 6-8.4.8 - Te      |          |       |                         | ☆ © ©                                                    |
|---------------------------------|---------------------------------|----------------------------|----------------------------|-------------------|----------|-------|-------------------------|----------------------------------------------------------|
| Microsoft Azure Stack - /       | Administration                  | Q                          | Search resources           |                   | ×        | Q     | \$<br>0                 | globaladmin@lenovo                                       |
| =                               | Dashboard $\checkmark$ +        | New dashboard 🧳 Edit da    | shboard 🦨 Fullscreen       | ත් Clone 🖹 Delete |          |       |                         |                                                          |
| + New                           |                                 |                            |                            | _                 | <u> </u> |       |                         |                                                          |
| Dashboard                       | Region management               |                            | Resource providers         |                   |          | Quick | istart tutoria          | ıls                                                      |
| III resources                   | 1 🥺                             |                            | NAME                       | HEALTH            | ALERTS   |       | Create a v              | virtual machine 🛙                                        |
| (📦 Resource groups              | REGION CRITICAL                 | WARNING                    | Capacity                   | Healthy           |          |       | Create a VM             | to validate deployment                                   |
| 🔿 Madadalan managanat           | santaclarab 0                   |                            | Compute                    | Healthy           |          |       |                         |                                                          |
| Marketplace management          |                                 |                            | Key Vault                  | Healthy           |          | 🧼     | Offering s              | services 🖾<br>er available to warr user                  |
| Virtual machines                | Update                          | Alerts                     | Network                    | 😔 Healthy         |          |       | make service            | es ananalue to your duets                                |
| i≣ Plans                        | Applied successfully            |                            | Storage                    | Healthy           |          |       | Populate                | the Azure Stack marketplace 🛙                            |
| 🥔 Offers                        |                                 | Critical 0                 |                            |                   |          |       | Add apps ar             | nd resources to the marketplace                          |
| 🕒 Recent                        | Version: 1.0.171201.3           | A Warning 0                |                            |                   |          |       | Manage i<br>Monitor her | nfrastructure 년<br>alth. manage updates, and other tasks |
| More services >                 |                                 |                            |                            |                   |          |       |                         |                                                          |

Figura 30. Verifica dell'integrità di Hub Azure Stack prima dell'aggiornamento

## Aggiornamento del firmware dello switch Lenovo TOR

In questo argomento viene descritta la procedura per aggiornare l'immagine CNOS degli switch TOR.

#### Esecuzione del backup delle configurazioni dello switch Lenovo TOR

Prima di iniziare la procedura di aggiornamento, verificare che sia stato eseguito il backup di entrambe le configurazioni dello switch Lenovo TOR.

L'esecuzione del backup dei file di configurazione dello switch dagli switch TOR è un processo semplice che richiede pochi clic in XClarity Administrator. Attenersi alla seguente procedura:

- Passo 1. Nel menu in alto dell'interfaccia del browser XClarity Administrator, selezionare Hardware → Switch.
- Passo 2. Selezionare entrambi gli switch TOR, facendo clic sulla casella di controllo a sinistra di ciascuno switch.

| Lenovo.                  | XClarity              | r Adm   | inistrato               | r 🗹 Status -                         | 🗹 Jobs 🔹      | e azurestackadmin -   |
|--------------------------|-----------------------|---------|-------------------------|--------------------------------------|---------------|-----------------------|
| 🕰 Dashboard              | Hardware <del>-</del> | Provisi | ioning <del>-</del> Mor | nitoring 👻 Administration 👻          |               |                       |
| Switches                 |                       |         |                         |                                      |               |                       |
| 顕 🗔   🐲<br>All Actions 👻 | Unmanage              |         |                         | Filter By 🔕 🛕 🔳 📗<br>Show: All Sys   | tems 👻        | Filter                |
| Switch                   | Status                | Power   | IP Addresses            | Product Name                         | Serial Number | Description           |
| Lenovo-BMC               | Normal                | 🔁 On    | 10.30.8.169,            | Lenovo RackSwitch G8052              | Y01NJ111W0Y7  | 48*1 GbE(RJ-45), 4*10 |
| Lenovo-TOR1              | Mormal                | 🕑 On    | 10.30.8.170,            | Lenovo ThinkSystem NE2572 RackSwitch | A4CS78X0022   | 48*25 GbE SFP+, 6*100 |
| Lenovo-TOR2              | Normal                | 🕑 On    | 10.30.8.171,            | Lenovo ThinkSystem NE2572 RackSwitch | A4CS78X0021   | 48*25 GbE SFP+, 6*100 |
|                          |                       |         |                         |                                      |               |                       |

Figura 31. Selezione di entrambi gli switch TOR

Passo 3. Selezionare Tutte le azioni  $\rightarrow$  Configurazione  $\rightarrow$  Backup del file di configurazione.

| Lenovo.               | >  | Clarity                                 | Adm                | inistrato              | or          | 🗹 Status 🔹               | 🛂 Jobs 🔹         | e Azurestackadmin 👻   |
|-----------------------|----|-----------------------------------------|--------------------|------------------------|-------------|--------------------------|------------------|-----------------------|
| 🜮 Dashboard           |    | Hardware 👻                              | Provisi            | ioning <del>-</del> Mo | nitoring 👻  | Administration $\bullet$ |                  |                       |
| Switches              |    |                                         |                    |                        |             |                          |                  |                       |
| All Actions 👻         |    | Unmanage                                |                    |                        | Filte       | r By 🔕 🛕 📄<br>Show: All  | Systems -        | Filter                |
| Views                 | •  | Status                                  | Power              | IP Addresses           | Product Nan | ne                       | Serial Number    | Description           |
| Power Actions >       |    | Normal                                  | 🕑 On               | 10.30.8.169,           | Lenovo Rack | Switch G8052             | Y01NJ111W0Y7     | 48*1 GbE(RJ-45), 4*10 |
| Inventory  Service    |    | 📄 Normal                                | 🕑 On               | 10.30.8.170,           | Lenovo Thin | kSystem NE2572 RackSw    | itch A4CS78X0022 | 48*25 GbE SFP+, 6*100 |
| Security +            |    | Mormal                                  | 😥 On               | 10.30.8.171,           | Lenovo Thin | kSystem NE2572 RackSw    | itch A4CS78X0021 | 48*25 GbE SFP+, 6*100 |
| Configuration  Groups | Ba | ackup configuratio<br>anage configurati | on file<br>on file |                        |             |                          |                  | 1                     |

Figura 32. Backup del file di configurazione TOR

Passo 4. Verificare che entrambi gli switch TOR siano visualizzati nel campo **Switch selezionati**. Immettere un commento per descrivere il backup e fare clic su **Backup**.

| omment   | ThinkAgile SXM TOR switch config backup |
|----------|-----------------------------------------|
| Selected | Lenovo-TOR1                             |
| Switches | Lenovo-TOR2                             |

Figura 33. Finestra di dialogo del file di configurazione di backup

Passo 5. La finestra deve confermare il completamento del backup. Fare clic su **Chiudi** per chiudere questa finestra.
| Switch<br>Name  | IP Address  | Status                  | Explanation                                     | Recovery |
|-----------------|-------------|-------------------------|-------------------------------------------------|----------|
| Lenovo-<br>TOR2 | 10.30.8.171 | Operation<br>successful | Configuration was<br>backed up<br>successfully. |          |
| Lenovo-<br>TOR1 | 10.30.8.170 | Operation<br>successful | Configuration was<br>backed up<br>successfully. |          |

Figura 34. Risultati del file di configurazione di backup

- Passo 6. I file di configurazione dello switch di backup vengono memorizzati in XClarity Administrator, ma si consiglia di salvare una copia più accessibile dei file. Per salvare una copia in HLH, fare clic su uno switch per aprirne una vista dettagliata.
- Passo 7. Nel riquadro sinistro, selezionare **File di configurazione** e fare clic sulla casella di controllo a sinistra del nome del file per selezionare il file di configurazione di backup.

| Lenovo. X                                                      | Clarity <sup>-</sup> A | Administ                  | rator                                                                   | 🗹 Status 🔹 🗹 J                             | obs * 😫 Al  | ZURESTACKADMIN *  |
|----------------------------------------------------------------|------------------------|---------------------------|-------------------------------------------------------------------------|--------------------------------------------|-------------|-------------------|
| 🕰 Dashboard                                                    | Hardware 🔫             | Provisioning <del>-</del> | Monitoring 👻                                                            | Administration -                           |             |                   |
|                                                                | Actions *              | Swi<br>ල Ba<br>ඔමු        | tches > Lenovo-<br>ckup & Restore Configu<br>  I R   I      <br>tions ~ | TOR1 Details - Configurati<br>uration File | on Files    | Filter            |
| Normal<br>On                                                   |                        | ✓ Fil                     | e Name                                                                  | Time Stamp -                               | Switch Name | Switch Type       |
| General                                                        |                        | 🗹 Le                      | enovo-TOR1-10.30.8.17                                                   | 70-20 Jul 24, 2018, 7:54:59 PM             | Lenovo-TOR1 | Lenovo ThinkSyste |
| Summary                                                        |                        | 1                         |                                                                         |                                            |             |                   |
| Status and Health                                              |                        |                           |                                                                         |                                            |             |                   |
| <ul> <li>Formation</li> <li>Event Log</li> <li>Jobs</li> </ul> | -                      |                           |                                                                         |                                            |             |                   |
| Ports                                                          | <b>_</b> ]             |                           |                                                                         |                                            |             |                   |
|                                                                |                        | <                         |                                                                         |                                            |             | >                 |

Figura 35. Selezione del file di configurazione di backup da scaricare sul PC locale

Passo 8. Fare clic sul pulsante Scarica il file di configurazione da XClarity al PC locale (

- Passo 9. A seconda del browser utilizzato, specificare un percorso di download e salvare il file. Il nome del file predefinito fornito da XClarity Administrator è nel formato seguente: *<SwitchHostname>-<IPAddress>-<Date>-<Time>.cfg.*
- Passo 10. Ripetere i passaggi da 6 a 9 per l'altro switch TOR.
- Passo 11. Se non è già presente, creare la directory D:\Lenovo\SwitchConfigBackups su HLH e spostare i file di backup della configurazione TOR in questa directory.

# Aggiornamento di CNOS sugli switch Lenovo TOR

Una volta eseguito il backup dei file di configurazione dello switch, aggiornare il firmware dello switch Lenovo TOR mediante XClarity Administrator.

Il processo include l'aggiornamento del firmware di un singolo switch TOR, la convalida della funzionalità dello switch TOR, l'aggiornamento dell'altro switch TOR e la conferma della funzionalità. Per aggiornare il primo switch TOR, attenersi alla seguente procedura:

- Passo 1. Utilizzare il menu in alto di XClarity Administrator per accedere a **Provisioning -> Applica / Attiva**.
- Passo 2. Verificare che gli switch TOR vengano visualizzati come "Non conformi" per i criteri di aggiornamento della best recipe assegnati. Nel seguente screenshot di esempio, gli switch TOR non sono conformi, ma lo switch BMC viene visualizzato come "Conforme" e pertanto non deve essere aggiornato.
- Passo 3. Selezionare lo switch TOR1, facendo clic sulla casella di controllo a sinistra, quindi fare clic su

Esegui aggiornamenti(

| Lenovo.                    | XClarity A               | dministra               | tor                 | 🛕 Sta            | itus -                          | 🗹 Jobs -               | BAZURESTACKADMIN * |
|----------------------------|--------------------------|-------------------------|---------------------|------------------|---------------------------------|------------------------|--------------------|
| 🕰 Dashboard                | Hardware 👻               | Provisioning 👻          | Monitoring 👻        | Administration - |                                 |                        |                    |
| Firmware Updat             | es: Apply / Activa       | ate                     |                     |                  |                                 |                        |                    |
| ⑦ To update firmwar        | re on a device, assign a | a compliance policy and | d select Perform Up | odates.          |                                 |                        |                    |
| Update with Policy         | Update without Pol       | icy                     |                     |                  |                                 |                        |                    |
| Critical Release Info      | rmation                  | All Actions 👻           | Filt                | er By 🗾 🛕        |                                 | Show:                  | Filter             |
| Device                     | ▲ Power                  | Installed Version       | Assigned Com        | pliance Policy   | Compliance                      | Target                 | Update Status      |
| □                          | 🕑 On                     | Compliant               | PurleyPolicy        | SXMBR1903 ×      |                                 |                        | Complete           |
| Lenovo-02<br>10.30.8.4     | 🕑 On                     | Compliant               | PurleyPolicy        | SXMBR1903 *      |                                 |                        | Complete           |
| □                          | 🕑 On                     | Compliant               | PurleyPolicy        | SXMBR1903 *      |                                 |                        | Complete           |
| □                          | 🔁 On                     | Compliant               | PurleyPolicy        | SXMBR1903 *      |                                 |                        | Complete           |
| Lenovo-BMC<br>10.30.8.169  | 🕑 On                     | Compliant               | PurleyPolicy        | SXMBR1903 *      | 8.4.11 / 0804<br>Invgy_fw_tors  | sw_g8052-8.4.11.0      |                    |
| Lenovo-TOR1<br>10.30.8.170 | 1 🕑 On                   | \Lambda Not Compliant   | PurleyPolicy        | SXMBR1903 *      | 10.8.1.0 / 100<br>Invgy_fw_tors | )9<br>sw_ne2572-cnos-1 | 0                  |
| Lenovo-TOR2<br>10.30.8.171 | 2 😼 On                   | \Lambda Not Compliant   | PurleyPolicy        | SXMBR1903 *      | 10.8.1.0 / 100<br>Invgy_fw_tors | 09<br>sw_ne2572-cnos-1 | 0                  |

Figura 36. Selezione dello switch TOR1 per l'aggiornamento

Passo 4. Nella finestra Riepilogo aggiornamenti, impostare le seguenti opzioni e selezionare **Esegui** aggiornamento:

- Regola di aggiornamento: Interrompi tutti gli aggiornamenti in caso di errore
- Regola di attivazione: Attivazione immediata

| Update Rule: Stop all updates on er<br>Activation Rule: Immediate activation | ror • ⑦           | Selecting "Immediate activativ                                 | on" might restart the device, which                               |
|------------------------------------------------------------------------------|-------------------|----------------------------------------------------------------|-------------------------------------------------------------------|
|                                                                              | a                 | iny running workloads have to<br>virtualized environment, more | been stopped, or if you are working in wed to a different server. |
| ] Force update 🧿                                                             |                   |                                                                |                                                                   |
| 💽 📄   All Actions 👻                                                          |                   |                                                                | Filter                                                            |
| evice                                                                        | Rack Name / Unit  | Chassis / Bay                                                  | Installed Version                                                 |
| Lenovo-TOR1<br>10.30.8.170                                                   | Unassigned / Unas |                                                                |                                                                   |
|                                                                              | !                 | 1                                                              |                                                                   |

Figura 37. Selezione delle opzioni nel riepilogo aggiornamenti TOR1

Passo 5. Aprire la pagina Processi per seguire l'avanzamento dell'aggiornamento.

| Lenovo. XClarity Administrator                 | 🗹 Sta                          | atus - 🗹 Jo                    | obs * 🕒 AZ  | URESTACKADMIN -    |
|------------------------------------------------|--------------------------------|--------------------------------|-------------|--------------------|
| 🜮 Dashboard Hardware 🕶 Provisioning 👻 Monit    | oring 👻 Admin                  | istration <del>-</del>         |             |                    |
| Jobs Page > Firmware Updates                   |                                |                                |             |                    |
| 🖻 🖷 🧶 🍋 🕅                                      |                                |                                |             |                    |
| Job                                            | Start                          | Complete                       | Targets     | Status             |
| ■ <sup>All</sup> <sub>2</sub> Firmware Updates | January 9, 2019 at<br>15:08:26 |                                | Lenovo-TOR1 | Executing - 64.00% |
| - Are Lenovo-TOR1                              | January 9, 2019 at<br>15:08:26 |                                | Lenovo-TOR1 | Executing - 64.00% |
| RackSwitch Readiness Check                     | January 9, 2019 at<br>15:08:26 | January 9, 2019 at<br>15:08:26 | Lenovo-TOR1 | Complete           |
| 柒 Applying RackSwitch firmware                 | January 9, 2019 at<br>15:08:28 |                                | Lenovo-TOR1 | Executing - 28.00% |
| Summary for Firmware Updates job and sub-jobs  |                                |                                |             |                    |
| No summary available                           |                                |                                |             |                    |

| 🕰 Dashboard Hardware 👻 Provisioning 👻 | Monitoring <del>-</del> Adm    | inistration 👻                  |             |          |
|---------------------------------------|--------------------------------|--------------------------------|-------------|----------|
| Jobs Page > Firmware Updates          |                                |                                |             |          |
| ob                                    | ▲ Start                        | Complete                       | Targets     | Status   |
| V Firmware Updates                    | January 9, 2019 at<br>15:08:26 | January 9, 2019 at<br>15:13:20 | Lenovo-TOR1 | Complete |
| - Z Lenovo-TOR1                       | January 9, 2019 at<br>15:08:26 | January 9, 2019 at<br>15:13:20 | Lenovo-TOR1 | Complete |
| RackSwitch Readiness Check            | January 9, 2019 at<br>15:08:26 | January 9, 2019 at<br>15:08:26 | Lenovo-TOR1 | Complete |
| Applying RackSwitch firmware          | January 9, 2019 at<br>15:08:28 | January 9, 2019 at 15:13:20    | Lenovo-TOR1 | Complete |

Figura 38. Avanzamento dell'aggiornamento nella pagina "Processi"

Passo 6. Tornare alla pagina Aggiornamenti Firmware: Applica / Attiva in XCIarity Administrator per verificare che il nuovo firmware dello switch sia ora in esecuzione nell'immagine attiva dello switch

TOR. Potrebbe essere necessario fare clic su **Aggiorna** (**W**) per ottenere una visualizzazione accurata.

61

| Leno             | vo. XClai          | rity <sup>-</sup> A    | dministra                      | tor                     | 🗹 Sta                 | atus *                        | 🗹 Jobs 👻               | AZURE STACKADMIN | N - |
|------------------|--------------------|------------------------|--------------------------------|-------------------------|-----------------------|-------------------------------|------------------------|------------------|-----|
| 🕰 Das            | hboard Hardw       | are <del>-</del>       | Provisioning 🗸                 | Monitoring 👻 Admini     | stration <del>-</del> |                               |                        |                  |     |
| Firmware         | Updates: Apply     | <b>/ / Activ</b> ation | ate<br>a compliance policy and | select Perform Updates. |                       |                               |                        |                  |     |
| Update with      | Policy Update      | without Pol            | All Actions                    | Filter By               |                       | <b>A O</b>                    | Show:                  |                  |     |
| Critical Rel     | ease Information   | eeft 1 G               |                                |                         |                       | A                             | Il Devices *           | Filter           |     |
| Device           |                    | Power                  | Installed Version              | Assigned Compliance Po  | blicy                 | Compliance                    | Target                 | Update Status    |     |
| □                | ovo-01<br>0.8.3    | 🔁 On                   | Compliant                      | PurleyPolicy_SXMBR19    | 903 -                 |                               |                        | Complete         | ^   |
| □                | ovo-02<br>0.8.4    | 🙆 On                   | Compliant                      | PurleyPolicy_SXMBR19    | 903 -                 |                               |                        | Complete         |     |
| □                | ovo-03<br>0.8.5    | 🞯 On                   | Compliant                      | PurleyPolicy_SXMBR19    | 903 -                 |                               |                        | Complete         |     |
| □ 🖭 Lend<br>10.3 | ovo-04<br>0.8.6    | 🕑 On                   | Compliant                      | PurleyPolicy_SXMBR19    | 903 -                 |                               |                        | Complete         |     |
| E ± Leno         | ovo-BMC<br>0.8.169 | 🕑 On                   | Compliant                      | PurleyPolicy_SXMBR19    | 903 -                 | 8.4.11 / 0804<br>Invgy_fw_tor | 4<br>sw_g8052-8.4.11.0 | D                |     |
| 🔲 🖃 Lend<br>10.3 | 0.8.170            | 🙆 On                   | Compliant                      | PurleyPolicy_SXMBR19    | 903 -                 | 10.9.3.0 / 10<br>Invgy_fw_tor | 09<br>sw_ne2572-cnos-  | 10 Complete      |     |
|                  | Uboot              |                        | 10.9.3.0                       |                         |                       |                               |                        |                  |     |
|                  | Active Image 🧿     |                        | 10.9.3.0                       |                         |                       |                               |                        |                  |     |
|                  | Standby Image      |                        | 10.8.1.0                       |                         |                       |                               |                        |                  | ~   |

Figura 39. Immagini attive e in standby

**Nota:** Per gli switch TOR con CNOS in esecuzione, XClarity Administrator aggiorna solo l'immagine Uboot e standby e rende l'immagine attiva prima di ricaricare lo switch. Pertanto, la versione firmware dello switch "N-1", in termini di best recipe, è sempre disponibile come l'immagine standby. Nello screenshot in alto, nelle immagini Uboot e attiva è in esecuzione il nuovo firmware (visualizzato nella casella verde) mentre nell'immagine standby è in esecuzione ancora il firmware precedente (visualizzato nella finestra rossa).

Passo 7. Da una sessione SSH con lo switch TOR appena aggiornato (è possibile utilizzare PuTTY, disponibile su HLH), eseguire il comando seguente per salvare le impostazioni in uso nella configurazione di avvio.

write

# Verifica della funzionalità dello switch Lenovo TOR

Dopo averlo aggiornato, verificare che lo switch Lenovo TOR funzioni correttamente, in base alla configurazione della soluzione.

Oltre a confrontare la configurazione in esecuzione dello switch al file di backup della configurazione salvato prima di aggiornare il firmware dello switch in esecuzione, le seguenti procedure di convalida consigliate consentono di verificare che:

- Lo switch NOS sia aggiornato e impostato per l'avvio
- vLAG ISL sia intatto e operativo
- Le connessioni BGP siano attive e le sessioni vengano stabilite
- Il protocollo VRRP principale e di backup siano attivi e funzionanti

- Tutti i collegamenti siano funzionanti e gli indirizzi IP siano assegnati
- Gli ACL siano posizionati e i contatori aumentino

Prima di procedere, eseguire le seguenti attività per verificare che lo switch TOR aggiornato funzioni correttamente. Utilizzare PuTTY su HLH per connettersi allo switch TOR. Selezionare **Sì** quando viene visualizzato l'avviso di sicurezza PuTTY.

| PuTTY Security Alert                                                                                                    | × |
|----------------------------------------------------------------------------------------------------|---|
| WARNING - POTENTIAL SECURITY BREACH!<br>The server's host key does not match the one PuTTY has<br>cached in the registry. This means that either the<br>server administrator has changed the host key, or you<br>have actually connected to another computer pretending<br>to be the server.<br>The new ssh-ed25519 key fingerprint is:<br>ssh-ed25519 256 cf:55:5a:05:81:ce:b5:18:84:0e:dd:ba:03:b7:b4:fa<br>If you were expecting this change and trust the new key,<br>hit Yes to update PuTTY's cache and continue connecting.<br>If you want to carry on connecting but without updating<br>the cache, hit No.<br>If you want to abandon the connection completely, hit<br>Cancel. Hitting Cancel is the ONLY guaranteed safe<br>choice. |   |
| Yes No Cancel                                                                                                    |   |

Figura 40. Avviso di sicurezza PuTTY

## Verifica dell'aggiornamento dello switch Lenovo TOR

Per verificare che l'aggiornamento NOS dello switch Lenovo TOR sia stato applicato, immettere il seguente comando:

Show version

```
Lenovo-TOR1#show version
Lenovo Networking Operating System (NOS) Software
Technical Assistance Center: http://www.lenovo.com
Copyright (C) Lenovo, 2016. All rights reserved.
Software:
  Bootloader version: 10.8.1.0
  System version: 10.8.1.0
 System compile time: Jul 18 17:06:53 PDT 2018
Hardware:
  NE2572 ("48x25GE + 6x100GE")
  Intel(R) Celeron(R) CPU with 8192 MB of memory
  Device name: Lenovo-TOR1
  Boot Flash: 16 MB
Kernel uptime is 0 day(s), 0 hour(s), 6 minute(s), 46 second(s)
Last Reset Reason: Power Cycle
Lenovo-TOR1#
2019-01-09T23:18:00.924+00:00 Lenovo-TOR1(cnos:default) %VLAG-5-OS_MISMATCH: vLAG OS version mismatch,
local OS version is 10.8.x.x peer OS version is 10.6.x.x
2019-01-09T23:18:10.924+00:00 Lenovo-TOR1(cnos:default) %VLAG-5-OS_MISMATCH: vLAG OS version mismatch,
local OS version is 10.8.x.x peer OS version is 10.6.x.x
```

**Nota:** È possibile che periodicamente vengano visualizzati dei messaggi informativi, come mostrato al termine dell'esempio sopra riportato, per indicare una mancata corrispondenza del sistema operativo tra i due switch TOR. Ciò è previsto a questo punto del processo. Questi messaggi non verranno più visualizzati dopo l'aggiornamento del secondo switch TOR.

#### Verifica dell'immagine di avvio

Per verificare che lo switch TOR sia impostato per avviare la nuova immagine firmware (che ora è l'immagine attiva), immettere il seguente comando:

show boot

Lenovo-TOR1#show boot Current ZTP State: Enable Current FLASH software: active image: version 10.8.1.0, downloaded 00:33:35 PST Thu Jan 10 2019 standby image: version 10.6.1.0, downloaded 18:24:35 PST Fri Jan 12 2018 Grub: version 10.8.1.0, downloaded 23:09:14 PST Wed Jan 9 2019 BIOS: version 020AB, release date 02/14/2018 Secure Boot: Enabled ONIE: version unknown, downloaded unknown Currently set to boot software active image Current port mode: Port Ethernet1/37 is set in 10G mode Port Ethernet1/38 is set in 10G mode Port Ethernet1/39 is set in 10G mode Port Ethernet1/40 is set in 10G mode Port Ethernet1/45 is set in 10G mode Port Ethernet1/46 is set in 10G mode Port Ethernet1/47 is set in 10G mode Port Ethernet1/48 is set in 10G mode Next boot port mode: Port Ethernet1/37 is set in 10G mode Port Ethernet1/38 is set in 10G mode Port Ethernet1/39 is set in 10G mode Port Ethernet1/40 is set in 10G mode Port Ethernet1/45 is set in 10G mode Port Ethernet1/46 is set in 10G mode Port Ethernet1/47 is set in 10G mode Port Ethernet1/48 is set in 10G mode Currently scheduled reboot time: none

## Verifica dei collegamenti

show interface brief linclude un

Per verificare che tutti i collegamenti funzionino e che gli indirizzi IP siano stati assegnati, eseguire il seguente comando:

| EsempioLenovo-TOR1#show interface brief   include upEthernet1/17ethEthernet1/27ethEthernet1/27ethTethtrunkupnone25000Ethernet1/37ethEthernet1/47ethethtrunkupnone25000Ethernet1/40ethroutedupnone25000Ethernet1/43ethroutedupnone25000Ethernet1/43ethroutedupnone25000Ethernet1/44ethroutedupnone10000Ethernet1/47ethroutedupnone10000101Ethernet1/48ethroutedupnone100000101pol0199ethtrunkupupupupup                                                                                                    | Show mee  |        |       | motuue u  | ۲        |        |              |        |      |
|----------------------------------------------------------------------------------------------------|-----------|--------|-------|-----------|----------|--------|--------------|--------|------|
| Esempio           Lenovo-TOR1#show interface brief   include up           Ethernet1/1         7         eth trunk up         none         25000            Ethernet1/2         7         eth trunk up         none         25000            Ethernet1/3         7         eth trunk up         none         25000            Ethernet1/4         7         eth trunk up         none         25000            Ethernet1/4         7         eth trunk up         none         25000            Ethernet1/4         7         eth trunk up         none         25000            Ethernet1/40          eth routed up         none         10000            Ethernet1/43          eth routed up         none         25000            Ethernet1/44          eth routed up         none         25000            Ethernet1/47          eth routed up         none         10000            Ethernet1/48          eth routed up         none         100000            Ethernet1/49         99         eth trunk up         none         <                                                     |           |        |       |           |          |        |              |        |      |
| Lenovo-TOR1#show interface brief   include up         Ethernet1/1       7       eth trunk up       none       25000          Ethernet1/2       7       eth trunk up       none       25000          Ethernet1/2       7       eth trunk up       none       25000          Ethernet1/3       7       eth trunk up       none       25000          Ethernet1/4       7       eth trunk up       none       25000          Ethernet1/4       7       eth trunk up       none       25000          Ethernet1/40        eth routed up       none       10000          Ethernet1/43        eth routed up       none       25000          Ethernet1/43        eth routed up       none       25000          Ethernet1/44        eth routed up       none       10000          Ethernet1/47        eth routed up       none       10000          Ethernet1/48        eth routed up       none       100000       101         po101       99       eth trunk up       none       100000       101 <td>Esempio</td> <td></td> <td></td> <td></td> <td></td> <td></td> <td></td> <td></td> <td></td> | Esempio   |        |       |           |          |        |              |        |      |
| Ethernet1/1       7       eth       trunk       up       none       25000          Ethernet1/2       7       eth       trunk       up       none       25000          Ethernet1/3       7       eth       trunk       up       none       25000          Ethernet1/3       7       eth       trunk       up       none       25000          Ethernet1/4       7       eth       trunk       up       none       25000          Ethernet1/40        eth       routed       up       none       25000          Ethernet1/40        eth       routed       up       none       25000          Ethernet1/43        eth       routed       up       none       25000          Ethernet1/44        eth       routed       up       none       10000          Ethernet1/47        eth       routed       up       none       10000          Ethernet1/48        eth       routed       up       none       100000       101         Ethernet1/50 <td>Lenovo-TC</td> <td>R1#sh</td> <td>ow in</td> <td>terface b</td> <td>rief   i</td> <td>nclude</td> <td>e up</td> <td></td> <td></td>          | Lenovo-TC | R1#sh  | ow in | terface b | rief   i | nclude | e up         |        |      |
| Ethernet1/2       7       eth       trunk       up       none       25000          Ethernet1/3       7       eth       trunk       up       none       25000          Ethernet1/4       7       eth       trunk       up       none       25000          Ethernet1/40        eth       trunk       up       none       10000          Ethernet1/43        eth       routed       up       none       25000          Ethernet1/43        eth       routed       up       none       25000          Ethernet1/44        eth       routed       up       none       25000          Ethernet1/44        eth       routed       up       none       10000          Ethernet1/47        eth       routed       up       none       10000          Ethernet1/48        eth       routed       up       none       100000       101         Ethernet1/49       99       eth       trunk       up       none       100000       101         po101 <td>Ethernet1</td> <td>/1</td> <td>7</td> <td>eth</td> <td>trunk</td> <td>up</td> <td>none</td> <td>25000</td> <td></td>                          | Ethernet1 | /1     | 7     | eth       | trunk    | up     | none         | 25000  |      |
| Ethernet1/3       7       eth       trunk       up       none       25000          Ethernet1/4       7       eth       trunk       up       none       25000          Ethernet1/40        eth       routed       up       none       10000          Ethernet1/43        eth       routed       up       none       25000          Ethernet1/43        eth       routed       up       none       25000          Ethernet1/44        eth       routed       up       none       25000          Ethernet1/44        eth       routed       up       none       10000          Ethernet1/47        eth       routed       up       none       10000          Ethernet1/48        eth       routed       up       none       100000       101         Ethernet1/49       99       eth       trunk       up       none       100000       101         po101       99       eth       trunk       up       none       100000       lacp         mgmt0                                                                                                    | Ethernet1 | /2     | 7     | eth       | trunk    | up     | none         | 25000  |      |
| Ethernet1/4       7       eth       trunk       up       none       25000          Ethernet1/40        eth       routed       up       none       10000          Ethernet1/43        eth       routed       up       none       25000          Ethernet1/43        eth       routed       up       none       25000          Ethernet1/44        eth       routed       up       none       10000          Ethernet1/47        eth       routed       up       none       10000          Ethernet1/48        eth       routed       up       none       100000          Ethernet1/49       99       eth       trunk       up       none       100000       101         Ethernet1/50       99       eth       trunk       up       none       100000       101         po101       99       eth       trunk       up       none       100000       lacp         mgmt0       management       up       10.30.8.170       1000       1500         Vlan107 <t< td=""><td>Ethernet1</td><td>/3</td><td>7</td><td>eth</td><td>trunk</td><td>up</td><td>none</td><td>25000</td><td></td></t<>     | Ethernet1 | /3     | 7     | eth       | trunk    | up     | none         | 25000  |      |
| Ethernet1/40        eth       routed up       none       10000          Ethernet1/43        eth       routed up       none       25000          Ethernet1/44        eth       routed up       none       25000          Ethernet1/44        eth       routed up       none       10000          Ethernet1/47        eth       routed up       none       10000          Ethernet1/48        eth       routed up       none       100000          Ethernet1/49       99       eth       trunk up       none       100000       101         Ethernet1/50       99       eth       trunk up       none       100000       101         pol01       99       eth       trunk up       none       100000       lacp         mgmt0       management       up       10.30.8.170       1000       1500         Vlan107        up        up                                                                                                    | Ethernet1 | /4     | 7     | eth       | trunk    | up     | none         | 25000  |      |
| Ethernet1/43        eth       routed up       none       25000          Ethernet1/44        eth       routed up       none       25000          Ethernet1/47        eth       routed up       none       10000          Ethernet1/47        eth       routed up       none       10000          Ethernet1/48        eth       routed up       none       100000       101         Ethernet1/49       99       eth       trunk up       none       100000       101         Ethernet1/50       99       eth       trunk up       none       100000       101         po101       99       eth       trunk up       none       100000       lacp         mgmt0       management       up       10.30.8.170       1000       1500         Vlan7        up        up                                                                                                    | Ethernet1 | /40    |       | eth       | routed   | up     | none         | 10000  |      |
| Ethernet1/44        eth       routed up       none       25000          Ethernet1/47        eth       routed up       none       10000          Ethernet1/48        eth       routed up       none       10000          Ethernet1/49       99       eth       trunk up       none       100000       101         Ethernet1/50       99       eth       trunk up       none       100000       101         po101       99       eth       trunk up       none       100000       lacp         mgmt0       management       up       10.30.8.170       1000       1500         Vlan7        up        up                                                                                                    | Ethernet1 | /43    |       | eth       | routed   | up     | none         | 25000  |      |
| Ethernet1/47        eth       routed up       none       10000          Ethernet1/48        eth       routed up       none       10000          Ethernet1/49       99       eth       trunk up       none       100000       101         Ethernet1/50       99       eth       trunk up       none       100000       101         po101       99       eth       trunk up       none       1000000       lacp         mgmt0       management       up       10.30.8.170       1000       1500         Vlan7        up        up                                                                                                    | Ethernet1 | /44    |       | eth       | routed   | up     | none         | 25000  |      |
| Ethernet1/48        eth       routed up       none       10000          Ethernet1/49       99       eth       trunk up       none       100000       101         Ethernet1/50       99       eth       trunk up       none       100000       101         po101       99       eth       trunk up       none       100000       lacp         mgmt0       management       up       10.30.8.170       1000       1500         Vlan7        up        up                                                                                                    | Ethernet1 | /47    |       | eth       | routed   | up     | none         | 10000  |      |
| Ethernet1/49         99         eth         trunk         up         none         100000         101           Ethernet1/50         99         eth         trunk         up         none         100000         101           po101         99         eth         trunk         up         none         100000         lacp           mgmt0         management         up         10.30.8.170         1000         1500           Vlan7          up          up                                                                                                    | Ethernet1 | /48    |       | eth       | routed   | up     | none         | 10000  |      |
| Ethernet1/50         99         eth         trunk         up         none         100000         101           po101         99         eth         trunk         up         none         100000         lacp           mgmt0         management         up         10.30.8.170         1000         1500           Vlan7          up          up                                                                                                    | Ethernet1 | /49    | 99    | eth       | trunk    | up     | none         | 10000  | 101  |
| po101         99         eth         trunk         up         none         100000         lacp           mgmt0         management         up         10.30.8.170         1000         1500           Vlan7          up          up                                                                                                    | Ethernet1 | /50    | 99    | eth       | trunk    | up     | none         | 10000  | 101  |
| mgmt0         management         up         10.30.8.170         1000         1500           Vlan7          up          up          up          up          up          up          up          up          up          up          up          up          up          up          up          up          up          up           up          up           up                                                         <                                                                                                    | po101     |        | 99    | eth       | trunk    | up     | none         | 100000 | lacp |
| Vlan7 up                                                                                                    | mgmt0 m   | anager | nent  | up        | 10.30.8  | 3.170  |              | 1000   | 1500 |
| Waa107                                                                                                    | Vlan7     |        |       |           |          | up     |              |        |      |
|                                                                                                    | Vlan107   |        |       |           |          | up     |              |        |      |
| loopback0 up Loopback0_Rack1_TOR1                                                                                                    | loopbackO |        |       | up        | Loo      | pback  | O_Rack1_TOR1 |        |      |

**Nota:** Lo stato delle interfacce Ethernet da 1/5 a 1/16 varia a seconda del numero di nodi nell'unità di scala. L'esempio precedente è relativo a una soluzione SXM4400 a 4 nodi.

### Verifica di vLAG ISL

Per verificare che vLAG ISL sia perfettamente operativo, eseguire il seguente comando:

show vlag information Esempio Lenovo-TOR1#show vlag information Global State: enabled VRRP active/active mode: enabled vLAG system MAC: 08:17:f4:c3:dd:63 ISL Information: PCH Ifindex State Previous State ----101 100101 Active Inactive Mis-Match Information: Local Peer Match Result : Match Match 
 Tier ID
 : 100
 100

 System Type
 : NE2572
 NE257

 OS Version
 : 10.8.x.x
 10.8.x.x
 NE2572 Role Information: Local Peer -----+-. . . . . . . . . . . . . . . Admin Role: PrimarySecondaryOper Role: SecondaryPrimaryPriority: OO Priority : O System MAC : a4:8c:db:bb:0b:01 a4:8c:db:bb:0c:01 Consistency Checking Information: State: enabledStrict Mode: disabledFinal Result: pass

#### Verifica dell'operatività BGP

Per verificare che le connessioni BGP funzionino e che le sessioni siano state stabilite, eseguire il seguente comando:

show ip bgp summary

```
Lenovo-TOR1#show ip bgp summary
 BGP router identifier 10.30.8.152, local AS number 64675
 BGP table version is 74
 2 BGP AS-PATH entries
 O BGP community entries
 8 Configured ebgp ECMP multipath: Currently set at 8
 8 Configured ibgp ECMP multipath: Currently set at 8
                              V
                                           AS MsgRcv MsgSen TblVer InQ OutQ Up/Down State/PfxRcd
Neiahbor

      10.30.8.146
      4
      64675
      72
      74
      74
      0
      0
      01:09:14

      10.30.8.158
      4
      64675
      74
      74
      74
      0
      0
      01:09:15

      10.30.8.162
      4
      64675
      74
      74
      74
      0
      0
      01:09:15

      10.30.29.12
      4
      64675
      74
      74
      74
      0
      0
      01:09:24

      10.30.29.12
      4
      64719
      235
      215
      74
      0
      0
      01:09:17

      10.30.29.13
      4
      64719
      235
      214
      74
      0
      0
      01:09:17

                                                                                                                                                      5
                                                                                                                                                       33
                                                                                                                                                    33
                                                                                                                                                       25
                                                                                                                                                       25
 Total number of neighbors 5
 Total number of Established sessions 5
```

Nota: l'esempio sopra riportato è relativo a una soluzione instradata staticamente. Una soluzione che utilizza l'instradamento dinamico include anche due sessioni BGP per gli switch perimetrali, per un totale di 7 sessioni.

#### Verifica dell'operatività VRRP

Per verificare che il protocollo VRRP principale e di backup siano attivi e funzionanti, eseguire il seguente comando su ogni switch TOR:

show vrrp vlag

# Esempio

```
Lenovo-TOR1#show vrrp vlag

Flags: F - Forwarding enabled on Backup for vLAG

vLAG enabled, mode: vrrp active

Interface VR IpVer Pri Time Pre State VR IP addr

(F)Vlan7 7 IPV4 100 100 cs Y Backup 10.30.29.1

(F)Vlan107 107 IPV4 100 100 cs Y Backup 10.30.28.1

Lenovo-TOR2#show vrrp vlag

Flags: F - Forwarding enabled on Backup for vLAG

vLAG enabled, mode: vrrp active

Interface VR IpVer Pri Time Pre State VR IP addr

Vlan7 7 IPV4 100 100 cs Y Master 10.30.29.1

Vlan107 107 IPV4 100 100 cs Y Master 10.30.28.1
```

#### Verifica della presenza e dell'operatività degli ACL

Per verificare che gli ACL siano posizionati e che i contatori aumentino, eseguire i seguenti comandi:

show ip access-lists summary show ip access-lists

```
Lenovo-TOR-1#show ip access-lists summary
IPV4 ACL Rack01-CL01-SU01-Infra IN
        statistics enabled
        Total ACEs Configured: 28
        Configured on interfaces:
                 Vlan7 - ingress (Router ACL)
        Active on interfaces:
                 Vlan7 - ingress (Router ACL)
        Configured and active on VRFs:
IPV4 ACL Rack01-CL01-SU01-Infra_OUT
        statistics enabled
        Total ACEs Configured: 28
        Configured on interfaces:
                 Vlan7 - egress (Router ACL)
        Active on interfaces:
                 Vlan7 - egress (Router ACL)
        Configured and active on VRFs:
IPV4 ACL Rack01-CL01-SU01-Stor IN
        statistics enabled
        Total ACEs Configured: 6
        Configured on interfaces:
                 Vlan107 - ingress (Router ACL)
        Active on interfaces:
                 Vlan107 - ingress (Router ACL)
        Configured and active on VRFs:
IPV4 ACL Rack01-CL01-SU01-Stor OUT
        statistics enabled
        Total ACEs Configured: 6
        Configured on interfaces:
                 Vlan107 - egress (Router ACL)
        Active on interfaces:
                 Vlan107 - egress (Router ACL)
        Configured and active on VRFs:
IPV4 ACL UPLINK ROUTED IN
        statistics enabled
        Total ACEs Configured: 4
        Configured on interfaces:
                 Ethernet1/47 - ingress (Router ACL)
                 Ethernet1/48 - ingress (Router ACL)
        Active on interfaces:
                 Ethernet1/47 - ingress (Router ACL)
        Configured and active on VRFs:
IPV4 ACL copp-system-acl-authentication
        Total ACEs Configured: 3
        Configured on interfaces:
        Active on interfaces:
        Configured and active on VRFs:
IPV4 ACL copp-system-acl-bgp
        Total ACEs Configured: 2
        Configured on interfaces:
        Active on interfaces:
        Configured and active on VRFs:
...
```

```
Lenovo-TOR-1#show ip access-lists
IP access list RackO1-CLO1-SUO1-Infra IN
        statistics per-entry
        500 remark "Permit R01-C01-SU01-INF (10.20.25.0/24) TO R01-C01-SU01-INF
(10.20.25.0/24)"
        510 permit any 10.20.25.0/24 10.20.25.0/24 [match=70214264]
        520 remark "Permit R01-C01-SU01-INF (10.20.25.0/24) TO azs-hlh-dvm00 (10
.20.3.61/32)"
        530 permit any 10.20.25.0/24 host 10.20.3.61 [match=11180]
        540 remark "Permit R01-C01-SU01-INF (10.20.25.0/24) TO R01-C01-SU01-InVI
P (10.20.126.128/25)"
        550 permit any 10.20.25.0/24 10.20.126.128/25
        560 remark "Permit R01-C01-SU01-InVIP (10.20.126.128/25) TO R01-C01-SU01
-INF (10.20.25.0/24)"
        570 permit any 10.20.126.128/25 10.20.25.0/24 [match=27814360]
        580 remark "Permit R01-C01-SU01-INF (10.20.25.0/24)_T0_pub-adm-vip (10.2
0.23.0/27)"
        590 permit any 10.20.25.0/24 10.20.23.0/27 [match=80158]
        600 remark "Permit pub-adm-vip (10.20.23.0/27)_T0_R01-C01-SU01-INF (10.2
0.25.0/24)"
        610 permit any 10.20.23.0/27 10.20.25.0/24 [match=76824]
        620 remark "Permit 112 any (0.0.0/0)_to_Multicast (224.0.0.18/32)"
        630 permit 112 any host 224.0.0.18 [match=62576]
        640 remark "Permit UDP any_TO_any(BOOTP) port 67"
        650 permit udp any any eq bootps [match=443]
```

## Verifica della connettività di rete della soluzione

Una volta verificata la convergenza del sistema di base nello switch Lenovo TOR aggiornato, controllare la connettività della soluzione mediante le seguenti operazioni:

- 1. Utilizzare il menu principale dell'interfaccia del browser XClarity Administrator per accedere alla sezione Amministrazione → Accesso di rete.
- 2. Fare clic sul pulsante Test della connessione nella parte superiore dell'interfaccia.
- 3. Nel campo Host, inserire 8.8.8.8, quindi fare clic su Test della connessione.
- 4. Viene visualizzata una finestra Operazione riuscita. Fare clic su Chiudi per chiudere questa finestra.
- 5. Come ulteriore passaggio di verifica, accedere a Portale dell'amministratore dell'hub Azure Stack.
- 6. Controllare il portale Portale dell'amministratore dell'hub Azure Stack per verificare che nessun avviso sia attualmente visibile.

| <ul> <li>■ Dashboard → + New diabboard → Edit diabboard → Edit diabbo</li></ul> | Microsoft Azure Stack - | Administration      |          | م                         |                      |                 |               | Q       | ©             | globala         |
|----------------------------------------------------------------------------------------------------|-------------------------|---------------------|----------|---------------------------|----------------------|-----------------|---------------|---------|---------------|-----------------|
| New      Dashboard      Al resource groups      Marketplace management      Virtual machines      Plans      Others      Neme      Neme      Nem      Neme      Neme      Neme      Nem      Neme      Ne           |                         | Dashboard           | × + •    | New dashboard 🛛 🧬 Edit da | shboard 📝 Fullscreen | 🗗 Clone 🔋 Delet | e             |         |               |                 |
| Image: Second second second                | + New                   |                     |          |                           |                      |                 |               |         |               | _               |
| III All resources       IIIIIIIIIIIIIIIIIIIIIIIIIIIIIIIIIIII                                                                                                    | III Dashboard           | Region manager      | ment     |                           | Resource provider    |                 | $\overline{}$ | Quick   | start tutoria | ıls             |
| Resource groups     Resource groups     Resource groups <td< td=""><td>All resources</td><td>1 🥥</td><td></td><td></td><td>NAME</td><td>HEALTH</td><td>ALERTS</td><td>-</td><td>Create a v</td><td>artual mach</td></td<>                                                                                                    | All resources           | 1 🥥                 |          |                           | NAME                 | HEALTH          | ALERTS        | -       | Create a v    | artual mach     |
| Marketplace management     intractarab     0     1     Compute     intractarab     0     intractarab     intractarab     0     intractarab     intractarab     0     intractarab     intractarab                                                                                                    | Resource groups         | REGION              | CRUTICAL | WARNING                   | Capacity             | Healthy         |               | 🖳       | Create a VM   | to validate de  |
| Marketplace management     Key Vault     Healthy     0     Image: Control of Control of Co                                                           |                         | santaclarab         |          |                           | Compute              | Healthy         |               |         |               |                 |
| Vertual machines Update Plans Alerts Alerts       | Marketplace management  |                     |          |                           | Key Vault            | Healthy         |               | 1 🧼     | Offering s    | services [2]    |
| Plans     Applied successfully     Critical     Critical     Crital     Crital     Critical     Crital     Crital     Critical               | Virtual machines        | Update              |          | Alerts                    | Network              | Healthy         |               |         | Make service  | es available to |
| Offers     Critical     Critical     Cr           | 🗮 Plans                 | Applied succes      | isfully  |                           | Storage              | Healthy         |               |         |               |                 |
| Recent     Manufage 1     Manufage 1                                                                                                    | 🥏 Offers                |                     |          | Critical 0                |                      |                 |               | <b></b> | Add apps ar   | vd resources to |
| Version 10.1712013                                                                                                    | Recent                  | Venior: 10.171201.3 |          | A Warning 1               |                      |                 |               |         | Manage i      | nfrastructur    |

Figura 41. Controllo degli avvisi nel Portale dell'amministratore dell'hub Azure Stack

Attendere che il traffico di rete e la raggiungibilità riconvergano completamente e i sistemi siano stabili. Controllare inoltre nel Portale dell'amministratore dell'hub Azure Stack che tutti gli indicatori di stato dei componenti vengano visualizzati come integri. Quando la soluzione è stabile, tornare all'argomento "Aggiornamento CNOS sugli switch TOR" e ripetere il processo sull'altro switch TOR. Quando gli switch TOR sono stati aggiornati e dopo averne verificato le funzionalità e la stabilità, procedere con l'aggiornamento dello switch BMC.

| Le  | enovo.                      | XCla         | rity   | y⁻Ad      | ministrato               | r 🗹 🗹               | atus 🔹                  | 🗹 Jo  | bs - 🕑 /                               | ZURESTACKADMI | 4 - |
|-----|-----------------------------|--------------|--------|-----------|--------------------------|---------------------|-------------------------|-------|----------------------------------------|---------------|-----|
|     | 🕰 Dashboard                 | Hardv        | vare 🖥 | - Pi      | rovisioning 👻 Mon        | itoring 👻 Admir     | nistration <del>-</del> |       |                                        |               |     |
| Fir | mware Updat                 | tes: Appl    | y / A  | ctivate   |                          |                     |                         |       |                                        |               |     |
| ?   | To update firmwa            | re on a devi | ce, as | sign a co | mpliance policy and sele | ct Perform Updates. |                         |       |                                        |               |     |
| Up  | date with Policy            | Update       | witho  | ut Policy |                          |                     |                         |       |                                        |               |     |
| 17  |                             |              | 23     |           | All Actions              | Filter By           |                         |       | ~~~~~~~~~~~~~~~~~~~~~~~~~~~~~~~~~~~~~~ |               |     |
| 4   | ritical Balaasa Infr        |              | mU     |           |                          |                     | Shour All               | Devic |                                        | Filter        |     |
| C   | nucal Release init          | ormation     |        |           |                          |                     | SHOW. AI                | Devic | 65 -                                   |               |     |
|     | Device                      |              | •      | Power     | Installed Version        | Assigned Compliand  | ce Policy               | (     | Compliance T                           | Update Status |     |
|     | ▲ Lenovo-04<br>10.30.8.6    |              |        | 🙆 On      | Compliant                | SR650PolicyThink    | Agile_SXM               | •     |                                        |               | ^   |
|     | Enovo-BMC     10.30.8.169   |              |        | 🕑 On      | No Compliance Po         | No applicable poli  | cies                    | •     |                                        |               |     |
|     | E Lenovo-TOR<br>10.30.8.170 | 1            |        | 🕑 On      | No Compliance Po         | No applicable poli  | cies                    | •     |                                        | Complete      |     |
|     | Uboot                       |              |        |           | 10.8.1.0                 |                     |                         |       |                                        |               |     |
|     | Active Im                   | age          | ?      |           | 10.8.1.0                 |                     |                         |       |                                        |               |     |
|     | Standby                     | Image        |        |           | 10.6.1.0                 |                     |                         |       |                                        |               |     |
|     | E Lenovo-TOR<br>10.30.8.171 | 2            |        | 🙆 On      | No Compliance Po         | No applicable poli  | cies                    | •     |                                        | Complete      |     |
|     | Uboot                       |              |        |           | 10.8.1.0                 |                     |                         |       |                                        |               |     |
|     | Active Im                   | age          | ?      |           | 10.8.1.0                 |                     |                         |       |                                        |               |     |
|     | Standby                     | Image        |        |           | 10.6.1.0                 |                     |                         |       |                                        |               | ~   |
|     | <                           |              |        |           |                          |                     |                         |       |                                        |               | >   |

Figura 42. Verifica del completamento degli aggiornamenti firmware dello switch TOR

# Aggiornamento del firmware dello switch Lenovo BMC

In questo argomento viene descritta la procedura richiesta per aggiornare l'immagine del firmware sullo switch Lenovo BMC.

**Nota:** Se Lenovo ThinkSystem NE0152T RackSwitch non è gestito da LXCA, utilizzare i passaggi in "Aggiornamento del firmware dello switch BMC mediante CLI" a pagina 101 per aggiornare questo switch se esiste nella soluzione.

# Esecuzione del backup della configurazione dello switch BMC

Prima di iniziare la procedura di aggiornamento, verificare che sia stato eseguito il backup della configurazione dello switch BMC.

Nota: Se Lenovo ThinkSystem NE0152T RackSwitch non è gestito da LXCA, utilizzare i passaggi in "Aggiornamento del firmware dello switch BMC mediante CLI" a pagina 101 per aggiornare questo switch se esiste nella soluzione.

L'esecuzione del backup dei file di configurazione dello switch da uno switch Lenovo BMC è un processo semplice in XClarity Administrator. Attenersi alla seguente procedura:

- Passo 1. Nel menu in alto dell'interfaccia del browser XClarity Administrator, selezionare Hardware → Switch.
  - Lanovo VClarity Administrator
- Passo 2. Fare clic sulla casella di controllo per selezionare lo switch BMC.

| Lenovo.       | Juli   |       |                | ator                | - Clarado         |               | ALUNESTACHADIIII         |
|---------------|--------|-------|----------------|---------------------|-------------------|---------------|--------------------------|
| 🕰 Dashboard   | Hardwa | nre 👻 | Provisioning 👻 | Monitoring 👻        | Administration 👻  |               |                          |
| Switches      |        |       |                |                     |                   |               |                          |
| 🖉 🖫   🗫       | Unmana | ge    |                | Filter By           | 3 🛕 🔳 🛙           |               | Filter                   |
| All Actions 👻 |        |       |                |                     | Show: All Sys     | stems 👻       |                          |
| Switch        | Status | Power | IP Addresses   | Product Name        |                   | Serial Number | Description              |
| Lenovo-BMC    | Normal | 🕑 On  | 10.30.8.169,   | Lenovo RackSwitch G | 8052              | Y01NJ111W0Y7  | 48*1 GbE(RJ-45), 4*10 Gb |
| Lenovo-TOR1   | Normal | 🙆 On  | 10.30.8.170,   | Lenovo ThinkSystem  | NE2572 RackSwitch | A4CS78X0022   | 48*25 GbE SFP+, 6*100 G  |
|               | Normal | 🕑 On  | 10.30.8.171,   | Lenovo ThinkSystem  | NE2572 RackSwitch | A4CS78X0021   | 48*25 GbE SFP+, 6*100 G  |

Figura 43. Selezione dello switch BMC per il backup della configurazione

- Passo 3. Selezionare Tutte le azioni  $\rightarrow$  Configurazione  $\rightarrow$  Backup del file di configurazione.
- Passo 4. Nella finestra visualizzata, verificare che lo switch BMC sia presente nel campo Switch selezionati. Immettere un commento per descrivere il backup e fare clic su Backup.

| Comment              | ThinkAgile SXM BMC switch config backup |
|----------------------|-----------------------------------------|
| Selected<br>Switches | Lenovo-BMC                              |

Figura 44. Verifica e commento per il backup dello switch BMC

- Passo 5. Viene visualizzato un messaggio di conferma del completamento del backup. Fare clic su Chiudi per chiudere questo messaggio.
- Passo 6. I file di configurazione dello switch di backup vengono memorizzati in XClarity Administrator, ma è necessario fornire una copia più accessibile dei file. Per salvare una copia in HLH, fare clic su uno switch per aprirne una vista dettagliata.
- Passo 7. Nel riquadro sinistro, selezionare File di configurazione e fare clic sulla casella di controllo accanto al nome del file per selezionare il file di configurazione di backup.

| Lenovo. Clarity Ad                     | mi     | ni   | strator 🛛 🖻 🛚 🖻             | atus - 🗹 Jobs -          | e azure        | stackadmin 🔹 |
|----------------------------------------|--------|------|-----------------------------|--------------------------|----------------|--------------|
| 🚱 Dashboard Hardware 👻 Pr              | ovisio | ning | ← Monitoring ← Admir        | nistration <del>-</del>  |                |              |
| Actions -                              |        | S    | witches > Lenovo-BMC De     | etails - Configuration   | Files<br>Filte | 9F           |
| Lenovo-BMC                             |        | •    | File Name                   | Time Stamp 👻             | Switch Name    | Switch Type  |
| <ul> <li>Normal</li> <li>On</li> </ul> |        | ~    | Lenovo-BMC-10.30.8.169-2019 | Jan 14, 2019, 4:17:33 AM | Lenovo-BMC     | Lenovo RackS |
| General                                |        |      |                             |                          |                |              |
| Summary     Inventory                  | I      |      |                             |                          |                |              |
| Status and Health                      |        |      |                             |                          |                |              |
| Alerts                                 |        |      |                             |                          |                |              |
| Event Log                              |        |      |                             |                          |                |              |
| 🕑 Jobs                                 |        |      |                             |                          |                |              |
| Configuration Files                    |        |      |                             |                          |                |              |
| 🙄 Ports                                |        |      |                             |                          |                |              |
|                                        | Л      |      | ٢                           |                          |                | >            |

Figura 45. Selezione del backup del file di configurazione da scaricare

- Passo 8. Fare clic sul pulsante Scarica il file di configurazione da XClarity al PC locale (
- Passo 9. A seconda del browser utilizzato, specificare un percorso di download e salvare il file. Il nome del file predefinito fornito da XClarity Administrator è nel formato seguente: <SwitchHostname>-<IPAddress>-<Date>-<Time>.cfg
- Passo 10. Spostare il file di backup della configurazione BMC nella directory D:\Lenovo\Switch Config Backups su HLH.

# Aggiornamento dello switch Lenovo BMC

Una volta eseguito il backup dei file di configurazione dello switch, utilizzare XClarity Administrator per aggiornare il firmware dello switch BMC.

**Nota:** Se Lenovo ThinkSystem NE0152T RackSwitch non è gestito da LXCA, utilizzare i passaggi in "Aggiornamento del firmware dello switch BMC mediante CLI" a pagina 101 per aggiornare questo switch se esiste nella soluzione.

Il processo include l'aggiornamento firmware dello switch BMC e la convalida della funzionalità dello switch BMC. Per aggiornare uno switch Lenovo BMC, attenersi alla seguente procedura:

- Passo 1. Se necessario, accedere a XClarity Administrator e utilizzare il menu in alto per selezionare Provisioning → Applica / Attiva.
- Passo 2. Verificare che lo switch BMC venga visualizzato come "Non conforme" per i criteri di aggiornamento della best recipe assegnati. Se lo switch viene visualizzato come "Conforme", non è necessario alcun aggiornamento.

Passo 3. Se lo switch non è conforme, selezionare lo switch BMC facendo clic sulla casella di controllo a sinistra e sul pulsante **Esegui aggiornamenti** (

- Passo 4. Nella finestra Riepilogo aggiornamenti visualizzata, impostare le seguenti opzioni e fare clic su **Esegui aggiornamento**:
  - Regola di aggiornamento: Interrompi tutti gli aggiornamenti in caso di errore
  - Regola di attivazione: Attivazione immediata
  - Installa firmware prerequisito

| Update Summary<br>Select your Update Rule and review your update<br>Note: The update job will run in the backgrour<br>go to the Jobs page to view the status of the ic                                                                                                    | ites. Then click Perform l<br>Id and might take several<br>Ib as it progresses. | Jpdate.<br>minutes to complete | . Updates are per | formed as a job. You can |  |
|----------------------------------------------------------------------------------------------------|---------------------------------------------------------------------------------|--------------------------------|-------------------|--------------------------|--|
|                                                                                                    | • 0<br>• 0                                                                      |                                |                   |                          |  |
| Memory test ()                                                                                                    |                                                                                 |                                |                   | •                        |  |
| Device                                                                                                    | Rack Name / Unit                                                                | Chassis / Bay                  |                   | Installed Version        |  |
| HCI-Node01<br>10.241.83.201                                                                                                    | M5 / Unit 1                                                                     |                                |                   |                          |  |
| < Constraints of the second second se |                                                                                 |                                | Perform Upo       | ><br>Iate Close          |  |

Figura 46. Selezione delle regole di attivazione e dell'aggiornamento BMC

Passo 5. Aprire la pagina Processi per seguire l'avanzamento dell'aggiornamento.

| Lenovo. D                                  | Clarity <sup>-</sup> A   | Administra     | tor  | ٢                               | Status - 🛛 💆                    | Jobs *     | AZURE STACKADMIN  | - |
|--------------------------------------------|--------------------------|----------------|------|---------------------------------|---------------------------------|------------|-------------------|---|
| 🕰 Dashboard                                | Hardware 👻               | Provisioning 👻 | Moni | itoring 👻 Adn                   | ninistration 👻                  |            |                   |   |
| Jobs Page > Firm                           | ware Updates             |                |      |                                 |                                 |            |                   |   |
| •                                          | • •                      |                |      |                                 |                                 |            |                   | ^ |
| Job                                        |                          |                | •    | Start                           | Complete                        | Targets    | Status            |   |
| Firmware Updates                           | 3                        |                |      | January 14, 2019<br>at 12:50:55 |                                 | Lenovo-BMC | Executing - 64.00 | % |
| ■ 柴 Lenovo-BMC                             |                          |                |      | January 14, 2019<br>at 12:50:55 |                                 | Lenovo-BMC | Executing - 64.00 | % |
| RackSwitc                                  | h Readiness Check        |                |      | January 14, 2019<br>at 12:50:55 | January 14, 2019<br>at 12:50:56 | Lenovo-BMC | Complete          |   |
| 計 Applying R                               | ackSwitch firmware       |                |      | January 14, 2019<br>at 12:50:57 |                                 | Lenovo-BMC | Executing - 28.00 | % |
| Summary for Firmwa<br>No summary available | <i>re Updates</i> job ar | nd sub-jobs    |      |                                 |                                 |            |                   |   |

| Lenovo. Clarity Administrato                                                                                                 | r 💌                             | Status - 🛛 🔽                    | Jobs - 🤤   | AZURESTACKADMIN - |  |  |  |  |  |  |
|----------------------------------------------------------------------------------------------------|---------------------------------|---------------------------------|------------|-------------------|--|--|--|--|--|--|
| 🜮 Dashboard Hardware 🗸 Provisioning 🗸 Mor                                                                                    | nitoring <del>-</del> Adm       | iinistration 👻                  |            |                   |  |  |  |  |  |  |
| Jobs Page > Firmware Updates                                                                                                 |                                 |                                 |            |                   |  |  |  |  |  |  |
| • • • • • • • • • • • • • • • • • • •                                                                                        |                                 |                                 |            |                   |  |  |  |  |  |  |
| Job                                                                                                    | Start                           | Complete                        | Targets    | Status            |  |  |  |  |  |  |
| - V Firmware Updates                                                                                                    | January 14, 2019<br>at 12:50:55 | January 14, 2019<br>at 12:54:51 | Lenovo-BMC | Complete          |  |  |  |  |  |  |
| - Z Lenovo-BMC                                                                                                    | January 14, 2019<br>at 12:50:55 | January 14, 2019<br>at 12:54:51 | Lenovo-BMC | Complete          |  |  |  |  |  |  |
| RackSwitch Readiness Check                                                                                                   | January 14, 2019<br>at 12:50:55 | January 14, 2019<br>at 12:50:56 | Lenovo-BMC | Complete          |  |  |  |  |  |  |
| Applying RackSwitch firmware                                                                                                 | January 14, 2019<br>at 12:50:57 | January 14, 2019<br>at 12:54:51 | Lenovo-BMC | Complete          |  |  |  |  |  |  |
| Summary for Applying RackSwitch firmware job and sub-jol                                                                     | bs                              |                                 |            |                   |  |  |  |  |  |  |
| Severity: [] Informational<br>Description: The task has completed successfully.<br>Action: No action required for this task. |                                 |                                 |            |                   |  |  |  |  |  |  |

Figura 47. Verifica dell'avanzamento dell'aggiornamento BMC nella pagina "Processi"

Passo 6. Tornare alla pagina Aggiornamenti Firmware: Applica / Attiva in XClarity Administrator per verificare che il nuovo firmware dello switch sia in esecuzione nell'immagine attiva dello switch

BMC. Potrebbe essere necessario fare clic sul pulsante **Aggiorna** () per ottenere una visualizzazione accurata.

| Lenovo. XClarit                     | t <b>y</b> Administrato            | r 🗹 Status -                | Z Jobs - 🕒            | AZURESTACKADMIN * |
|-------------------------------------|------------------------------------|-----------------------------|-----------------------|-------------------|
| 🕰 Dashboard Hardware                | · → Provisioning → Mo              | nitoring - Administration - |                       |                   |
| Firmware Updates: Apply /           | Activate                           |                             |                       |                   |
| ⑦ To update firmware on a device, a | assign a compliance policy and sel | ect Perform Updates.        |                       |                   |
| Update with Policy Update with      | nout Policy                        |                             |                       |                   |
|                                     | All Actions 👻                      | Filter By 🔽 👔               | <b>6</b> <sup>*</sup> |                   |
| Critical Release Information        |                                    | Show: All [                 | Devices -             | Filter            |
| Device                              | Power Installed Version            | Assigned Compliance Policy  | Compliance T          | Update Status     |
| Lenovo-02<br>10.30.8.4              | 🕑 On 🛛 Compliant                   | SR650PolicyThinkAgile_SXM   | •                     | ^                 |
| □ ± Lenovo-03<br>10.30.8.5          | 🙆 On 🗹 Compliant                   | SR650PolicyThinkAgile_SXM   | •                     |                   |
| □ ± Lenovo-04<br>10.30.8.6          | 🙆 On 🗹 Compliant                   | SR650PolicyThinkAgile_SXM   | •                     |                   |
| Lenovo-BMC<br>10.30.8.169           | 🗃 On 🛛 😵 No Compliance P           | c No applicable policies    | •                     |                   |
| Boot ROM                            | 8.4.11                             |                             |                       |                   |
| Main Image 1 (Active)               | 8.4.11                             |                             |                       |                   |
| Main Image 2 (Not Active            | ) 8.4.8                            |                             |                       |                   |
| Lenovo-TOR1<br>10.30.8.170          | 🙆 On 🛛 😵 No Compliance P           | c No applicable policies    | •                     |                   |
| Lenovo-TOR2<br>10.30.8.171          | 🙆 On 🛛 🕸 No Compliance P           | c No applicable policies    | •                     | J                 |
| ٢                                   |                                    |                             |                       | >                 |

Figura 48. Verifica del nuovo firmware BMC in esecuzione nell'immagine attiva

**Nota:** Per uno switch Lenovo BMC con ENOS in esecuzione, XClarity Administrator aggiorna solo l'immagine non attiva e quindi la rende attiva prima di ricaricare lo switch. Pertanto, la versione firmware dello switch N-1, in termini di best recipe, è sempre disponibile come l'immagine standby. Nello screenshot in alto, nella ROM di avvio e nell'immagine attiva (Immagine principale 1) è in esecuzione il nuovo firmware (visualizzato nella casella verde). Nell'immagine non attiva (Immagine 2) è ancora presente il firmware precedente (visualizzato nella casella rossa).

Passo 7. Da una sessione SSH con lo switch BMC (è possibile utilizzare PuTTY, disponibile su HLH), eseguire il comando seguente per salvare le impostazioni in uso nella configurazione di avvio.

copy running-config startup-config

# Verifica della funzionalità dello switch BMC

Dopo averlo aggiornato, verificare che lo switch BMC funzioni correttamente, in base alla configurazione della soluzione.

Oltre a confrontare la configurazione in esecuzione dello switch al file di backup della configurazione salvato prima di aggiornare il firmware dello switch in esecuzione, queste procedure di convalida consigliate consentono di verificare che:

- Lo switch NOS sia aggiornato e impostato per l'avvio
- Tutti i collegamenti siano funzionanti e gli indirizzi IP siano assegnati

- Le connessioni BGP siano attive e le sessioni vengano stabilite
- Gli ACL siano posizionati e i contatori aumentino

Prima di procedere, eseguire le seguenti attività per verificare che lo switch BMC aggiornato funzioni correttamente.

#### Verifica dell'aggiornamento dello switch BMC

Per verificare che l'aggiornamento NOS dello switch sia stato applicato e che lo switch sia impostato per avviare l'immagine aggiornata, accedere allo switch BMC ed eseguire il seguente comando:

show boot

#### Esempio

```
Lenovo-BMC#show boot
Current running image version: 8.4.11
Currently set to boot software image1, active config block.
NetBoot: disabled, NetBoot tftp server: , NetBoot cfgfile:
Current boot Openflow protocol version: 1.0
USB Boot: disabled
Currently profile is default, set to boot with default profile next time.
Current FLASH software:
  image1: version 8.4.11, downloaded 12:52:04 Mon Jan 14, 2019
          NormalPanel, Mode Stand-alone
  image2: version 8.4.8, downloaded 10:26:19 Mon Jan 14, 2019
          NormalPanel, Mode Stand-alone
  boot kernel: version 8.4.11
          NormalPanel
  bootloader : version 8.4.11
Currently scheduled reboot time: none
```

#### Verifica dei collegamenti

Per verificare che tutti i collegamenti funzionino e che gli indirizzi IP siano stati assegnati, eseguire il seguente comando:

```
show interface link state up
```

#### Esempio

```
Lenovo-BMC#show interface link state up
```

| Alias | Port | Speed | Duplex | Flow C | Ctrl | Link | Description |               |
|-------|------|-------|--------|--------|------|------|-------------|---------------|
|       |      |       |        | TX     | RX   |      |             |               |
| 1     | 1    | 1000  | full   | no     | no   | up   | BMCMgmt P   | Ports         |
| 2     | 2    | 1000  | full   | no     | no   | up   | BMCMgmt P   | Ports         |
| 3     | 3    | 1000  | full   | no     | no   | up   | BMCMgmt P   | Ports         |
| 4     | 4    | 1000  | full   | no     | no   | up   | BMCMgmt P   | Ports         |
| 8     | 8    | 1000  | full   | no     | no   | up   | BMCMgmt P   | Ports         |
| 46    | 8    | 1000  | full   | no     | no   | up   | BMCMgmt P   | Ports         |
| 47    | 47   | 1000  | full   | no     | no   | up   | SwitchMgm   | t Ports       |
| 48    | 48   | 1000  | full   | no     | no   | up   | SwitchMgm   | t Ports       |
| XGE1  | 49   | 10000 | full   | no     | no   | up.  | BMCMgmt P   | orts          |
| XGE2  | 50   | 10000 | full   | no     | no   | up   | BMCMgmt P   | orts          |
| XGE 3 | 51   | 10000 | full   | no     | no   | up   | P2P Rack1   | /TOR1 To Rack |
| XGE4  | 52   | 10000 | full   | no     | no   | up   | P2P_Rack1   | /TOR2_To_Rack |

**Nota:** Lo stato delle porte 1-16 dipende dal numero di nodi nella soluzione. L'esempio precedente è relativo a una soluzione a 4 nodi.

Un altro comando utile per verificare lo stato e la configurazione IP è:

show interface ip

#### Esempio

```
Lenovo-BMC#show interface ip
Interface information:
5: IP4 10.30.8.169 255.255.248 10.30.8.175, vlan 5, up
6: IP4 10.30.1.1 255.255.255.128 10.30.8.151, vlan 6, up
Routed Port Interface Information:
XGE3: IP4 10.30.8.146 255.255.255.252 10.30.8.147 , routed , up
XGE4: IP4 10.30.8.150 255.255.255.252 10.30.8.151 , routed , up
Loopback interface information:
lo1: 10.30.30.26 255.255.255 10.30.30.26, up
```

#### Verifica dell'operatività BGP

Per verificare che le connessioni BGP funzionino e che le sessioni siano state stabilite, eseguire il seguente comando:

show ip bgp neighbor summary

#### Esempio

```
Lenovo-BMC#show ip bgp neighbor summary

BGP ON

BGP router identifier 10.30.8.154, local AS number 64675

BGP thid 21, allocs 1168, frees 301, current 147124, largest 5784

BGP Neighbor Summary Information:

Peer V AS MsgRcvd MsgSent Up/Down State

1: 10.30.8.145 4 64675 106 104 01:41:23 established

2: 10.30.8.149 4 64675 106 104 01:41:23 established
```

#### Verifica della presenza e dell'operatività degli ACL

Per verificare che gli ACL siano posizionati e che i contatori aumentino, eseguire il seguente comando:

```
show access-control
show access-control group
show access-control counters
```

```
Lenovo-BMC#show access-control
Current access control configuration:
Filter 200 profile:
   IPv4
     - SRC IP : 10.20.3.0/255.255.255.192
     - DST IP : 10.20.3.0/255.255.255.192
   Meter
     - Set to disabled
     - Set committed rate : 64
     - Set max burst size : 32
   Re-Mark
    - Set use of TOS precedence to disabled
   Actions : Permit
   Statistics : enabled
   Installed on vlan 125
                            in
   ACL remark note
     - "Permit R01-bmc (10.20.3.0/26)_T0_R01-bmc (10.20.3.0/26)"
Filter 202 profile:
  IPv4
    - SRC IP : 10.20.3.0/255.255.255.192
- DST IP : 10.20.30.40/255.255.255.248
  Meter
    - Set to disabled
    - Set committed rate : 64
    - Set max burst size : 32
  Re-Mark
    - Set use of TOS precedence to disabled
  Actions : Permit
  Statistics : enabled
  Installed on vlan 125 in
  ACL remark note
    - "Permit R01-bmc (10.20.3.0/26)_T0_R01-SwitchMgmt (10.20.30.40/29)"
Filter 204 profile:
  IPv4
    - SRC IP : 10.20.3.61/255.255.255.255
    - DST IP : 0.0.0/0.0.00
•••
```

Lenovo-BMC#show access-control group Current ACL group Information: -----ACL group 1 (14 filter level consumed): - ACL 200 - ACL 202 - ACL 204 - ACL 206 - ACL 208 - ACL 210 - ACL 212 - ACL 214 - ACL 216 - ACL 218 - ACL 220 - ACL 222 - ACL 224 - ACL 226 ACL group 2 (50 filter level consumed): - ACL 228 - ACL 230 - ACL 232

#### Esempio

```
Lenovo-BMC#show access-control counters
ACL stats:

        Hits for ACL 200
        vlan 125
        in
        1357392

        Hits for ACL 202
        vlan 125
        in
        60229537

        Hits for ACL 204
        vlan 125
        in
        237099377

  Hits for ACL 202 vlan 125 in
Hits for ACL 204 vlan 125 in
  Hits for ACL 206vlan 125inHits for ACL 208vlan 125inHits for ACL 210vlan 125in
                                                                    0
                                                                  0
                                                                 0
  Hits for ACL 212 vlan 125 in
Hits for ACL 214 vlan 125 in
                                                                  0
                                                                24
  Hits for ACL 216 vlan 125 in
                                                                   0
  Hits for ACL 218 vlan 125 in
                                                     573818
  Hits for ACL 220 vlan 125 in
                                                          800950
  Hits for ACL 222 vlan 125 in
                                                                    0
  Hits for ACL 224 vlan 125 in
                                                                    0
  Hits for ACL 226 vlan 125 in
                                                          447369
  Hits for ACL 228 vlan 125 in
                                                         1389622
  Hits for ACL 230 vlan 125 in
                                                        59570795
  Hits for ACL 232 vlan 125 in
                                                         174516137
```

...

## Verifica della connettività di rete della soluzione

Una volta verificata la convergenza del sistema di base nello switch BMC aggiornato, controllare la connettività delle seguenti operazioni:

Eseguire il ping dallo switch BMC alle interfacce IP dello switch TOR connesse

Lenovo-BMC#ping 10.30.8.130 [host 10.30.8.130, max tries 4, delay 1000 msec, length 0, ping source N/S, ttl 255, tos 0] 10.30.8.130: #1 ok, RTT 7 msec. 10.30.8.130: #2 ok, RTT 0 msec. 10.30.8.130: #4 ok, RTT 0 msec. Ping finished. Lenovo-BMC#ping 10.30.8.134 [host 10.30.8.134, max tries 4, delay 1000 msec, length 0, ping source N/S, ttl 255, tos 0] 10.30.8.134: #1 ok, RTT 0 msec. 10.30.8.134: #2 ok, RTT 0 msec. 10.30.8.134: #2 ok, RTT 0 msec. 10.30.8.134: #4 ok, RTT 0 msec. 10.30.8.134: #4 ok, RTT 0 msec. Ping finished.

Eseguire il ping dallo switch BMC agli indirizzi IP Mgmt TOR

#### Esempio

Lenovo-BMC#ping 10.30.8.170 [host 10.30.8.170, max tries 4, delay 1000 msec, length 0, ping source N/S, ttl 255, tos 0] 10.30.8.170: #1 ok, RTT 1 msec. 10.30.8.170: #2 ok, RTT 0 msec. 10.30.8.170: #3 ok, RTT 0 msec. 10.30.8.170: #4 ok, RTT 0 msec. Ping finished. Lenovo-BMC#ping 10.30.8.171 [host 10.30.8.171, max tries 4, delay 1000 msec, length 0, ping source N/S, ttl 255, tos 0] 10.30.8.171: #1 ok, RTT 0 msec. 10.30.8.171: #2 ok, RTT 0 msec. 10.30.8.171: #3 ok, RTT 0 msec. 10.30.8.171: #4 ok, RTT 0 msec. 10.30.8.171: #4 ok, RTT 0 msec. Ping finished.

Eseguire il ping dallo switch BMC agli IMM/XCC del nodo

Lenovo-BMC#ping 10.30.8.3 [host 10.30.8.3, max tries 4, delay 1000 msec, length 0, ping source N/S, ttl 255, tos 0] 10.30.8.3: #1 ok, RTT 1 msec. 10.30.8.3: #2 ok, RTT 0 msec. 10.30.8.3: #3 ok, RTT 0 msec. 10.30.8.3: #4 ok, RTT 0 msec. Pina finished. Lenovo-BMC#ping 10.30.8.4 [host 10.30.8.4, max tries 4, delay 1000 msec, length 0, ping source N/S, ttl 255, tos 0] 10.30.8.4: #1 ok, RTT 0 msec. 10.30.8.4: #2 ok, RTT 1 msec. 10.30.8.4: #3 ok, RTT 1 msec. 10.30.8.4: #4 ok, RTT 1 msec. Ping finished. Lenovo-BMC#ping 10.30.8.5 [host 10.30.8.5, max tries 4, delay 1000 msec, length 0, ping source N/S, ttl 255, tos 0] 10.30.8.5: #1 ok, RTT 0 msec. 10.30.8.5: #2 ok, RTT 1 msec. 10.30.8.5: #3 ok, RTT 0 msec. 10.30.8.5: #4 ok, RTT 1 msec. Pina finished. Lenovo-BMC#ping 10.30.8.6 [host 10.30.8.6, max tries 4, delay 1000 msec, length 0, ping source N/S, ttl 255, tos 0] 10.30.8.6: #1 ok, RTT 1 msec. 10.30.8.6: #2 ok, RTT 1 msec. 10.30.8.6: #3 ok, RTT 1 msec. 10.30.8.6: #4 ok, RTT 1 msec. Ping finished.

# Fallback

Se si verifica un problema che impedisce l'aggiornamento di uno switch, è necessario riportare tutti gli switch allo stato iniziale.

Il seguente processo di fallback include una procedura dettagliata per eseguire questa operazione. In generale, gli stessi comandi specificati in questo documento per eseguire gli aggiornamenti degli switch possono essere utilizzati per riportare gli switch allo stato originale.

- Se l'aggiornamento di uno switch non riesce, non procedere con un altro switch. Se XClarity Administrator segnala un errore durante il tentativo di trasferire i file di immagine sullo switch, fare riferimento a Appendice B "aggiornamento degli switch ThinkAgile serie SXM mediante CLI (solo switch Lenovo)" a pagina 95 per istruzioni sull'utilizzo del metodo CLI switch per aggiornare il firmware dello switch.
- 2. Il firmware dello switch originale è disponibile nello slot immagine di "standby" per tutti gli switch nella soluzione ThinkAgile serie SXM, ad eccezione dello switch RackSwitch G8052 BMC. Per questo switch, il firmware originale dello switch è disponibile nello slot immagine non attivo, che può essere "image1" o "image2". Se l'aggiornamento dello switch non riesce, è possibile ripristinare il firmware originale dello switch mediante la sintassi del comando seguente:

Tutti gli switch, ad eccezione di G8052: boot image <standby | active

Switch RackSwitch G8052 BMC: boot image <image1 | image2

**Importante:** Accertarsi che gli switch TOR eseguano la stessa versione di firmware, tranne durante la fase di aggiornamento di TOR1 e quando l'aggiornamento di TOR2 è in sospeso. Ovvero, se l'aggiornamento di TOR1 non riesce, non aggiornare TOR2. Inoltre, se l'aggiornamento di TOR2 non riesce, è necessario ripristinare la versione precedente del firmware TOR1 finché il problema relativo all'aggiornamento non viene risolto.

3. Il backup del file di configurazione di ciascuno switch viene eseguito prima di aggiornare gli switch. Questi file vengono salvati anche in D:\Lenovo\SwitchConfigBackups su HLH. Per ripristinare la configurazione precedente di uno switch è possibile ripristinare la configurazione di backup di qualsiasi switch.

# Sintassi del comando CNOS aggiornata

Con la versione del firmware dello switch Lenovo CNOS v10.7.1.0, diverse parole chiave dei comandi CLI sono state modificate per motivi di coerenza.

La colonna della tabella sinistra mostra la parola chiave utilizzata nelle versioni CNOS 10.6.x e precedenti. La colonna destra mostra la parola chiave aggiornata utilizzata nelle versioni CNOS 10.7.x e successive.

| Parola chiave CLI precedente | Nuova parola chiave CLI |
|------------------------------|-------------------------|
| configura dispositivo        | configura terminale     |
| protocollo-instradamento     | router                  |
| porta-bridge                 | porta switch            |
| aggregazione-porta           | canale-porta            |
| gruppo-aggregazione          | gruppo-canale           |
| annulla                      | interrompi              |
| avvia                        | avvia                   |
| rimuovi                      | cancella                |
| ср                           | copia                   |
| applica                      | imposta                 |
| visualizza                   | mostra                  |
| salva                        | scrivi                  |
| dbg                          | debug                   |

A partire da CNOS v10.7.1.0, il NOS ha annunciato solo i nuovi formati (documentazione per l'utente finale, stringhe della guida e così via). Tuttavia, il NOS accetta ed elabora i formati vecchi e nuovi per un periodo di tempo limitato. Pertanto, le nuove immagini NOS contengono messaggi per avvisare che il vecchio formato verrà deprecato in una prossima versione.

Tenere presente inoltre che sebbene CNOS v10.7.1.0 e versioni successive accettano ed elaborano i vecchi comandi CLI, nello schermo informativo viene mostrata solo la nuova sintassi. Ad esempio, qualsiasi impostazione di "protocollo-instradamento" ora viene visualizzata nella sezione "router" dello switch in esecuzione o delle configurazioni di avvio.

Le informazioni in un file di configurazione salvato non vengono modificate con i vecchi comandi. Per memorizzare i comandi in un file nel nuovo formato, dopo avere ricaricato la versione 10.7.1.0 dello switch o un'immagine successiva, è necessario eseguire esplicitamente save/write per ogni switch TOR.

Copiare la nuova configurazione appena da tutti gli switch in HLH per riferimento futuro. Inoltre, se XClarity Administrator v2.1 o versione successiva è installato e configurato per gestire gli switch, eseguire il backup di tutte le configurazioni degli switch mediante XClarity Administrator.

# Capitolo 4. Considerazioni sulla manutenzione e la sostituzione dei componenti

I componenti di ThinkAgile serie SXM sono configurati con precisione per fornire le necessarie funzionalità a livello di soluzione. Prima di tentare di eseguire interventi di manutenzione, sostituzione o reinstallazione di componenti hardware e software, leggere attentamente il relativo argomento per essere certi di conoscere le procedure o i requisiti specifici.

# Sostituzione dei server

Le soluzioni ThinkAgile serie SXM richiedono una configurazione specifica dei nodi HLH e delle unità di scala. Utilizzare i seguenti suggerimenti per verificare che la sostituzione del server sia stata eseguita correttamente.

# Sostituzione del sistema HLH

Quando si sostituisce il sistema HLH, effettuare le seguenti operazioni:

- 1. Se Lenovo XClarity Administrator è ancora accessibile, eliminare la gestione di tutti i nodi e gli switch di rete delle Unità di scala dell'hub Azure Stack.
- 2. Se il sistema operativo HLH è ancora accessibile, copiare la cartella D:\lenovo in una chiavetta USB per il ripristino.
- 3. Dopo aver sostituito l'hardware HLH, accertarsi che il livello di firmware e le impostazioni UEFI siano configurati in base alla best recipe di ThinkAgile SXM. Per ulteriori informazioni, vedere "Manutenzione del firmware e best recipe" a pagina 5.
- 4. Applicare tutte le impostazioni di sicurezza della piattaforma.
- 5. Configurare l'indirizzo IPv4 IMM o XCC in base al foglio di lavoro generato durante la distribuzione iniziale.
- 6. Riconfigurare l'account di livello Supervisor.
- 7. Rimuovere l'account USERID predefinito da IMM o XCC.
- 8. Se disponibile, copiare i file dalla chiavetta USB di backup (dal 2 a pagina 55 in alto) al percorso D: \Lenovo sul sistema HLH sostitutivo.
- 9. Reinstallare Lenovo XClarity Administrator. Vedere Appendice A "distribuzione e configurazione di XClarity Administrator" a pagina 59.

# Sostituzione del nodo Unità di scala dell'hub Azure Stack

Quando si sostituisce un nodo Unità di scala dell'hub Azure Stack, effettuare le seguenti operazioni:

- 1. Se il sistema risponde ancora, utilizzare il Portale dell'amministratore dell'hub Azure Stack per svuotare il nodo unità di scala che verrà sostituito.
- 2. In LXCA, annullare la gestione del nodo.
- 3. Sostituire il nodo hardware unità di scala.
- 4. Ricollegare i cavi di rete e di alimentazione.
- 5. Configurare l'indirizzo IPv4 IMM/XCC in base al foglio di lavoro generato durante la distribuzione iniziale.
- 6. Riconfigurare l'account a livello supervisore su IMM/XCC, affinché venga gestito da LXCA utilizzando le stesse credenziali attualmente usate per gli altri nodi.
- 7. Rimuovere l'account USERID predefinito da IMM/XCC.

8. Assicurarsi che i livelli di firmware sul nodo sostitutivo siano configurati in base alla best recipe di ThinkAgile SXM attualmente in uso per la soluzione.

Per ulteriori informazioni, vedere "Manutenzione del firmware e best recipe" a pagina 5.

- Utilizzare Lenovo XClarity Administrator per applicare le impostazioni UEFI del pattern Hub Microsoft Azure Stack. Per ulteriori informazioni, vedere "Importazione e applicazione del pattern server" a pagina 91.
- 10. Configurare il volume di avvio come mirror RAID-1.

# Sostituzione delle parti del server

Le soluzioni ThinkAgile serie SXM richiedono una configurazione specifica del server. Utilizzare i seguenti suggerimenti per verificare che la sostituzione della parte sia stata eseguita correttamente.

## Requisiti per la scheda madre del server specifica per il prodotto

Per soddisfare i requisiti funzionali, le soluzioni ThinkAgile serie SXM richiedono una FRU (Field Replaceable Unit) specifica della scheda madre per i nodi unità di scala e il sistema HLH. Quando si richiede un intervento di assistenza per i nodi unità di scala, assicurarsi che il tecnico sia a conoscenza di quanto segue:

- Non utilizzare schede madre server sostitutive comuni.
- Verificare sempre le informazioni di supporto ThinkAgile serie SXM sul Web per conoscere il numero parte FRU della scheda madre.

## Ventole hot-swap del server

I rack ThinkAgile serie SXM non dispongono di bracci di gestione dei cavi. Per sostituire una ventola hotswap su HLH o sul nodo unità di scala, il server deve essere scollegato e quindi ricollegato al rack. Assicurarsi sempre di svuotare un nodo di unità di scala utilizzando il portale dell'amministratore dell'hub Azure Stack prima di spegnerlo per qualsiasi motivo.

## Adattatore RAID per il volume di avvio

L'adattatore RAID supporta solo il volume di avvio del sistema operativo e non i dispositivi di storage che costituiscono il pool di storage della soluzione.

- 1. Utilizzare Lenovo XClarity Administrator per aggiornare il firmware dell'adattatore allo stesso livello di best recipe attualmente in uso per la soluzione. Vedere "Manutenzione del firmware e best recipe" a pagina 5.
- 2. Ripristinare la configurazione RAID nelle unità.

## Adattatore di rete Mellanox

- 1. Ricollegare i cavi secondo le tabelle e i diagrammi puntuali presenti nell'apposito argomento:
  - Per le soluzioni SXM4400/SXM6400, fare riferimento a

https://pubs.lenovo.com/thinkagile-sxm/sxm\_r2\_network\_cabling

• Per le soluzioni SXM4600, fare riferimento a

https://pubs.lenovo.com/thinkagile-sxm/sxm\_r3\_network\_cabling

2. Utilizzare Lenovo XClarity Administrator per aggiornare il firmware dell'adattatore allo stesso livello di best recipe attualmente in uso per la soluzione. Vedere "Manutenzione del firmware e best recipe" a pagina 5.

# Memoria

Dopo la sostituzione non è richiesta alcuna configurazione specifica per la soluzione.

# CPU

Dopo la sostituzione non è richiesta alcuna configurazione specifica per la soluzione.

# Appendice A. distribuzione e configurazione di XClarity Administrator

Sebbene in genere non sia necessario reinstallare e configurare da zero XClarity Administrator (LXCA) per l'utilizzo con le soluzioni ThinkAgile serie SXM, questo documento contiene le istruzioni per completare il processo, se necessario. Questo documento include anche istruzioni per aggiornare LXCA alla versione contenuta nella best recipe corrente di ThinkAgile serie SXM.

# **Ritiro dell'installazione LXCA corrente**

Se LXCA v2.x o versione successiva viene distribuito su HLH, in genere non è necessario ritirare LXCA. In questo caso, aggiornare semplicemente LXCA alla versione specificata nella best recipe corrente. Tuttavia, se LXCA v1.x viene distribuito su HLH, eseguire le attività mostrate in questa sezione per ritirare l'installazione esistente di LXCA. Quindi procedere con la distribuzione di LXCA da zero negli argomenti successivi.

Se LXCA v1.x viene distribuito su HLH, eseguire queste attività per ritirare l'installazione esistente di LXCA.

- Passo 1. Su HLH, utilizzare Internet Explorer per accedere a LXCA.
- Passo 2. Utilizzando la barra dei menu LXCA nella parte superiore dello schermo, selezionare Amministrazione → Accesso di rete.
- Passo 3. Per prepararsi alla configurazione di una nuova distribuzione di LXCA in un secondo momento, registrare le impostazioni IPv4 dell'ambiente LXCA corrente utilizzando i parametri evidenziati nella seguente figura. Se per qualche motivo LXCA non è accessibile, questi parametri sono disponibili nel documento "Riepilogo della distribuzione del cliente", fornito al cliente dopo la distribuzione iniziale della soluzione.

| Lenovo                     | Clarity /                        | Administr              | ator                                      | 🗹 Status 👻                 | 🔕 Jobs -                                                                | e azurestackadmin - |  |  |
|----------------------------|----------------------------------|------------------------|-------------------------------------------|----------------------------|-------------------------------------------------------------------------|---------------------|--|--|
| 🕰 Dashboard                | Hardware 👻                       | Provisioning 👻         | Monitoring 👻                              | Administration $	extsf{-}$ |                                                                         |                     |  |  |
| Network Access             |                                  |                        |                                           |                            |                                                                         |                     |  |  |
| Edit Network Acces         | s Test Conne                     | ction                  |                                           |                            |                                                                         |                     |  |  |
| ▼ Network Topology         |                                  |                        |                                           |                            |                                                                         |                     |  |  |
| Network Topology:          | Use Eth0 to discove              | r and manage hardwa    | are and manage ar                         | d deploy operating sy      | stem images.                                                            |                     |  |  |
|                            |                                  |                        |                                           |                            |                                                                         |                     |  |  |
| ✓ IP Settings              |                                  |                        |                                           |                            |                                                                         |                     |  |  |
|                            |                                  | IPv4                   | IPv4                                      |                            |                                                                         | IPv6                |  |  |
| Eth0(00:15:5D:08:7E:1      | 9)                               | IPv4 Addr<br>Network M | ess:10.30.8.115(st<br>//ask:255.255.255.* | atic)<br>28(static)        | IPv6 link-local address:Disabled<br>IPv6 address/prefix length:Disabled |                     |  |  |
| Default gateway            |                                  | Gateway:               | Gateway:10.30.8.1                         |                            |                                                                         | Gateway:            |  |  |
| → Advanced Settings        |                                  |                        |                                           |                            |                                                                         |                     |  |  |
| Advanced Route Settin      | gs                               |                        |                                           |                            |                                                                         |                     |  |  |
| Internet Access:           | Direct Connect                   | ion                    |                                           |                            |                                                                         |                     |  |  |
| Host Name and Domain       | Name for Virtual Ap              | opliance               |                                           |                            |                                                                         |                     |  |  |
| Host name:<br>Domain name: | LXCA                             |                        |                                           |                            |                                                                         |                     |  |  |
| DNS                        |                                  |                        |                                           |                            |                                                                         |                     |  |  |
| DNS Search Order:          | 1: 10.50.50.50<br>2: 10.50.10.50 |                        |                                           |                            |                                                                         |                     |  |  |

Figura 49. Impostazioni IPv4 LXCA da annotare

Annotare le impostazioni nella seguente tabella:

|                            | Impostazioni IPv4 Lenovo LXCA |
|----------------------------|-------------------------------|
| Indirizzo IPv4             |                               |
| Maschera di rete           |                               |
| Gateway                    |                               |
| Server DNS 1               |                               |
| Server DNS 2 (facoltativo) |                               |

- Passo 4. Utilizzando la barra dei menu LXCA nella parte superiore dello schermo, selezionare **Provisioning** → **Profili server**.
- Passo 5. Selezionare tutti i profili dei server visualizzati e fare clic sull'icona Disattiva profili del server (

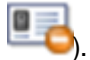

| Lenovo. XClarity Administrator 🛛 🖉 🛚 🖬                                                                                                    |                                      |                                            |                      |                                     |                                                       |                                     |  |  |  |  |  |
|----------------------------------------------------------------------------------------------------|--------------------------------------|--------------------------------------------|----------------------|-------------------------------------|-------------------------------------------------------|-------------------------------------|--|--|--|--|--|
| 🚱 Dashboard Hardware 👻 Provisioning 👻 Monitoring 👻 Administratio                                                                                                    |                                      |                                            |                      |                                     |                                                       |                                     |  |  |  |  |  |
| Configuration Patterns: Server Profiles                                                                                                    |                                      |                                            |                      |                                     |                                                       |                                     |  |  |  |  |  |
| <ul> <li>Server profiles represent the specific configuration of a single server.</li> <li>Image: Image: I</li></ul> |                                      |                                            |                      |                                     |                                                       |                                     |  |  |  |  |  |
| ~                                                                                                    | Profile                              |                                            | •                    | Server                              | Rack Name/Unit                                        |                                     |  |  |  |  |  |
| SR650PatternThinkAgileSXM_121218-profile2 Lenovo-01 Unassigned / Unassigned                                                                                                    |                                      |                                            |                      |                                     |                                                       |                                     |  |  |  |  |  |
| SR650PatternThinkAgileSXM_121218-profile3 Lenovo-02 Unassigned / Unassigned                                                                                                    |                                      |                                            |                      |                                     |                                                       |                                     |  |  |  |  |  |
| ~                                                                                                    | SR650PatternThir                     | nkAgileSXM_121218-p                        | profile3             | Lenovo-01<br>Lenovo-02              | Unassigned / Ur<br>Unassigned / Ur                    | nassigned                           |  |  |  |  |  |
| > >                                                                                                    | SR650PatternThir<br>SR650PatternThir | nkAgileSXM_121218-p<br>nkAgileSXM_121218-p | profile3<br>profile4 | Lenovo-01<br>Lenovo-02<br>Lenovo-03 | Unassigned / Ur<br>Unassigned / Ur<br>Unassigned / Ur | nassigned<br>nassigned<br>nassigned |  |  |  |  |  |

Figura 50. Selezione dei profili del server LXCA da disattivare

Passo 6. Nella finestra visualizzata, deselezionare (togliere il segno di spunta) l'opzione "Reimposta impostazioni identità BMC" (se selezionata) e fare clic su **Disattiva**.

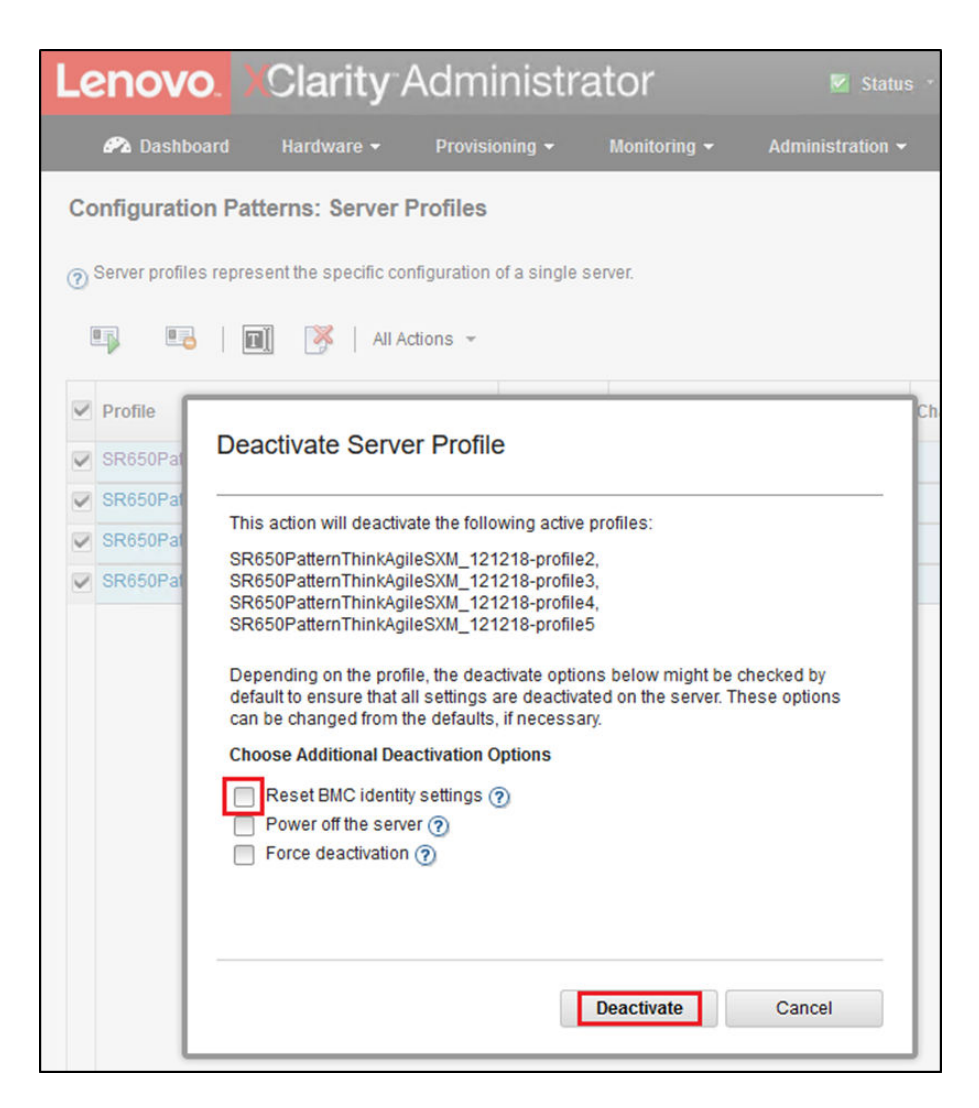

Figura 51. Reimpostazione delle impostazioni di identità del BMC

- Passo 7. Utilizzando la barra dei menu LXCA nella parte superiore dello schermo, selezionare Hardware → Server.
- Passo 8. Selezionare tutti i nodi e fare clic su Non gestire.

| L | enovo                                                               | <mark>), X</mark> Cla | arity⁻∕   | Adminis      | strator           | 🗹 Status 👻  | Jobs -            | AZURE STACKADMIN          |  |  |  |  |
|---|---------------------------------------------------------------------|-----------------------|-----------|--------------|-------------------|-------------|-------------------|---------------------------|--|--|--|--|
|   | 🌮 Dashboard Hardware 👻 Provisioning 👻 Monitoring 👻 Administration 👻 |                       |           |              |                   |             |                   |                           |  |  |  |  |
| S | ervers                                                              |                       |           |              |                   |             |                   |                           |  |  |  |  |
|   | _                                                                   |                       |           | 0            |                   |             |                   |                           |  |  |  |  |
|   |                                                                     |                       | <b>()</b> | 20           | Filter By         |             |                   | Filter                    |  |  |  |  |
| U | nmanage                                                             | All Actions 🔹         | ·         |              |                   | Show: All S | ystems 👻          |                           |  |  |  |  |
| • | Server 🔺                                                            | Status                | Power     | IP Addresses | Product Name      | Type-Model  | Firmware (UEFI/B  | BIOS)                     |  |  |  |  |
|   | Lenovo-01                                                           | 📄 Normal              | 🕑 On      | 10.30.8.3, 1 | ThinkSystem SR650 | 7X06-CTO1WW | IVE1260 / 1.41 (0 | Oct 29, 2018, 5:00:00 PM) |  |  |  |  |
| 2 | Lenovo-02                                                           | 📄 Normal              | 🕑 On      | 10.30.8.4, 1 | ThinkSystem SR650 | 7X06-CTO1WW | IVE1260 / 1.41 (0 | Oct 29, 2018, 5:00:00 PM) |  |  |  |  |
| ~ | Lenovo-03                                                           | 📄 Normal              | 🕑 On      | 10.30.8.5, 1 | ThinkSystem SR650 | 7X06-CTO1WW | IVE1260 / 1.41 (0 | Oct 29, 2018, 5:00:00 PM) |  |  |  |  |
| ~ | Lenovo-04                                                           | Normal                | 🕑 On      | 10.30.8.6, 1 | ThinkSystem SR650 | 7X06-CTO1WW | IVE1260 / 1.41 (0 | oct 29, 2018, 5:00:00 PM) |  |  |  |  |

Figura 52. Annullamento della gestione dei nodi

Passo 9. Nella finestra visualizzata, selezionare Forza annullamento gestione anche se il dispositivo non è raggiungibile e fare clic su Non gestire.

| Lenov     | O. XC                                                              | larity A                                                                                                    | Administr                                                                                                    | rator                                                                                                    | 🗹 Status 🕤                                                      | 🔽 Jobs -           | AZURE ST  |
|-----------|--------------------------------------------------------------------|----------------------------------------------------------------------------------------------------|----------------------------------------------------------------------------------------------------|----------------------------------------------------------------------------------------------------|-----------------------------------------------------------------|--------------------|-----------|
| 🕰 Dashb   | oard H                                                             | ardware <del>-</del>                                                                                                    | Provisioning <del>-</del>                                                                                                    | Monitoring 👻                                                                                                    | Administr                                                       | ation <del>-</del> |           |
| Servers   |                                                                    |                                                                                                    |                                                                                                    |                                                                                                    |                                                                 |                    |           |
| Unmanage  | All Actions                                                        | <b>() ()</b>                                                                                                    | 90                                                                                                    | Filter By                                                                                                    | Show:                                                           | All Systems 👻      | Filter    |
| Server 🔺  | Status                                                             |                                                                                                    |                                                                                                    |                                                                                                    |                                                                 |                    |           |
| Lenovo-01 | 11 Image Nor Are you sure that you want to unmanage the 4 servers? |                                                                                                    |                                                                                                    |                                                                                                    |                                                                 |                    | 2018, 5:0 |
| Lenovo-02 | Nor                                                                | Servers to be unmanaged                                                                                                    |                                                                                                    |                                                                                                    |                                                                 |                    | 2018, 5:0 |
| Lenovo-03 | Nor                                                                | Vor System Name                                                                                                    |                                                                                                    |                                                                                                    |                                                                 | IP Address         | 2018, 5:0 |
| Lenovo-04 | Nor                                                                | Lenovo-03                                                                                                    |                                                                                                    |                                                                                                    |                                                                 | 10.30.8.5          | 2018, 5:0 |
|           |                                                                    | Lenovo-01                                                                                                    |                                                                                                    |                                                                                                    |                                                                 | 10.30.8.3          |           |
|           |                                                                    | Lenovo-02                                                                                                    |                                                                                                    |                                                                                                    |                                                                 | 10.30.8.4          |           |
|           |                                                                    | Lenovo-04                                                                                                    |                                                                                                    |                                                                                                    |                                                                 | 10.30.8.6          |           |
|           |                                                                    | This will perf<br>1. Start to unn<br>2. Clear the ci<br>3. Remove thi<br>4. Remove aci<br>5. Remove Cl<br>6. Unmanage<br>Corce unn | orm the following ac<br>nanage the rack serv<br>onfiguration for mana<br>e IMM certificate from<br>:cess to the NTP sen<br>M subscriptions from<br>the rack server<br>nanage even if the d | ctions:<br>/er<br>aged authenticatio<br>the management<br>ver from the IMM<br>n the managemen<br>evice is not reacha | n<br>server trust store<br>t server<br>ible.<br><b>Unmanage</b> | Cancel             |           |

Figura 53. Selezione dell'opzione per forzare l'annullamento della gestione dei nodi

- Passo 10. Utilizzando la barra dei menu LXCA nella parte superiore dello schermo, selezionare Hardware → Switch.
- Passo 11. Se vengono visualizzati degli switch, selezionarli e fare clic su Non gestire.
- Passo 12. Nella finestra visualizzata, selezionare Forza annullamento gestione anche se il dispositivo non è raggiungibile e fare clic su Non gestire.
- Passo 13. Una volta annullata la gestione di tutti gli switch e dei server gestiti, arrestare il server LXCA utilizzando la barra dei menu per selezionare **Amministrazione** → **Arresta server di gestione**.
- Passo 14. Nella finestra visualizzata, verificare che non vi siano processi attivi e fare clic su Arresta.
- Passo 15. Nella finestra di conferma, fare clic su OK.
- Passo 16. In HLH, aprire Hyper-V Manager e attendere che sulla macchina virtuale LXCA venga visualizzato uno stato "Disattivato".

Una volta spenta la macchina virtuale LXCA, è possibile iniziare a distribuire e configurare una nuova versione di LXCA su HLH.
# Distribuzione e configurazione LXCA

Per prepararsi a una nuova distribuzione di LXCA, è necessario scaricare i file appropriati dal Repository degli aggiornamenti ThinkAgile serie SXM. Il repository include il file di archivio "LXCA\_SXMBR<*xxyy*>.zip" e il file di immagine VHD completo LXCA, che avrà un nome file nel formato "Invgy\_sw\_lxca\_<*version*>\_winsrvr\_x86 -64.vhd" e si troverà nella directory corrente Best Recipe del sito.

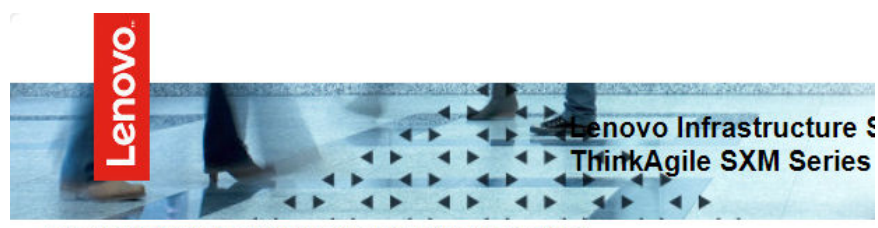

Lenovo ThinkAgile SXM Series Updates Repository September 2023 ThinkAgile SXM Series update release (SXMBR2309)

Important: The OEM Extension Packages in this Best Recipe include functionality to perform au attempt to update to this OEM Extension Package until LXCA has been prepared to perform syst Administrator for a specific Best Recipe topic in the <u>ThinkAgile SXM Series Information Center</u> fc

| File Name                                                                                                    | Date<br>Modified |
|----------------------------------------------------------------------------------------------------|------------------|
| Parent Directory                                                                                                    |                  |
| HelperScripts.zip                                                                                                    | 09/29/2023       |
| Invgy_sw_lxca_264-4.0.0_winsrvr_x86-64.vhd                                                                                                    | 09/29/2023       |
| LXCA_SXMBR2309.zip<br>SHA256 Hash:<br>fc833a189538e3b930270d3fa70a794bc77ac4b7d0ee7eb6c581df892a2bdae7<br>MD5 Hash:<br>114f1376d28d3242f2141d89d2dc9bda | 09/29/2023       |
| OEMv2.2_SXMBR2309-EGS.zip                                                                                                    |                  |

Una volta scaricati tutti i file dal repository degli aggiornamenti ThinkAgile serie SXM e copiati su una chiavetta USB, attenersi alla seguente procedura:

- Passo 1. Espandere l'archivio compresso "LXCA\_SXMBR<xxyy>.zip" sulla chiavetta.
- Passo 2. Copiare il file VHD e il contenuto estratto (non la directory) dell'archivio in D:\LXCA su HLH (Hardware Lifecycle Host). Sostituire i file o le directory con gli stessi nomi già presenti nella directory.
- Passo 3. Copiare il file VHD LXCA da **D:\Lenovo\LXCA a D:\Hyper-V\Virtual hard disks** su HLH, creando le directory specificate se necessario. Assicurarsi di non spostare il file ma di copiarlo, in modo che il file originale possa essere utilizzato come backup in caso sia necessario reinstallare LXCA in futuro.
- Passo 4. Aprire Hyper-V Manager, selezionare Lenovo-HLH nel riquadro di navigazione sinistro.
- Passo 5. Nel riquadro destro Azioni, fare clic su Nuovo → Macchina virtuale...
- Passo 6. Nella pagina Prima di iniziare, fare clic su Avanti.

- Passo 7. Nella pagina Specifica nome e posizione, immettere un nome per la VM, ad esempio "LXCA", fare clic per selezionare la casella di controllo Memorizza la macchina virtuale in una posizione diversa, immettere "D:\Hyper-V\" come posizione e quindi fare clic su **Avanti**.
- Passo 8. Nella pagina Specifica generazione, lasciare selezionato Generazione 1 e fare clic su Avanti.
- Passo 9. Nella pagina Assegna memoria, immettere "16384" per Memoria di avvio, quindi fare clic su Avanti.
- Passo 10. Nella pagina Configura rete, utilizzare l'elenco a discesa Connessione per selezionare "Esterna", quindi fare clic su **Avanti**.
- Passo 11. Nella pagina Connetti disco fisso virtuale, fare clic sull'opzione Utilizza un disco fisso virtuale esistente, selezionare **Sfoglia...** e scegliere il file LXCA VHD situato in **D:\Hyper-V\Virtual hard disks** su HLH. Una volta selezionato il file VHD, fare clic su Avanti.
- Passo 12. Nella pagina Riepilogo, verificare che tutti i parametri siano visualizzati correttamente prima di fare clic su **Fine** per creare la macchina virtuale.

| 👱 New Virtual Machine Wiza                                                                                                    | rd >                                                                                                    | < |
|----------------------------------------------------------------------------------------------------|----------------------------------------------------------------------------------------------------|---|
| Completing                                                                                                    | the New Virtual Machine Wizard                                                                                                    |   |
| Before You Begin<br>Specify Name and Location<br>Specify Generation<br>Assign Memory<br>Configure Networking<br>Connect Virtual Hard Disk<br>Summary | You have successfully completed the New Virtual Machine Wizard. You are about to create the following virtual machine. Description:          Name:       LXCA         Generation:       Generation 1         Memory:       16384 MB         Network:       External         Hard Disk:       D:\Hyper-V\Virtual hard disks\Invgy_sw_lxca_264-4.0.0_winsrvr_x86-64.vhd (VHD, dyr          To create the virtual machine and close the wizard, click Finish. |   |
|                                                                                                    | < Previous Next > Finish Cancel                                                                                                    |   |

- Passo 13. Una volta creata, la VM verrà visualizzata nel riquadro Macchine virtuali di Hyper-V Manager. Selezionare la VM e fare clic su **Impostazioni...** nel riquadro destro.
- Passo 14. Nella pagina che si apre, selezionare Processore nel riquadro sinistro, aumentare il Numero di processori virtuali su "8", quindi fare clic su OK.

| LXCA                                                        | ~     | 3 4 Þ                                   |                                               |
|-------------------------------------------------------------|-------|-----------------------------------------|-----------------------------------------------|
| A Hardware                                                  | ^     | Processor                               |                                               |
| Add Hardware                                                |       |                                         | 12 12 12 12 12 12 12 12 1                     |
| BIOS                                                        |       | You can modify the number of virtual pr | ocessors based on the number of processors on |
| Boot from CD                                                |       | ule priysical computer. Tou carraiso mo | any other resource control settings.          |
| Security<br>Key Storage Drive disable                       | ed    | Number of virtual processors:           | 8 🜩                                           |
| Memory                                                      |       | Resource control                        |                                               |
| 16384 MB                                                    | - I   | You can use resource controls to bala   | ance resources among virtual machines.        |
| <ul> <li>Processor</li> <li>8 Virtual processors</li> </ul> |       | Virtual machine reserve (percentage)    | : 0                                           |
| 🖃 📕 IDE Controller 0                                        |       | Percent of total system resources:      | 0                                             |
| 🕀 👝 Hard Drive                                              |       |                                         |                                               |
| Invgy_sw_lxca_264-                                          | 4.0.0 | Virtual machine limit (percentage):     | 100                                           |
| IDE Controller 1                                            |       | Percent of total system resources:      | 50                                            |
| OVD Drive                                                   |       |                                         |                                               |
| None                                                        |       | Relative weight:                        | 100                                           |
| SCSI Controller                                             |       |                                         |                                               |
| Network Adapter<br>External                                 |       |                                         |                                               |
| COM 1                                                       |       |                                         |                                               |
| None                                                        |       |                                         |                                               |
| COM 2                                                       |       |                                         |                                               |
| None                                                        |       |                                         |                                               |
| Diskette Drive                                              |       |                                         |                                               |
| None                                                        |       |                                         |                                               |
| ☆ Management                                                |       |                                         |                                               |
| I Name                                                      |       |                                         |                                               |
| LXCA                                                        |       |                                         |                                               |
| Integration Services                                        |       |                                         |                                               |
| Some services offered                                       |       |                                         |                                               |
| Production                                                  |       |                                         |                                               |
| ER Smort Daging File Leaster                                |       |                                         |                                               |
| D:\Hyper-\/\/ XCA                                           | 1     |                                         |                                               |
| - D. VIYPEI-VEXCH                                           | ×     |                                         |                                               |

# Configurazione dell'indirizzo IP statico LXCA

Eseguire questa procedura per configurare l'indirizzo IP statico di LXCA per la soluzione ThinkAgile serie SXM.

- Passo 1. In Hyper-V Manager, selezionare la macchina virtuale LXCA nel riquadro centrale e fare clic su **Connetti...** nel riquadro destro.
- Passo 2. Nella finestra "Connessione macchina virtuale", fare clic sul pulsante **Avvia** () per avviare la macchina virtuale LXCA.
- Passo 3. Seguire il processo di avvio, quindi digitare "1" e premere Invio quando viene visualizzata la seguente schermata.

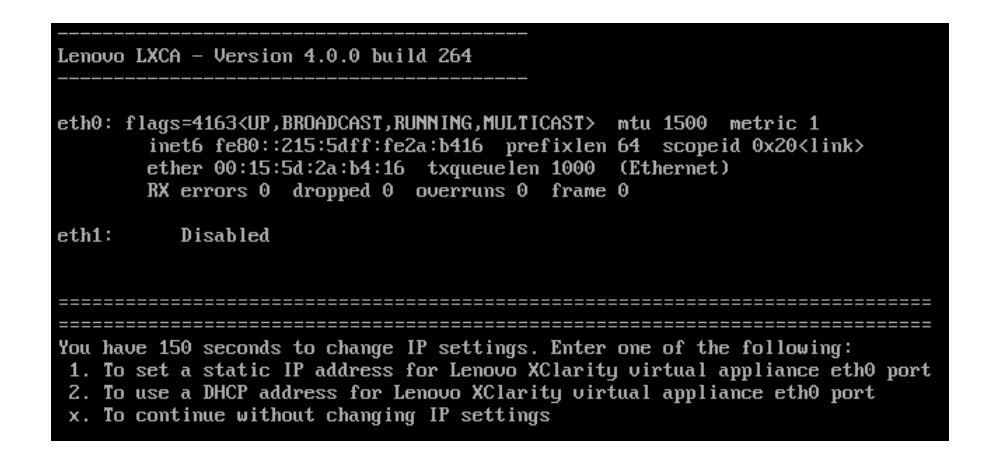

Figura 54. Finestra "Connessione macchina virtuale"

Passo 4. Immettere i parametri richiesti, come mostrato nelle caselle gialle nella seguente figura. Consultare la tabella completata nella sezione "Ritiro dell'installazione LXCA corrente" a pagina 59.

| 🔄 LXCA on LENOVO-HLH - Virtual Machine Connection                                                                                                    |
|----------------------------------------------------------------------------------------------------|
| File Action Media Clipboard View Help                                                                                                    |
|                                                                                                    |
| You have 150 seconds to change IP settings. Enter one of the following:                                                                                                    |
| <ol> <li>To set a static IP address for Lenovo XClarity virtual appliance eth0 port</li> <li>To use a DHCP address for Lenovo XClarity virtual appliance eth0 port</li> <li>x. To continue without changing IP settings</li> </ol>                                                                                                    |
| [ 50.079250] hu_balloon: Received INFO_TYPE_MAX_PAGE_CNT<br>[ 50.083244] hu_balloon: Data Size is 8<br>1                                                                                                    |
| ATTENTION: ***<br>Perform this action only when the Lenovo XClarity Administrator virtual<br>appliance is initially deployed. If you change the virtual appliance IP<br>address after managing devices, Lenovo XClarity Administrator will not be<br>able to connect to those managed devices and the devices will appear to<br>be offline.                                                                                                    |
| For more information, see 'Configuring network settings' in the Lenovo<br>XClarity Administrator online documentation.                                                                                                    |
| Gather all required IP information before proceeding. You have 60 secs<br>to enter the infomation for each prompt.<br>- For ipv4 protocol: IP address, subnetmask and gateway IP address<br>- For ipv6 protocol: IP address and prefix length.                                                                                                    |
| Do you want to continue? (enter y or Y for Yes, n for No) Y                                                                                                    |
| Enter the appropriate static IP settings for the XClarity virtual<br>appliance eth0 port when prompted and then press Enter, OR just press<br>Enter to proceed to next prompt without providing any input to the<br>current prompt.                                                                                                    |
| IP protocol(specify ipu4 or ipu6): ipu4<br>IP address: 10.30.8.115<br>netmask: 255.255.255.128<br>gateway: 10.30.8.1<br>DNS1 IP (optional): 10.50.50<br>DNS2 IP (optional): 10.50.10.50                                                                                                    |
| Processing<br>IP protocol: ipu4<br>IP addr: 10.30.8.115<br>metmask: 255.255.255.128<br>gateway: 10.30.8.1<br>DNS1: 10.50.50.50<br>DNS2: 10.50.10.50                                                                                                    |
| Do you want to continue? (enter y or Y for Yes, n for No) Y<br>Status: Running                                                                                                    |
| Sector realized and sector realized and sector |

Figura 55. Parametri della macchina virtuale

- Passo 5. Verificare che tutti i parametri siano stati immessi correttamente, quindi digitare "Y" e premere Invio.
- Passo 6. Aprire Internet Explorer e accedere alla pagina di configurazione iniziale di LXCA: https:// </Pv4Address>/ui/login.html

dove </Pv4Address> è l'indirizzo IP di LXCA appena configurato.

Viene visualizzata la pagina della configurazione iniziale. Quando si accede a LXCA per la prima volta, è necessario completare alcuni passaggi di configurazione iniziale.

Per eseguire la configurazione iniziale di LXCA, completare ciascuna delle sette attività mostrate nella pagina Configurazione iniziale e procedere come indicato negli argomenti seguenti.

| Lenovo. XClarity Administrator                                                                                                    |            |
|----------------------------------------------------------------------------------------------------|------------|
|                                                                                                    |            |
| Initial Setup                                                                                                    |            |
| Language: English US 🔹                                                                                                    | Learn more |
| * Read and Accept Lenovo® XClarity Administrator License Agreement                                                                             | >          |
| Create User Account                                                                                                    | >          |
| Configure Network Access<br>Configure IP settings for management and data network access.                                                      | >          |
| Configure Date and Time Preferences     Set local date and time or use an external Network Time Protocol (NTP) server.                         | >          |
| Configure Service And Support Settings<br>Jump to the Service and Support page to configure the settings.                                      | >          |
| Configure Additional Security Settings<br>Jump to the Security page to change the defaults for certificates, user groups, and the LDAP client. | >          |
| Start Managing Systems<br>Jump to the Discover and Manage New Devices page where you can select systems to manage.                             | >          |

Figura 56. Pagina Configurazione iniziale di LXCA

## Attività di lettura e accettazione del contratto di licenza di Lenovo XClarity Administrator

Procedura per eseguire l'attività di creazione del contratto di licenza, nell'ambito della configurazione iniziale di LXCA.

Passo 1. Nella finestra Configurazione iniziale, fare clic su Lettura e accettazione del contratto di licenza di Lenovo® XClarity Administrator. Viene visualizzato il contratto di licenza.

| Lenovo. XClari                                                                                                  | t <b>y</b> Administ                                                                  | trator                                                                                                    | ) -    |
|----------------------------------------------------------------------------------------------------|--------------------------------------------------------------------------------------|----------------------------------------------------------------------------------------------------|--------|
|                                                                                                    |                                                                                      |                                                                                                    |        |
| Read and Accept Lenovo®                                                                                         | XClarity Administra                                                                  | ator License Agreement                                                                                                    |        |
| Print License                                                                                                   |                                                                                      |                                                                                                    |        |
| Lenovo Non-Warranted License                                                                                    | Non-Lenovo License                                                                   | Notice                                                                                                    |        |
| International License A                                                                                         | greement for No                                                                      | on-Warranted Programs                                                                                                    | ^      |
| Part 1 - General Terms                                                                                          |                                                                                      |                                                                                                    |        |
| BY DOWNLOADING, INSTALLIN<br>OTHERWISE USING THE PROG<br>ACCEPTING THESE TERMS ON<br>FULL AUTHORITY TO BIND LIC | IG, COPYING, ACCESS<br>RAM, LICENSEE AGRE<br>BEHALF OF LICENSE<br>ENSEE TO THESE TER | ING, CLICKING ON AN "ACCEPT" BUTTON, OR<br>ES TO THE TERMS OF THIS AGREEMENT. IF YOU AF<br>E, YOU REPRESENT AND WARRANT THAT YOU HAVI<br>MS. IF YOU DO NOT AGREE TO THESE TERMS: | E      |
| <ul> <li>DO NOT DOWNLOAD, INST<br/>PROGRAM; AND</li> </ul>                                                      | ALL, COPY, ACCESS,                                                                   | CLICK ON AN "ACCEPT" BUTTON, OR USE THE                                                                                                    |        |
| PROMPTLY RETURN THE U<br>OBTAINED FOR A REFUNI<br>ALL COPIES OF THE PROP                                        | JNUSED MEDIA AND D<br>O OF THE AMOUNT PA<br>GRAM.                                    | OCUMENTATION TO THE PARTY FROM WHOM IT WA<br>ID. IF THE PROGRAM WAS DOWNLOADED, DESTROY                                                                                          | S      |
| 1. Definitions                                                                                                  |                                                                                      |                                                                                                    |        |
| "Authorized Use" - the sp<br>level may be measured by<br>("PVUs"), or other level of                            | ecified level at which Lie<br>number of users, million<br>use specified by Lenovo    | censee is authorized to execute or run the Program. That<br>ns of service units ("MSUs"), Processor Value Units<br>o.                                                            |        |
| "Lenovo" - Lenovo PC He                                                                                         | Limited or one of its aff                                                            | iliates.                                                                                                    | $\sim$ |
| Accept Cancel                                                                                                   | View Licenses                                                                        | Online                                                                                                    |        |

Figura 57. Finestra dell'attività "Lettura e accettazione del contratto di licenza di Lenovo XClarity Administrator"

Passo 2. Fare clic su **Accetta**. Nella pagina di configurazione iniziale viene visualizzato un segno di spunta verde su questa attività.

Procedere all' "attività "Crea account utente"" a pagina 71.

## Attività Crea account utente

Procedura per eseguire l'attività di creazione dell'account utente, nell'ambito della configurazione iniziale di LXCA.

Passo 1. Nella finestra Configurazione iniziale, fare clic su Crea account utente.

Viene visualizzata la finestra Crea nuovo utente supervisore.

| Username:                     | AzureStackAdmin               |   |  |
|-------------------------------|-------------------------------|---|--|
| Description:                  | Supervisor account used to ma |   |  |
| New password:                 | •••••                         |   |  |
| Confirm new password:         | •••••                         | Ŷ |  |
| Password and password confirm | values must match             |   |  |

Figura 58. Finestra "Crea nuovo utente supervisore"

- Passo 2. Creare un account supervisore per accedere a LXCA e gestire i nodi fisici Hub Azure Stack. Immettere i seguenti parametri:
  - Nome utente: AzureStackAdmin (o il nome utente preferito)
  - **Descrizione**: < Description of your choice> (facoltativa)
  - **Password**: <*Password*>
- Passo 3. Fare clic su **Crea**. Viene visualizzata la pagina Gestione utente locale che include il nuovo utente. La sessione attiva corrente è ora in esecuzione con questo account (angolo superiore destro del seguente screenshot).

| L¢ | Lenovo Clarity Administrator azurestackad |                |                     |                |                    |                         |              | WIN -            | 0 -   |
|----|-------------------------------------------|----------------|---------------------|----------------|--------------------|-------------------------|--------------|------------------|-------|
|    |                                           |                |                     |                |                    |                         |              |                  |       |
| Lo | cal User Manager                          | nent           |                     |                |                    |                         |              |                  |       |
|    |                                           |                |                     |                |                    |                         |              |                  |       |
|    | Consider creating                         | at least two   | supervisor accoun   | ts :           | ×                  |                         |              |                  |       |
| 1  |                                           | 🔁   All Ac     | tions 👻             |                |                    | Ì                       | Filter       |                  |       |
|    | User Name                                 | Role<br>Groups | Descriptive<br>Name | Account Status | Active<br>Sessions | Time befo<br>expiration | re<br>(days) | Last<br>Modified | Creat |
| 0  | SYSRDR_W6XN0IB4                           | lxc-sysrdr     | System reader       | Enabled        | 0                  | 89                      |              | March 4,         | March |
| 0  | SYSMGR_BDNEUD                             | lxc-sysmgr     | System Manager      | Enabled        | 0                  | 89                      |              | March 4,         | March |
| 0  | AZURESTACKADMIN                           | Ixc-supe       | Supervisor acc      | Enabled        | 0                  | 90                      |              | March 4,         | March |
|    |                                           |                |                     |                |                    |                         |              |                  |       |
|    |                                           |                |                     |                |                    |                         |              |                  |       |
|    |                                           |                |                     |                |                    |                         |              |                  |       |
|    |                                           |                |                     |                |                    |                         |              |                  |       |
|    | <                                         |                |                     |                |                    |                         |              |                  | >     |
|    | Return to Initial Setup                   | 1              |                     |                |                    |                         |              |                  |       |

Figura 59. Finestra "Gestione utente locale"

Passo 4. Si consiglia di creare almeno due account supervisore. Se la password dell'account appena creato viene persa o dimenticata, l'account "sicuro" può essere utilizzato per accedere a LXCA e reimpostare la password persa. Per creare un secondo account, fare clic sull'icona **Crea nuovo** 

utente ( ) visualizzata nella casella rossa dello screenshot in alto.

- Passo 5. Ripetere il passaggio 2 per creare un secondo account supervisore. Immettere i seguenti parametri:
  - Nome utente: Backup (o il nome utente preferito)
  - **Descrizione**: < Description of your choice> (facoltativa)
  - **Password**: <*Password*>
- Passo 6. Fare clic su **Crea**. Viene visualizzata la pagina Gestione utente locale che include il secondo nuovo utente. Gli altri due account elencati sono gli account di sistema interni utilizzati da LXCA. Non modificare o rimuovere questi account.

|      |                | _enovo_ Clarity Administrator azurestackadmin - |                     |                |                    |                                  |                  |      |  |
|------|----------------|-------------------------------------------------|---------------------|----------------|--------------------|----------------------------------|------------------|------|--|
|      |                |                                                 |                     |                |                    |                                  |                  |      |  |
| _oca | I User Managem | ent                                             |                     |                |                    |                                  |                  |      |  |
| *]   | g 🔖 1 💈        | 📕 🕴 All Acti                                    | ons 👻               |                |                    | Filter                           |                  |      |  |
| Us   | ser Name       | Role<br>Groups                                  | Descriptive<br>Name | Account Status | Active<br>Sessions | Time before<br>expiration (days) | Last<br>Modified | Crea |  |
| ) sy | YSRDR_W6XN0IB4 | lxc-sysrdr                                      | System reader       | Enabled        | 0                  | 89                               | March 4,         | Marc |  |
| ) sy | YSMGR_BDNEUDFB | lxc-sysmgr                                      | System Manager      | Enabled        | 0                  | 89                               | March 4,         | Marc |  |
| 🖲 ВА | ACKUP          | lxc-supe                                        | Failsafe accou      | Enabled        | 0                  | 90                               | March 4,         | Marc |  |
| ) AZ | ZURESTACKADMIN | Ixc-supe                                        | Supervisor acc      | Enabled        | 1                  | 89                               | March 4,         | Marc |  |

Figura 60. Finestra "Gestione utente locale" con l'utente di backup

Passo 7. Annotare le credenziali LXCA nella seguente tabella per aggiungere i dati in un secondo momento.

|                    | Nome utente | Password |
|--------------------|-------------|----------|
| Account principale |             |          |
| Account secondario |             |          |

Passo 8. Tornare in LXCA, fare clic su **Torna a Configurazione iniziale** per completare l'operazione di creazione dell'account utente e tornare alla pagina Configurazione iniziale.

Passare all' "Attività Configura accesso di rete" a pagina 74.

# Attività Configura accesso di rete

Procedura per la configurazione dell'accesso di rete, nell'ambito della configurazione iniziale di LXCA.

Passo 1. Nella finestra Configurazione iniziale, fare clic su Configura accesso di rete.

Viene visualizzata la finestra Modifica accesso di rete.

| enovo                           | . XClarity                                    | <i>r</i> Administ                                  | rator                                |                           | 🗹 Status                            | *                        | 🗹 Jobs 🔹              | Azure StackAdmin |
|---------------------------------|-----------------------------------------------|----------------------------------------------------|--------------------------------------|---------------------------|-------------------------------------|--------------------------|-----------------------|------------------|
|                                 |                                               |                                                    |                                      |                           |                                     |                          |                       |                  |
| dit Network                     | Access                                        |                                                    |                                      |                           |                                     |                          |                       |                  |
| P Settings                      | Advanced Routing                              | DNS & Proxy                                        |                                      |                           |                                     |                          |                       |                  |
| Settings                        |                                               |                                                    |                                      |                           |                                     |                          |                       |                  |
| you use DHCP<br>ermanent to avo | and an external secu<br>bid communication is: | ity certificate, make sur<br>sues with managed res | e that the addres<br>ources when the | ss leases fo<br>e managem | r the manageme<br>ent server IP add | nt server o<br>ress chan | on the DHCP services. | ver are          |
| ne network inte                 | rface detected:                               |                                                    |                                      |                           |                                     |                          |                       |                  |
| th0: 🔽 Enable                   | d - used to discove                           | r and manage hardwar                               | e only.                              |                           |                                     |                          | • ?                   |                  |
|                                 | You wil                                       | I not be able to manage                            | or deploy opera                      | ating system              | images and upo                      | late opera               | ting system drive     | rs.              |
|                                 | IPv4                                          |                                                    |                                      |                           | IPv6                                |                          |                       |                  |
|                                 | Us                                            | e statically assigned IP                           | address                              | •                         | Use stateful a                      | iddress co               | onfiguration (DHC     | CPv6) 💌          |
| Eth0:                           | * IP                                          | address: 10.30.8.5                                 | 2                                    |                           | IP address:                         | 0::0                     |                       |                  |
|                                 | Netw                                          | ork Mask: 255.255.2                                | !55. <mark>1</mark> 92               |                           | Prefix Length:                      | 64                       |                       |                  |
| Default gatewa                  | y: Gate                                       | way: 10.30.8.1                                     |                                      |                           | Gateway:                            | DHCP                     |                       |                  |
|                                 |                                               |                                                    |                                      |                           |                                     |                          |                       |                  |
| Cause ID Catting                |                                               | Deture to lot                                      | al Oatur                             |                           |                                     |                          |                       |                  |

Figura 61. Finestra "Modifica accesso di rete"

- Passo 2. Nella pagina Modifica accesso di rete in cui è visualizzata la scheda Impostazioni IP, verificare che i parametri IPv4 visualizzati nei campi **Indirizzo IP**, **Maschera di rete** e **Gateway** siano corretti.
- Passo 3. Selezionare la scheda DNS e proxy e verificare che i server DNS siano stati immessi correttamente.
- Passo 4. Nella stessa pagina, immettere "LXCA" nel campo **Nome host**, come mostrato nella seguente figura.

| Lenovo | XClarity Administrator |
|--------|------------------------|
|--------|------------------------|

#### **Edit Network Access**

| IP Settings              | Advanced R       | louting | DNS & Proxy   |                  |  |
|--------------------------|------------------|---------|---------------|------------------|--|
| Names for this           | s Virtual Applia | ince    |               |                  |  |
| Host name:<br>Domain nai | me:              | LXCA    |               |                  |  |
| DNS Servers              |                  |         |               |                  |  |
| DNS Operating            | Mode: Stati      | c       |               | • ?              |  |
| Order                    |                  |         | DNS Serve     | er               |  |
| 1                        |                  |         | 10.241.       | 80.5             |  |
| Proxy Setting            | e :              | Direct  | Connection UT |                  |  |
| Internet Acces           | ə.               | Direct  |               | TEPTION          |  |
|                          |                  |         |               |                  |  |
| Save DNS &               | Ргоху            | Restar  | Return t      | to Initial Setup |  |

Figura 62. Scheda impostazioni DNS e proxy

- Passo 5. Fare clic su **Salva DNS e proxy** e su **Salva** nella finestra di conferma; quindi fare clic su **Chiudi** nella finestra Impostazioni Internet/DNS.
- Passo 6. Tornare alla scheda Impostazioni IP della pagina "Modifica accesso di rete".
- Passo 7. Sotto l'intestazione della colonna IPv6, selezionare **Disabilita IPv6** nell'elenco a discesa. Fare clic su **Chiudi** per chiudere la finestra popup e su **Salvare impostazioni IP**.

| _enovo_ 🛛                                   | Clarity Ac                                          | dministrator                                             |                                | 🗹 Status 🔹                            | 🗹 Jobs 👻                               | 😫 Azure StackAdmin 🔹 |
|---------------------------------------------|-----------------------------------------------------|----------------------------------------------------------|--------------------------------|---------------------------------------|----------------------------------------|----------------------|
|                                             |                                                     |                                                          |                                |                                       |                                        |                      |
| Edit Network Acc                            | ess                                                 |                                                          |                                |                                       |                                        |                      |
| IP Settings Adva                            | anced Routing Inte                                  | rnet/DNS Settings                                        |                                |                                       |                                        |                      |
| If you use DHCP and a permanent to avoid co | an external security certi<br>mmunication issues wi | ficate, make sure that the a<br>th managed resources whe | ddress leases<br>en the manage | for the managem<br>ment server IP ad  | ent server on the DH<br>dress changes. | ICP server are       |
| Eth0: Chabled - us                          | sed to discover and n<br>You will not be            | aanage hardware only.<br>able to manage or deploy o      | operating syste                | m images and up                       | ▼ ⑦<br>date operating syste            | em.                  |
|                                             | IPv4                                                |                                                          |                                | IPv6                                  |                                        |                      |
|                                             | Use statica                                         | Ily assigned IP address                                  | -                              | Disable IPv6                          |                                        | *                    |
| Eth0:                                       | * IP address<br>Network Mas                         | 10.30.8.115<br>k: 255.255.255.128                        |                                | IP address:<br>0::0<br>Prefix Length: | 64                                     |                      |
| Default gateway:                            | Gateway:                                            | 10.30.8.1                                                |                                | Gateway:                              |                                        |                      |
| Save IP Settings                            | Restart                                             | Return to Initial Setup                                  |                                |                                       |                                        |                      |

Figura 63. Disabilitazione delle impostazioni IPv6

- Passo 8. Nella finestra popup di conferma, fare clic su **Salva**.
- Passo 9. Viene visualizzata una finestra in cui verrà richiesto di riavviare il server di gestione per applicare le modifiche. Fare clic su **Riavvia** e su **Chiudi** nella finestra di conferma visualizzata.

| management server r<br>Restart to restart the<br>ages. | nust be restarted to<br>management serve | apply these char<br>and apply the | nges. |
|--------------------------------------------------------|------------------------------------------|-----------------------------------|-------|
| The network spe                                        | ecified configur                         | Show Details                      | ×     |
| The gateway control                                    | nfiguration rem                          | Show Details                      | ×     |

Figura 64. Salvataggio delle modifiche apportate nella scheda "Impostazioni IP"

Passo 10. Attendere circa cinque minuti per il riavvio del server di gestione. Durante questa operazione, viene visualizzata una finestra popup "La connessione al server di gestione è stata persa. Impossibile

stabilire una connessione al server." Questo messaggio è normale quando il server di gestione viene riavviato e può essere ignorato. Quando viene visualizzato questo messaggio, fare clic su **Chiudi**. Per LXCA v4.0 e versioni successive, una volta riavviato il server di gestione LXCA dovrebbe essere visualizzata una schermata di accesso.

Passo 11. Se necessario, aggiornare il browser per tornare alla pagina di accesso di LXCA, quindi eseguire il login utilizzando l'account supervisore primario creato in precedenza.Viene visualizzata la pagina Configurazione iniziale, questa volta con le prime tre attività selezionate.

| Lenovo. XClarity Administrator                                                                              | r                                       |
|----------------------------------------------------------------------------------------------------|-----------------------------------------|
| Initial Setup                                                                                               | Dectors from backup                     |
| * Read and Accept Lenovo® XClarity Administrator License                                                    | e Agreement                             |
| Create User Account                                                                                         | >                                       |
| Configure Network Access<br>Configure IP settings for management and data network ac                        | ccess.                                  |
| Configure Date and Time Preferences     Set local date and time or use an external Network Time Preferences | otocol (NTP) server.                    |
| Configure Service And Support Settings     Jump to the Service and Support page to configure the setting    | ings.                                   |
| Configure Additional Security Settings<br>Jump to the Security page to change the defaults for certifice    | ates, user groups, and the LDAP client. |
| Start Managing Systems<br>Jump to the Discover and Manage New Devices page when                             | e you can select systems to manage.     |

Figura 65. Pagina "Configurazione iniziale" con le attività completate selezionate

Passare all' "Attività Configura preferenze data e ora" a pagina 78.

# Attività Configura preferenze data e ora

Procedura per la configurazione delle preferenze di data e ora come parte della configurazione iniziale di LXCA.

Passo 1. Nella finestra Configurazione iniziale, fare clic su Configura preferenze data e ora.

Viene visualizzata la finestra Modifica data e ora.

| Lenovo. X                           | Clari       | t <b>y</b> Administ       | rator                                             |                                    |         | Help * |
|-------------------------------------|-------------|---------------------------|---------------------------------------------------|------------------------------------|---------|--------|
|                                     |             |                           |                                                   |                                    |         |        |
| Edit Date and Time                  | e           |                           |                                                   |                                    |         |        |
| Date and time will be aut           | tomatically | synchronized with the NTP | server.                                           |                                    |         |        |
| Time zone                           |             |                           | UTC -00:00, Coordina<br>Daylight saving time is n | ted Universal Time Etc/Universal 🔻 |         |        |
| Edit clock settings (12 or          | 24 hours f  | ormat):                   | 24 12                                             |                                    |         |        |
| NTP server host name or<br>address: | rIP         | 173.230.149.23            | 0.0.0.0                                           | 0.0.0.0                            | 0.0.0.0 |        |
| NTP v3 Authentication:              | [           | Required None             |                                                   |                                    |         |        |
|                                     |             |                           |                                                   |                                    |         |        |
| Save                                | Cance       | I                         |                                                   |                                    |         |        |

Figura 66. Finestra "Modifica data e ora"

Passo 2. Nella pagina Modifica data e ora, specificare il **fuso orario** come "UTC -0:00, Coordinated Universal Time Etc/UCT" e il **nome host del server NTP o l'indirizzo IP** della specifica posizione.

**Nota:** LXCA non supporta i server di riferimento ora di Windows. Se solitamente si utilizza un server di riferimento ora di Windows, sostituire un indirizzo appropriato in base alla propria posizione.

Passo 3. Dopo avere inserito i parametri, fare clic su **Salva** per tornare alla pagina Configurazione iniziale.

Passare all' "Attività Configura impostazioni di assistenza e supporto" a pagina 79.

#### Attività Configura impostazioni di assistenza e supporto

Procedura di configurazione delle impostazioni di assistenza e supporto, nell'ambito della configurazione iniziale di LXCA.

- Passo 1. Nella finestra Configurazione iniziale, fare clic sull'attività **Configura impostazioni di assistenza e** supporto. Viene visualizzata l'Informativa sulla privacy di Lenovo. Fare clic su Accetta per chiudere questa finestra e passare alla pagina Assistenza e supporto.
- Passo 2. Nella scheda Caricamento dati periodici, selezionare le opzioni preferite e fare clic su Applica.

| Lenovo. XClarity Adı          | ministrator Help -                                                                                                    |   |
|-------------------------------|----------------------------------------------------------------------------------------------------|---|
|                               |                                                                                                    |   |
| rin.                          | Periodic Data Upload                                                                                                    |   |
|                               | i Attention ×                                                                                                    |   |
| Service and Support           | In order to complete the initial setup process, you will have to go through all the steps in this panel and at the<br>end click "Return to Initial Setup"                                                                        |   |
| Configure Service And Support | We'd like to ask a favor. In order to improve the product, and make your experience better, would you allow us to collect<br>information on how you use this product?                                                            | ſ |
|                               |                                                                                                    |   |
| 💊 Call Home Configuration     | Lenovo Privacy Statement                                                                                                    |   |
| 💼 Lenovo Upload Facility      | No Thanks                                                                                                    |   |
| 🖉 Warranty                    | Hardware 🔊                                                                                                    |   |
| Service Recovery Password     | I agree to send hardware inventory and system event data to Lenovo on a periodic basis to Lenovo. Lenovo ca<br>use the data to enhance future support experience (for example, to stock and move the right parts closer to you). | n |
| Initial Setup                 | To download an example of data, click here.                                                                                                    |   |
| Return to Initial Setup       |                                                                                                    |   |
|                               | Usage 🕜                                                                                                    |   |
|                               | I agree to send usage data to Lenovo on a periodic basis to help Lenovo understand how the product is being used. All data is anonymous.                                                                                         | I |
|                               | To download an example of data, click here.                                                                                                    |   |
|                               | You can change these settings at any time from the Service and Support page.                                                                                                    |   |
|                               | Apply                                                                                                    |   |

Figura 67. Scheda Caricamento dati periodici di assistenza e supporto

Passo 3. Nella scheda Configurazione Call Home, se necessario, scorrere verso la parte inferiore della pagina e selezionare **Salta passaggio** (la funzione Call Home non viene utilizzata per le soluzioni ThinkAgile serie SXM).

| Lenovo. XClarity                                          | Administrator                                                                                       | Help * |
|-----------------------------------------------------------|----------------------------------------------------------------------------------------------------|--------|
|                                                           |                                                                                                    |        |
| Service and Support                                       | Call Home Configuration  City State or Province                                                     | ^      |
| Configure Service And Support                             | System Phone Number                                                                                 |        |
| Usage Data     Call Home Configuration                    | System Country                                                                                      |        |
| <ul><li>Lenovo Upload Facility</li><li>Warranty</li></ul> | System City                                                                                         |        |
| Initial Setup                                             | System State                                                                                        |        |
| Return to Initial Setup                                   | System Zip Code                                                                                     |        |
|                                                           | Lenovo Privacy Statement                                                                            |        |
|                                                           | Apply & Enable     Apply only     Reset Configuration       Call Home Connection Test     Skip Step | ~      |

Figura 68. Scheda "Configurazione Call Home per assistenza e supporto"

Passo 4. Nella scheda Funzione Caricamento Lenovo, scorrere verso la parte inferiore della pagina e fare clic su **Ignora passaggio**.

| Lenovo. XClarity                                                | Administrator Help -                                                                                                    |
|-----------------------------------------------------------------|----------------------------------------------------------------------------------------------------|
|                                                                 |                                                                                                    |
| Ē.                                                              | Lenovo Upload Facility                                                                                                    |
| Service and Support                                             | Attention ×                                                                                                    |
| Configure Service And Support                                   | In order to complete the initial setup process, please complete the remaining steps in this panel and<br>at the end click "Return to Initial Setup"                                                                                                    |
| <ul> <li>Usage Data</li> <li>Call Home Configuration</li> </ul> | Configuring the Lenovo Upload Facility is recommended for faster resolution of your issues. When working<br>directly with Lenovo on a problem, service data is made available directly to the support team and developers<br>as soon as possible. When configured:                                                         |
| Lenovo Upload Facility                                          | <ul> <li>From the service collection pages, you can choose to manually transfer service data that is collected<br/>for the management server or managed devices directly to Lenovo for use in resolving issues.</li> </ul>                                                                                                 |
| Initial Setup                                                   | <ul> <li>From the Service Forwarder page, you can choose to create a service forwarder that automatically<br/>sends service data for any managed device to Lenovo when serviceable hardware issues are<br/>detected. The "Default Lenovo Upload Facility" is created automatically, but is disabled by default.</li> </ul> |
| 🔶 Return to Initial Setup                                       | Default Lenovo Upload Facility Forwarder  Default Lenovo Upload Facility Forwarder:  Unconfigured                                                                                                    |
|                                                                 | Please enter a prefix to be prepended to file names. This will be used by the support team to correlate<br>uploaded files with the reporter of an issue. Its suggested that it be your company name or something else<br>that will uniquely identify this instance of XClarity Administrator.                              |
|                                                                 | * Prefix * Email                                                                                                    |
|                                                                 | Lenovo Privacy Statement                                                                                                    |
|                                                                 | Apply & Enable         Apply only         Reset Configuration           Lenovo Upload Connection Test         Skip Step                                                                                                    |
|                                                                 |                                                                                                    |

Figura 69. Scheda "Funzione Caricamento Lenovo per assistenza e supporto"

Passo 5. Nella scheda Garanzia, verificare che tutti gli elenchi a discesa siano impostati su **Disabilitato**, quindi fare clic su **Applica**. Poiché l'autorizzazione alla garanzia della soluzione ThinkAgile serie SXM si basa sul numero di serie del rack, questa funzionalità LXCA non è supportata.

| Image: Service and Support       Image: Attention in this setup process, please complete the remaining steps in this panel and at the end click Return to Initial Setup*         Configure Service And Support       Image: Image: I | din.                                                                                                    | Warranty                                                                                                    |                                                             |
|----------------------------------------------------------------------------------------------------|----------------------------------------------------------------------------------------------------|----------------------------------------------------------------------------------------------------|-------------------------------------------------------------|
| Service and Support       In order to complete the initial setup process, please complete the remaining steps in this panel and at the end click Return to Initial Setup*         Configure Service And Support       The management server can automatically retrieve warranty information for your managed devices, if the appropriate externations to be notified when each device is gettin consections are enabled. This allows you to see when the warranties expire and to be notified when each device is gettin to initial Setup*         Configure Service And Support       The management server can automatically retrieve warranty information for your managed devices, if the appropriate externations are enabled. This allows you to see when the warranties expire and to be notified when each device is gettin to device is to the world. For device that were purchased in China, enabling the first two resources below is recommended for most parts of the world. For device that were purchased in China, enabling the third resource is recommended. These resources are used to cellect warranty information for all managed devices. Ensure that there are no firewalls blocking the URLs.         Warranty       Warranty servers are used to retrieve warranty information for all managed devices. These are external connections to these warranty servers can be disabled.         Initial Setup       Online Resources       Status       Description         Enovo Warranty Web Service       Disabled This connection is used to retrieve wa       Lenovo Warranty Web Service       Disabled This connection is used to retrieve wa                                                                                                    |                                                                                                    | 1 Attention                                                                                                    | ×                                                           |
| Configure Service And Support       The management server can automatically retrieve warranty information for your managed devices, if the appropriate extension of the connections are enabled. This allows you to see when the warranties expire and to be notified when each device is gettire connections are enabled. This allows you to see when the warranties expire and to be notified when each device is gettire close to the expiration date. Enabling the first two resources below is recommended for most parts of the world. For device that were purchased in China, enabling the third resource is recommended.         ✓ Call Home Configuration       These resources are used to collect warranty information for managed devices. Ensure that there are no firewalls blocking the URLs.         ✓ Warranty       Warranty servers are used to retrieve warranty information for all managed devices. These are external connections to the see warranty servers can be disabled.         • Lenovo Bulletin Service       Warranty servers are used to retrieve warranty information, the connections to these warranty servers can be disabled.         • Enable/Disable - Warranty server (all countries except China)       • Enable/Disable - Warranty server (China-only)         • Enable/Disable - Warranty Web Service       Disabled • This connection is used to retrieve wa         • Return to Initial Setup       Lenovo Warranty Database (China only)       This connection is used to retrieve wa                                                                                                    | Service and Support                                                                                                    | In order to complete the initial setup process, please complete the remaining steps in this panel and<br>"Return to Initial Setup"                                                                                                    | at the end click                                            |
| Periodic Data Upload Call Home Configuration Call Home Configuration Warranty Warranty Servers are used to retrieve warranty information for managed devices. Ensure that there are no firewalls blocking the URLs. Warranty Servers are used to retrieve warranty information for all managed devices. These are external connections to the Service (all countries except China) - Enable/Disable - Warranty server (China-only) Conline Resources Status Description Cannection is used to retrieve warranty Web Service Disabled This connection is used to retrieve warranty Warranty Database (China only) Disabled This connection is used to retrieve warranty is connection is used to retrieve warranty is connection is used to retrieve warranty is connection is used to retrieve warranty is connection is used to retrieve warranty is connection is used to retrieve warranty is connection is used to retrieve warranty is connection is used to retrieve warranty is connection is u                                                                                                    | Configure Service And Support                                                                                                    | The management server can automatically retrieve warranty information for your managed devices, if the                                                                                                    | appropriate exter                                           |
| ♥ Warranty                                                                                                    | Periodic Data Upload     Call Home Configuration     Lenovo Upload Facility                                                                                                    | connections are enabled. This allows you to see when the warranties expire and to be notified when each<br>close to the expiration date. Enabling the first two resources below is recommended for most parts of the<br>that were purchased in China, enabling the third resource is recommended.<br>These resources are used to collect warrantly information for managed devices. Ensure that there are no<br>the URLs.                          | n device is gettin<br>world. For devic<br>firewalls blockin |
| Lenovo Bulletin Service   Service Recovery Password     Initial Setup   Return to Initial Setup     Conline Resources   Lenovo Warranty Web Service   Lenovo Warranty Web Service   Lenovo Warranty Database (China only)     Disabled •                                                                                                    | N IN                                                                                                    |                                                                                                    |                                                             |
| Initial Setup     Online Resources     Status     Description       Return to Initial Setup     Lenovo Warranty Web Service     Disabled •     This connection is used to retrieve wa       Lenovo Warranty Database (China only)     Disabled •     This connection is used to retrieve wa                                                                                                    | 💞 Warranty                                                                                                    | A Warranty servers are used to retrieve warranty information for all managed devices. These are external                                                                                                    | al connections to                                           |
| Return to Initial Setup Lenovo Warranty Web Service Lenovo Warranty Database (China only) Disabled This connection is used to retrieve wa This connection is used to retrieve wa                                                                                                    | <ul> <li>Warranty</li> <li>Lenovo Bulletin Service</li> <li>Service Recovery Password</li> </ul>                                                                                                    | Warranty servers are used to retrieve warranty information for all managed devices. These are externated the tensor. If you don't require this information, the connections to these warranty servers can be disabled. Enable/Disable - Warranty server (all countries except China) Enable/Disable - Warranty server (China-only)                                                                                                    | I connections to                                            |
| Lenovo Warranty Database (China only) Disabled 🔻 This connection is used to retrieve wa                                                                                                    | Warranty Lenovo Bulletin Service Service Recovery Password Initial Setup                                                                                                    | Warranty servers are used to retrieve warranty information for all managed devices. These are externa     Lenovo. If you don't require this information, the connections to these warranty servers can be disabled.     - Enable/Disable - Warranty server (all countries except China)     - Enable/Disable - Warranty server (China-only)     Online Resources Status Description                                                                | I connections to                                            |
|                                                                                                    | Verifield Verifield Verif | Warranty servers are used to retrieve warranty information for all managed devices. These are external Lenovo. If you don't require this information, the connections to these warranty servers can be disabled.     Enable/Disable - Warranty server (all countries except China)     Enable/Disable - Warranty server (China-only)      Online Resources     Lenovo Warranty Web Service     Disabled     This connection is used to retrieve to | il connections to                                           |

Figura 70. Scheda "Garanzia per assistenza e supporto"

- Passo 6. Fare clic su **Chiudi** nella finestra Operazione riuscita, scegliere se ricevere i comunicati da Lenovo, quindi fare clic su **Applica**.
- Passo 7. Nella scheda Password di ripristino del servizio, immettere e confermare una password per il ripristino di LXCA e fare clic su **Applica**. Annotare la password per riferimento futuro.

| <b>_enovo</b> _XClarity <sup>®</sup> A     | dministrator 🛛                                                                                                | elp - |
|--------------------------------------------|----------------------------------------------------------------------------------------------------|-------|
|                                            |                                                                                                    |       |
| <u>n</u>                                   | Service Recovery Password                                                                                     |       |
|                                            | 1 Attention                                                                                                   | ×     |
| Service and Support                        | To complete the initial setup process, please complete this step, and then click "Return to<br>Initial Setup" | 0     |
| Configure Service And Support              | If the management server becomes unresponsive and cannot be recovered, you can use this                       |       |
| ✓ Usage Data                               | Recovery Password     ecovery Password                                                                        |       |
| <ul> <li>Lenovo Upload Facility</li> </ul> | Confirmation                                                                                                  |       |
| Varranty                                   | Арру                                                                                                    |       |
| Service Recovery Password                  |                                                                                                    |       |
| Initial Setup                              | 1                                                                                                    |       |
| 🔷 Return to Initial Setup                  |                                                                                                    |       |
|                                            |                                                                                                    |       |

Figura 71. Pagina "Password di ripristino del servizio"

Passo 8. Fare clic su **Chiudi** nella finestra "Operazione completata" e quindi su **Torna a Configurazione** iniziale.

Passare all' "Attività Configura impostazioni aggiuntive di sicurezza" a pagina 83.

# Attività Configura impostazioni aggiuntive di sicurezza

Procedura per configurare impostazioni di sicurezza aggiuntive come parte della configurazione iniziale di LXCA.

- Passo 1. Nella finestra Configurazione iniziale, fare clic su **Configura impostazioni aggiuntive di** sicurezza. Viene visualizzata la pagina Sicurezza.
- Passo 2. Poiché in questo caso non è necessario modificare nulla, fare clic su **Ritorna alla configurazione** iniziale.
- Passo 3. A questo punto, LXCA è pronto per avviare la gestione dei sistemi. Verificare che tutte le operazioni descritte nella pagina Configurazione iniziale siano contrassegnate da un segno di spunta verde, tranne l'ultima voce, come mostrato nel seguente screenshot.

| Lenovo Clarity Administrator                                                                                                    |   | Help + |
|----------------------------------------------------------------------------------------------------|---|--------|
|                                                                                                    |   |        |
| Initial Setup                                                                                                    |   |        |
| Language: English US -                                                                                                    |   |        |
| Read and Accept Lenovo® XClarity Administrator License Agreement                                                                               | > |        |
| Create User Account                                                                                                    | > |        |
| Configure Network Access<br>Configure IP settings for management and data network access.                                                      | > |        |
| Set local date and time or use an external Network Time Protocol (NTP) server.                                                                 | > |        |
| Configure Service And Support Settings<br>Jump to the Service and Support page to configure the settings.                                      | > |        |
| Configure Additional Security Settings<br>Jump to the Security page to change the defaults for certificates, user groups, and the LDAP client. | > |        |
| Start Managing Systems<br>Jump to the Discover and Manage New Devices page where you can select systems to manage.                             | > |        |
|                                                                                                    |   |        |

Figura 72. Finestra "Configurazione iniziale" con un'attività rimanente

Passare all' "Attività Avvia gestione sistemi" a pagina 84.

# Attività Avvia gestione sistemi

Procedura per la gestione dei sistemi in LXCA.

- Passo 1. Nella finestra Configurazione iniziale, fare clic su **Avvia gestione sistemi**. Viene visualizzata la pagina Avvia gestione sistemi.
- Passo 2. Fare clic su Non includere i dati della demo.

| Lenovo                                                                                                    | XClarity Administrator                                                                                                   | Help * |
|----------------------------------------------------------------------------------------------------|----------------------------------------------------------------------------------------------------|--------|
|                                                                                                    |                                                                                                    |        |
| Start Managing S                                                                                                    | ystems                                                                                                    |        |
| Would you like to inclue environment? The dependence of the second second se | Ide demonstration rack server and Flex chassis in the managed monstration hardware can be deleted later by unmanaging it |        |
| Yes, include Demo D                                                                                                    | ata No, don't include Demo Data                                                                                          |        |

Figura 73. Selezione del pulsante "Non includere i dati della demo" nella finestra "Avviare gestione sistemi"

- Passo 3. Nella finestra popup, fare clic su No grazie.
- Passo 4. Viene visualizzata la pagina "Rileva e gestisci nuovi dispositivi". Il rilevamento automatico viene eseguito per la sottorete in cui si trova LXCA. Poiché i BMC nei sistemi che diventeranno nodi nelle Unità di scala dell'hub Azure Stack hanno indirizzi IP sulla stessa sottorete, dovrebbero essere visualizzati nella tabella. Se la soluzione scelta utilizza switch Lenovo TOR, questi ultimi potrebbero anche essere presenti nell'elenco.

In questo momento, non verrà gestito alcun sistema o switch. Torneremo a gestire i sistemi dopo che la chiave di licenza LXCA Pro sarà stata abilitata e LXCA sarà stato aggiornato alla versione specificata dalla Best recipe di ThinkAgile SXM corrente.

Passare all' "Applicazione della licenza LXCA Pro" a pagina 85.

# Applicazione della licenza LXCA Pro

Prima di utilizzare LXCA per gestire i sistemi, è necessario importare e applicare la chiave di licenza Pro di LXCA. Questa chiave è specifica per l'utilizzo a lungo termine della funzionalità pattern. Per importare e applicare la chiave di licenza, attenersi alla seguente procedura:

- Passo 1. Utilizzando il menu superiore di LXCA, selezionare Amministrazione → Licenze.
- Passo 2. Nella pagina Gestione licenza, fare clic sull'icona Importa (
- Passo 3. Fare clic su Accetta licenza nella finestra Contratto di licenza che si apre, quindi scegliere **Seleziona file...**
- Passo 4. Accedere a D:\Lenovo\LXCA\LXCA License Files, selezionare il file nella directory, quindi fare clic su **Apri**.
- Passo 5. Nella finestra Importa e applica, fare clic su **Importa e applica**, quindi scegliere **Si** nella finestra di conferma visualizzata.
- Passo 6. Fai clic su Chiudi nella finestra Operazione riuscita che viene visualizzata.
- Passo 7. Tornando alla pagina Gestione licenza, confermare che la chiave di licenza LXCA Pro è stata applicata correttamente e che lo stato è "Valido".

| Lenovo.                                  | Clarity Adn                                  | ninistrator            | 🗹 Status 🔹               | V Jobs -   | AZURE STACKADMIN |   |
|------------------------------------------|----------------------------------------------|------------------------|--------------------------|------------|------------------|---|
| 🕰 Dashboard                              | Hardware 👻 Prov                              | isioning 👻 Monitorir   | ng <del>-</del> Administ | ration 👻   |                  |   |
| License Managem                          | ent                                          |                        |                          |            |                  |   |
| The warning period is Active Keys: Using | 5: 90 days 🧭 Edit<br>0 out of 4 active entit | tlements, 0 which will | l expire soon            |            |                  | • |
| License Key Descript                     | tion Number of license                       | es Start Date          | Expira                   | ation Date | Status           |   |
| XClarity Pro                             | 4                                            | 10/05/2023             | 12/30                    | /2025      | Valid            |   |

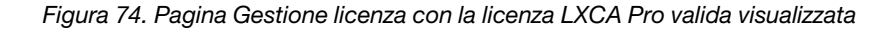

# Applicazione del pacchetto di aggiornamento LXCA

In genere, sono disponibili due tipi di aggiornamenti LXCA. Un pacchetto di aggiornamento LXCA viene applicato a un'immagine VHD di base per l'aggiornamento alla versione principale più recente (ad esempio,

da v3.0.0 a v3.1.0 o v3.2.0 o v3.3.0, e così via). Un FixPack LXCA viene applicato a una versione principale per aggiornare LXCA alla versione secondaria più recente (ad esempio, da v3.6.0 a v3.6.8). Per applicare un aggiornamento a LXCA, attenersi alla seguente procedura:

Passo 1. Utilizzando il menu principale di LXCA, accedere alla sezione Amministrazione -> Aggiorna server di gestione.

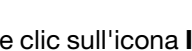

Passo 2. Fare clic sull'icona Importa ( ) e quindi su Seleziona file....

- Passo 3. Accedere alla directory del pacchetto di aggiornamento o del FixPack appropriato in D:\Lenovo \LXCA\LXCA Update Packages. Ad esempio, se si aggiorna un'immagine VHD base di LXCA da v3.4.5 a v3.6.8, utilizzare il contenuto della directory "LXCA v3.6.0 Update" per aggiornare alla v3.6.0, quindi utilizzare il contenuto della directory "LXCA v3.6.8 FixPack" per aggiornare alla v3.6.8. Nel nostro esempio riportato di seguito, viene aggiornato LXCA da v4.0.0 a v4.0.14, che non richiede un pacchetto di aggiornamento LXCA, ma un LXCA FixPack.
- Passo 4. Selezionare tutti e quattro i file nella directory e fare clic su Apri.

| 单 File Upload                             |                  |               |                        | ×        |
|-------------------------------------------|------------------|---------------|------------------------|----------|
| ← → · · ↑ 📙 « LXCA Update → LXCA          | v4.0.14 FixPack  | ✓ Ö Search    | n LXCA v4.0.14 FixPack | Q        |
| Organize 🔻 New folder                     |                  |               | III 🔻 🔲                | •        |
| Name                                      | Date modified    | Туре          | Size                   |          |
| Invgy_sw_lxca_gfx-4.0.14_anyos_noarch.chg | 9/7/2023 4:34 PM | CHG File      | 8 KB                   |          |
| Invgy_sw_lxca_gfx-4.0.14_anyos_noarch.tgz | 9/7/2023 4:37 PM | TGZ File      | 1,949,483 KB           |          |
| Invgy_sw_lxca_gfx-4.0.14_anyos_noarch.txt | 9/7/2023 4:35 PM | Text Document | 4 KB                   |          |
| Invgy_sw_lxca_gfx-4.0.14_anyos_noarch.xml | 9/7/2023 4:35 PM | XML Document  | 8 KB                   |          |
|                                           |                  |               |                        |          |
| File name:                                |                  | → All Fi      | les (*.*)<br>Open Cano | ×<br>:el |

Figura 75. Selezione dei file LXCA FixPack

- Passo 5. Nella finestra Importa, fare clic su Importa. L'avanzamento viene visualizzato fino al completamento dell'importazione e della convalida del contenuto dell'aggiornamento. La finestra Importa si chiuderà al termine dell'operazione.
- Passo 6. Nella pagina Aggiorna server di gestione, selezionare il nome dell'aggiornamento appena

importato, quindi fai clic sul pulsante Esegui aggiornamento

| Lenovo                                             | . XClarity <sup>-</sup> A                                                       | dministrat                         | Oľ 🍾 Repo    | rt Problem       | 🖌 Status 👻      | 🗹 Jobs - 😮      | AZURESTACKADMIN * |
|----------------------------------------------------|---------------------------------------------------------------------------------|------------------------------------|--------------|------------------|-----------------|-----------------|-------------------|
| 🕰 Dashboa                                          | rd Hardware <del>-</del>                                                        | Provisioning - I                   | Monitoring 👻 | Administration · | -               |                 |                   |
| Update Mana                                        | gement Server                                                                   |                                    |              |                  |                 |                 |                   |
| Update the man<br>Update Manage                    | agement server software to<br>ment Server: Getting Started                      | the latest level.<br>d             |              |                  |                 |                 |                   |
| Before updating<br>• Back up the<br>• Check the jo | make sure that you:<br>management server. Learn<br>b log to make sure that thei | more<br>re are no jobs currently n | unning.      |                  |                 |                 |                   |
| Lenovo® XCIa                                       | rity Administrator                                                              | Update History                     |              |                  |                 |                 |                   |
| Version:                                           | 4.0.0                                                                           |                                    |              |                  |                 |                 |                   |
| Last Updated:                                      | Oct 5, 2023, 5:52:09 PM                                                         |                                    |              |                  |                 |                 |                   |
| Repository U:                                      | age: 0.3 KB of 50 GB                                                            |                                    |              |                  |                 |                 |                   |
| <b>a</b> 🔻                                         | 🖲 🖷 🖏                                                                           | All Actions                        | F            | All types        | ✓ All update pa | ackages 👻       | •                 |
| Update Name                                        |                                                                                 | Release Notes                      | Version -    | Build Number     | Release Date    | Download Status | Applied Status    |
| Lenovo XClar<br>Invgy_sw_lxc                       | ity Administrator GA Fix 4.0.<br>a_gfx-4.0.14_anyos_noarch                      | 14<br>i                            | 4.0.14       | V4014_GFX        | 2023-08-15      | Downloaded      | Not Applied       |

Figura 76. Selezione del pacchetto di aggiornamento ed esecuzione dell'aggiornamento

- Passo 7. Nella finestra popup di conferma, fare clic su Riavvia.
- Passo 8. Attendere il riavvio del server di gestione, che può richiedere alcuni minuti. Se necessario, aggiornare il browser per tornare alla pagina di accesso di LXCA, quindi eseguire il login utilizzando l'account supervisore primario creato in precedenza.
- Passo 9. Tornare alla pagina Aggiorna server di gestione e prima di procedere, attendere che lo stato del download risulti impostato su "Pulito" e che lo stato applicato venga modificato in "Applicato". Potrebbe essere necessario aggiornare la pagina per ottenere lo stato finale dell'aggiornamento.

| Lenovo                                                                                      | XClarity <sup>-</sup> Adi                                                                                                    | ministrat                                    | Oľ 🔨 Repo    | ort Problem         | 🗹 Status 👻     | 🗹 Jobs 🕤        | SAZURE STACKADMIN * |
|---------------------------------------------------------------------------------------------|----------------------------------------------------------------------------------------------------|----------------------------------------------|--------------|---------------------|----------------|-----------------|---------------------|
| 🕰 Dashboa                                                                                   | rd Hardware <del>v</del> Pro                                                                                                    | ovisioning – N                               | Aonitoring 👻 | Administration      | •              |                 |                     |
| Update Manag                                                                                | gement Server                                                                                                    |                                              |              |                     |                |                 |                     |
| Update the mana<br>Update Managen<br>Before updating,<br>• Back up the n<br>• Check the job | gement server software to the i<br>nent Server: Getting Started<br>make sure that you:<br>nanagement server. Learn mor<br>log to make sure that there are | latest level.<br>e<br>e no jobs currently ru | inning.      |                     |                |                 |                     |
| Lenovo® XClar                                                                               | ity Administrator                                                                                                    | Update History                               |              |                     |                |                 |                     |
| Last Updated:                                                                               | Oct 5, 2023, 5:52:09 PM                                                                                                    |                                              |              |                     |                |                 |                     |
| ⑦ Repository Us                                                                             | age: 0.3 KB of 50 GB                                                                                                    | All Actions                                  | · F          | Filter by All types | ▼ All update p | packages 💌      | Ŧ                   |
| Update Name                                                                                 |                                                                                                    | Release Notes                                | Version -    | Build Number        | Release Date   | Download Status | Applied Status      |
| Lenovo XClarit<br>Invgy_sw_lxca                                                             | y Administrator GA Fix 4.0.14<br>_gfx-4.0.14_anyos_noarch                                                                                                 | i)                                           | 4.0.14       | V4014_GFX           | 2023-08-15     | Cleaned Up      | Applied             |

Figura 77. Stati finali del pacchetto di aggiornamento

# Gestione dei nodi

Ora che la configurazione di LXCA è completa, è possibile gestire i nodi e gli switch di rete nelle Unità di scala dell'hub Azure Stack. Per gestire i nodi nelle Unità di scala dell'hub Azure Stack, attenersi alla seguente procedura:

- Passo 1. Nel menu in alto di LXCA, selezionare Hardware → Rileva e gestisci nuovi dispositivi.
- Passo 2. Per gestire i server Lenovo, selezionare la casella di controllo a sinistra di ciascun server e fare clic su **Gestisci elementi selezionati**. Non selezionare alcun switch e HLH in elenco.

| Le            | enovo                                                                                                    | Clarity Ad        | ministra                | ator             | 🗹 Status 👻       | 🗹 Jobs 🔹         | AZURE STACKADMIN * |  |  |  |
|---------------|----------------------------------------------------------------------------------------------------|-------------------|-------------------------|------------------|------------------|------------------|--------------------|--|--|--|
|               | 🕰 Dashboard                                                                                                    | Hardware 👻 Pr     | ovisioning <del>-</del> | Monitoring 👻     | Administration - |                  |                    |  |  |  |
| Dis           | scover and Ma                                                                                                    | nage New Devices  |                         |                  |                  |                  |                    |  |  |  |
| If the<br>For | If the following list does not contain the device that you expect, use the Manual Input option to discover the device.<br>For more information about why a device might not be automatically discovered, see the Cannot discover a device help topic.<br>Manual Input  Bulk Import C Enable encapsulation on all future managed devices Learn More C Enable encapsulation on all future managed devices Learn More C Enable encapsulation on all future managed devices Learn More C Enable encapsulation on all future managed devices Learn More Filter |                   |                         |                  |                  |                  |                    |  |  |  |
| -             | Man 🖓 Man                                                                                                    | age Selected      | ast SLP discover        | r: 3 minutes ago |                  |                  | Filter             |  |  |  |
|               | Name                                                                                                    | IP Addresses      | Serial N                | lumber           | Туре             | Type-Model       | Manage Status      |  |  |  |
| ~             | Lenovo-01                                                                                                    | 10.30.8.3         | J1000G                  | E2               | Server           | 7X06-CTO1WW      | Ready              |  |  |  |
| ~             | Lenovo-02                                                                                                    | 10.30.8.4         | J1000G                  | E8               | Server           | 7X06-CTO1WW      | Ready              |  |  |  |
| ~             | Lenovo-03                                                                                                    | 10.30.8.5         | J1000G                  | EG               | Server           | 7X06-CTO1WW      | Ready              |  |  |  |
| ~             | Lenovo-04                                                                                                    | 10.30.8.6         | J1000G                  | ΕA               | Server           | 7X06-CTO1WW      | Ready              |  |  |  |
|               | Lenovo-BMC                                                                                                    | 10.30.8.1, 10.30. | 8.146 Y01NJ1            | 11W0Y7           | Switches         | 7159-HC1 (G8052) | Ready              |  |  |  |
|               |                                                                                                    |                   |                         |                  |                  |                  |                    |  |  |  |

Figura 78. Quattro nodi selezionati da gestire

Passo 3. Nella finestra Gestisci deselezionare l'opzione Autenticazione gestita e fare clic su Gestisci credenziali memorizzate.

|                                                                                                    | e managed.                                              |                           |
|----------------------------------------------------------------------------------------------------|---------------------------------------------------------|---------------------------|
| oose to use managed au                                                                                            | Ithentication or                                        | not                       |
| Managed Authentication                                                                                            | n                                                       |                           |
|                                                                                                    | ra da atiala 🔿                                          |                           |
| lect or manage stored ci                                                                                          | redentials (?)                                          |                           |
| Stored Credentials                                                                                                | -                                                       | Manage stored credentials |
| is being managed by th<br>instance of Lenovo® XC<br>Administrator<br>When force manageme<br>the Recovery-id manag | iis or another<br>Clarity<br>ent, need to use<br>ement. |                           |
|                                                                                                    | a actiona anala                                         | nst servers:              |

Figura 79. Gestione delle credenziali memorizzate

- Passo 4. Fare clic su Crea nuove credenziali memorizzate (
- Passo 5. Immettere le credenziali utilizzate da LXCA per comunicare con XClarity Controller nei nodi. Queste credenziali devono essere registrate nel documento Riepilogo della distribuzione del cliente fornito al cliente dopo la distribuzione iniziale della soluzione. Poiché le credenziali sono identiche tra i nodi, è necessario immetterle una sola volta. Immettere una descrizione per specificare che LXCA utilizza queste credenziali per gestire i nodi. Dopo avere immesso le credenziali, fare clic su **Crea credenziali memorizzate**.

Ø).

| User name          | LXCA            |  |
|--------------------|-----------------|--|
| * Password         | •••••           |  |
| * Confirm Password | •••••           |  |
| Description        | XCC credentials |  |

Figura 80. Creazione di una nuova credenziale memorizzata

Passo 6. Tornare alla finestra Gestione delle credenziali memorizzate, selezionare le credenziali appena create e fare clic su **Seleziona**.

| ŧ | ] 📝 隊   🛃 | All Actions 👻     | Filter                 |
|---|-----------|-------------------|------------------------|
|   | ID        | User Account Name | User Description       |
| D | 6107      | admin             | BMC switch credentials |
| D | 6108      | admin             | TOR switch credentials |
| D | 144102    | LXCA              | XCC credentials        |

Figura 81. Selezione della nuova credenziale memorizzata per la gestione

- Passo 7. Nella finestra Gestisci, fare clic su Gestisci.
- Passo 8. Viene visualizzata una finestra di stato del processo di definizione di una connessione di gestione con ciascun XClarity Controller.

|               |            | 39%    |  |
|---------------|------------|--------|--|
| View Details: |            |        |  |
| System Name   | IP Address | Status |  |
| Lenovo01      | 10.30.8.3  | 39%    |  |
| Lenovo02      | 10.30.8.4  | 39%    |  |
| Lenovo03      | 10.30.8.5  | 39%    |  |
| Lenovo04      | 10.30.8.6  | 39%    |  |

Figura 82. Definizione delle connessioni di gestione con ciascun XClarity Controller

Passo 9. Una volta completato il processo, fare clic su **Visualizza tutti i server** per chiudere la finestra Gestisci e tornare alla finestra principale di LXCA.

| lanage completed |            |                       |  |
|------------------|------------|-----------------------|--|
|                  |            | 100%                  |  |
| View Details:    |            |                       |  |
| System Name      | IP Address | Status                |  |
| Lenovo01         | 10.30.8.3  | Successfully managed. |  |
| Lenovo02         | 10.30.8.4  | Successfully managed. |  |
| Lenovo03         | 10.30.8.5  | Successfully managed. |  |
| Lenovo04         | 10.30.8.6  | Successfully managed. |  |

Figura 83. Visualizzazione di tutti i server

Anche se il processo viene completato correttamente, la raccolta dell'inventario dai nodi può richiedere circa 20 minuti. Durante questa operazione, potrebbe non essere possibile eseguire alcune attività (ad esempio, l'applicazione di un pattern server o di un criterio). Lo stato in sospeso indica che è in corso la raccolta dell'inventario.

Una volta completata la raccolta, lo stato di tutti i nodi viene visualizzato come "Normale".

| Lenovo                                                   | XClarity   | Admi     | nistrator               | Status          | - 🗹 J                   | lobs * 😫 AZURESTACKADMIN *               |  |  |  |
|----------------------------------------------------------|------------|----------|-------------------------|-----------------|-------------------------|------------------------------------------|--|--|--|
| 🕰 Dashboard                                              | Hardware 👻 | Provisio | oning <del>-</del> Moni | toring 👻 Admir  | nistration <del>-</del> |                                          |  |  |  |
| Servers                                                  |            |          |                         |                 |                         |                                          |  |  |  |
| Image       All Actions *    Filter By So A II Systems * |            |          |                         |                 |                         |                                          |  |  |  |
| Server 🔺                                                 | Status     | Power    | IP Addresses            | Product Name    | Type-Model              | Firmware (UEFI/BIOS)                     |  |  |  |
| Lenovo01                                                 | Normal     | 🕑 On     | 10.30.8.3, 169          | System x3650 M5 | 8871-AC1                | TCE132N / 2.53 (Feb 4, 2018, 4:00:00 PM) |  |  |  |
| Lenovo02                                                 | Normal     | 🕑 On     | 10.30.8.4, 169          | System x3650 M5 | 8871-AC1                | TCE132N / 2.53 (Feb 4, 2018, 4:00:00 PM) |  |  |  |
| Lenovo03                                                 | Normal     | 🕑 On     | 10.30.8.5, 169          | System x3650 M5 | 8871-AC1                | TCE132N / 2.53 (Feb 4, 2018, 4:00:00 PM) |  |  |  |
| Lenovo04                                                 | Normal     | 🕑 On     | 10.30.8.6, 169          | System x3650 M5 | 8871-AC1                | TCE132N / 2.53 (Feb 4, 2018, 4:00:00 PM) |  |  |  |
|                                                          |            |          |                         |                 |                         |                                          |  |  |  |

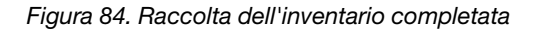

### Importazione e applicazione del pattern server

Un pattern server rappresenta una configurazione server bare metal e può essere applicato a più server alla volta.

Il pattern server appropriato è disponibile nella directory D:\Lenovo\LXCA su HLH.

Per importare il pattern server Lenovo ThinkAgile serie SXM, attenersi alla seguente procedura:

- Passo 1. Nel menu in alto dell'interfaccia del browser di LXCA, selezionare **Provisioning → Pattern**.
- Passo 2. Nella pagina "Pattern di configurazione: Pattern", fare clic sull'icona Importa (
- Passo 3. Accedere a D:\Lenovo\LXCA, selezionare il file del pattern LXCA appropriato per la soluzione utilizzata, quindi fare clic su **Apri**.
- Passo 4. Fare clic su **Importa**. Quando viene visualizzata la finestra di completamento dell'importazione, fare clic su **Chiudi**.
- Passo 5. Per distribuire il pattern, selezionare la casella di controllo a sinistra del pattern appena importato e

fare clic sull'icona Distribuisci pattern (

| Lenovo               | XClarity /               | Administrat              | tor 🛛 🖻       | Status -                | 🔽 Jobs 👻                            | 😫 AZURESTACKADMIN 👻                                     |
|----------------------|--------------------------|--------------------------|---------------|-------------------------|-------------------------------------|---------------------------------------------------------|
| 🕰 Dashboard          | Hardware <del>-</del>    | Provisioning 🗸           | Monitoring 👻  | Administr               | ation 👻                             |                                                         |
| Configuration F      | Patterns: Patterns       | 3                        |               |                         |                                     |                                                         |
| Server Patterns      | Category Patterns        | Placeholder Chassis      |               |                         |                                     |                                                         |
| () Use server patter | ns to configure multiple | servers from a single pa | attern.       |                         |                                     |                                                         |
| 1 a D                | 🧭 🔟 🦻                    | 🔄   👪   A                | All Actions 👻 |                         |                                     | •                                                       |
| Name                 |                          | ▲ Usage                  | Status Patte  | ern <mark>Origin</mark> | Description                         |                                                         |
| SXM_EGS_Patte        | ern_092923               | Se Not                   | in use 💧 L    | Jser defined            | ThinkAgile SXM V<br>Imported on Sep | 3 Pattern for scale unit nodes.<br>27, 2023, 4:33:56 PM |

Figura 85. Distribuzione di un pattern

Passo 6. Verificare che il pulsante di scelta **Parziale - Attiva impostazioni BMC ma non riavviare il** server... sia selezionato, quindi selezionare tutti i nodi Unità di scala dell'hub Azure Stack e fare clic su **Distribuisci**.

**Importante:** Verificare che l'opzione **Parziale...** sia selezionata, per evitare che tutti i nodi vengano riavviati contemporaneamente.

| eploy th<br>eployme    | ent, one s                            | pattern to one<br>erver profile is | or more individual s<br>s created for each in           | servers or group<br>dividual server.  | os of servers (for example, a chassis). During                                                                                                    |
|------------------------|---------------------------------------|------------------------------------|---------------------------------------------------------|---------------------------------------|----------------------------------------------------------------------------------------------------|
| Pattern                | 1 То                                  | SR650Patt                          | ernThinkAgileSXM_1                                      | 121218 👻                              |                                                                                                    |
| Activati               | ion 🕐                                 | O Full — Ac                        | tivate all settings an                                  | d restart the se                      | rver now.                                                                                                    |
|                        | L                                     | Partial                            | Activate BMC setting<br>ie next restart.                | gs but do not re                      | start the server. UEFI and server settings will be                                                                                                    |
|                        |                                       | O Deferred                         | — Generate a profil                                     | e with the settin                     | gs for review, but do not activate settings on the                                                                                                    |
|                        |                                       | server                             |                                                         |                                       |                                                                                                    |
|                        |                                       | server.                            |                                                         |                                       |                                                                                                    |
| hoose o                | one or mo                             | server.<br>ore servers to          | which to deploy th                                      | e selected patt                       | tern.                                                                                                    |
| hoose o                | one or mo                             | server.<br>ore servers to          | o which to deploy th                                    | e selected patt                       | tern.<br>y Deploy Status 👻 Filter                                                                                                    |
| hoose o                | one or mo                             | server.<br>ore servers to          | o which to deploy th<br>Rack<br>Name/Unit               | e selected patt<br>An<br>Chassis/Bay  | tern.<br>y Deploy Status Vertication Filter                                                                                                    |
| Nam                    | one or mo<br>ne<br>enovo-01           | servers to                         | Rack<br>Name/Unit<br>Unassigned / Ur                    | e selected patt<br>An<br>Chassis/Bay  | tern. y Deploy Status  Filter Deploy Status Ready                                                                                                    |
| hoose o<br>Nam<br>Le   | ne or mo<br>e<br>enovo-01<br>enovo-02 | servers to                         | Rack<br>Name/Unit<br>Unassigned / Ur                    | e selected patt<br>Any<br>Chassis/Bay | tern.       y Deploy Status     Filter       Deploy Status         Ø Ready         Ø Ready                                                                                                    |
| Nam<br>Nam<br>Le<br>Le | enovo-03                              | server:                            | Rack<br>Name/Unit<br>Unassigned / Ur<br>Unassigned / Ur | e selected patt<br>An<br>Chassis/Bay  | tern.       y Deploy Status     Filter       Deploy Status     Image: Comparison of the status       Image: Comparison of the status     Image: Comparison of the status       Image: Comparison of the status     Image: Comparison of the status |

Figura 86. Distribuzione di un pattern con attivazione completa

Passo 7. Nella finestra popup visualizzata, selezionare Passa alla pagina Profili.

| ob "Server Profile activa                      | tion: Feb 27, 2018" has been   | created and started successful, Lenovo02, Lenovo03, Lenov | ully. Changes are being      |
|------------------------------------------------|--------------------------------|-----------------------------------------------------------|------------------------------|
| ropagated to the followi                       | ng servers or bays: Lenovo01   |                                                           | 004                          |
| ou can monitor job prog                        | ress from the Jobs pod in the  | e banner above.                                           |                              |
| ou can view the profile the menu bar. Profiles | creation progress from the Se  | erver Profiles link that is located                       | d under the Provisioning men |
|                                                | will not show up in the Server | r Profiles table until the profile                        | has been created.            |

Figura 87. Controllo "Passa alla pagina Profili"

Passo 8. Attendere che tutti i profili diventi attivi, come mostrato nella colonna "Stato profilo".

| Le | enovo.                                                               | XClarity A                  | dminist            | rator            | 🗹 Status    | - 🔽 Job                          | s * 😫 AZURESTACKADMIN *          |  |  |
|----|----------------------------------------------------------------------|-----------------------------|--------------------|------------------|-------------|----------------------------------|----------------------------------|--|--|
|    | 🕰 Dashboard                                                          | Hardware 👻                  | Provisioning 🗸     | Monitoring 👻     | Administr   | ration 👻                         |                                  |  |  |
| Co | Configuration Patterns: Server Profiles                              |                             |                    |                  |             |                                  |                                  |  |  |
|    | Server profiles rep                                                  | present the specific confic | uration of a singl | e server.        |             |                                  |                                  |  |  |
| G  |                                                                      |                             | ,                  |                  |             |                                  |                                  |  |  |
|    |                                                                      | All Actio                   | ns *               |                  |             | All Sys                          | Filter                           |  |  |
|    | Profile                                                              |                             | ▲ Server           | Rack Name/Unit   | Chassis/Bay | Profile Status                   | Pattern                          |  |  |
|    | SR650PatternTh                                                       | inkAgileSXM_121218-pro      | file6 Lenovo-01    | Unassigned / Una |             | Active                           | SR650PatternThinkAgileSXM_121218 |  |  |
|    | SR650PatternThinkAgileSXM_121218-profile7 Lenovo-02 Unassigned / Una |                             |                    |                  |             | SR650PatternThinkAgileSXM_121218 |                                  |  |  |
|    | SR650PatternTh                                                       | inkAgileSXM_121218-pro      | file8 Lenovo-03    | Unassigned / Una |             | Active SR650PatternThinkAgileSXI |                                  |  |  |
|    | SR650PatternTh                                                       | inkAgileSXM_121218-pro      | file9 Lenovo-04    | Unassigned / Una | ł           | Active                           | SR650PatternThinkAgileSXM_121218 |  |  |
|    |                                                                      |                             |                    |                  |             |                                  |                                  |  |  |

Figura 88. Profili dei server con stato "Attivo"

Il processo di distribuzione e configurazione di LXCA è stato completato.

# Appendice B. aggiornamento degli switch ThinkAgile serie SXM mediante CLI (solo switch Lenovo)

Se l'aggiornamento del firmware dello switch ThinkAgile serie SXM mediante XClarity Administrator non funziona (ad esempio, se la versione corrente del firmware dello switch non consente l'aggiornamento tramite XClarity Administrator), seguire questa procedura per aggiornare il firmware dello switch ThinkAgile serie SXM mediante CLI.

# Prerequisiti

Seguire le istruzioni in questo argomento prima di avviare l'aggiornamento del firmware dello switch mediante CLI.

Prima di iniziare, verificare che siano disponibili i seguenti elementi:

- Cavo seriale specifico Lenovo (Mini-USB-RJ45-Serial) fornito con lo switch
- Cavo da USB a seriale
- Chiavetta USB (deve essere formattata come FAT32 e non deve avere una capacità superiore a 32 GB)
- Immagini del firmware dello switch appropriate, basate sulla best recipe di ThinkAgile SXM

## Preparazione dei file di immagine dello switch

Preparare i file di immagine dello switch per l'aggiornamento del firmware dello switch come indicato in questo argomento.

I file di immagine del firmware dello switch sono contenuti nell'archivio principale degli aggiornamenti del firmware, disponibile nel repository degli aggiornamenti ThinkAgile SXM. Questo archivio è denominato utilizzando il formato *<Platform>*Firmware\_SXMBR<yyyy>.zip, dove *<*Platform> è "Broadwell" o "Purley" e yyyy rappresenta la versione di best recipe di ThinkAgile SXM. Per preparare i file di immagine del firmware dello switch per l'aggiornamento utilizzando il metodo CLI, attenersi alla seguente procedura:

Passo 1. Estrarre tutto il contenuto dal file dell'archivio di aggiornamento del firmware principale.

Passo 2. Nella directory estratta, cercare i file di aggiornamento del firmware dello switch appropriati. L'esempio seguente mostra i pacchetti di aggiornamento del firmware per gli switch inclusi nelle soluzioni ThinkAgile SXM basate su Broadwell.

| 📜   🗹 📜 🖛   Extract                                                                                | BroadwellFirm         | ware_SXMBR1905          | _                    |           |
|----------------------------------------------------------------------------------------------------|-----------------------|-------------------------|----------------------|-----------|
| File Home Share View Compressed Folder                                                             | Tools                 |                         |                      | ~ 🕐       |
| $\leftarrow$ $\rightarrow$ $\checkmark$ $\uparrow$ $\blacksquare$ « Lenovo » Broadwell_SXMBR1905 » | BroadwellFirmware_SXN | MBR1905 ~ ひ             | Search BroadwellFirm | ware_SX 🔎 |
| Name                                                                                               | Date modified         | Туре                    | Size                 | ^         |
| Invgy_fw_sraidmr_1200-24.21.0-0084-1_linux_x86-64.bin                                              | 4/26/2019 4:10 PM     | BIN File                | 8,144 KB             |           |
| Invgy_fw_sraidmr_1200-24.21.0-0084-1_linux_x86-64.chg                                              | 4/26/2019 4:10 PM     | CHG File                | 140 KB               |           |
| Invgy_fw_sraidmr_1200-24.21.0-0084-1_linux_x86-64.txt                                              | 4/26/2019 4:10 PM     | Text Document           | 13 KB                |           |
| Invgy_fw_sraidmr_1200-24.21.0-0084-1_linux_x86-64.xml                                              | 4/26/2019 4:10 PM     | XML File                | 21 KB                |           |
| Invgy_fw_torsw_g8052-8.4.11.0_anyos_noarch.chg                                                     | 8/15/2018 2:47 PM     | CHG File                | 84 KB                |           |
| Invgy_fw_torsw_g8052-8.4.11.0_anyos_noarch.txt                                                     | 8/15/2018 2:47 PM     | Text Document           | 3 KB                 |           |
| Invgy_fw_torsw_g8052-8.4.11.0_anyos_noarch.xml                                                     | 8/15/2018 2:47 PM     | XML File                | 9 KB                 |           |
| Invgy_fw_torsw_g8052-8.4.11.0_anyos_noarch.zip                                                     | 8/15/2018 2:47 PM     | Compressed (zipped) Fol | der 22,599 KB        |           |
| Invgy_fw_torsw_g8272-cnos-10.10.1.0_anyos_noarch.chg                                               | 4/30/2019 9:47 AM     | CHG File                | 65 KB                |           |
| Invgy_fw_torsw_g8272-cnos-10.10.1.0_anyos_noarch.txt                                               | 4/30/2019 9:47 AM     | Text Document           | 6 KB                 |           |
| Invgy_fw_torsw_g8272-cnos-10.10.1.0_anyos_noarch.xml                                               | 4/30/2019 9:47 AM     | XML File                | 9 KB                 |           |
| Invgy_fw_torsw_g8272-cnos-10.10.1.0_anyos_noarch.zip                                               | 4/30/2019 9:47 AM     | Compressed (zipped) Fol | der 188,968 KB       |           |
| Invgy_fw_uefi_tce140d-2.90_anyos_32-64.chg                                                         | 4/26/2019 4:04 PM     | CHG File                | 38 KB                |           |
| Invgy_fw_uefi_tce140d-2.90_anyos_32-64.txt                                                         | 4/26/2019 4:05 PM     | Text Document           | 10 KB                |           |
| Invgy_fw_uefi_tce140d-2.90_anyos_32-64.uxz                                                         | 4/26/2019 4:05 PM     | UXZ File                | 7,287 KB             |           |
| Invgy_fw_uefi_tce140d-2.90_anyos_32-64.xml                                                         | 4/26/2019 4:05 PM     | XML File                | 10 KB                |           |
| mlnx-lnvgy_fw_nic_4.5-1.0.1.0.2_linux_x86-64.bin                                                   | 4/26/2019 4:24 PM     | BIN File                | 59,839 KB            |           |
| 🔄 mlnx-lnvgy_fw_nic_4.5-1.0.1.0.2_linux_x86-64.chg                                                 | 4/26/2019 4:23 PM     | CHG File                | 2 KB                 |           |
| mlnx-lnvgy_fw_nic_4.5-1.0.1.0.2_linux_x86-64.txt                                                   | 4/26/2019 4:23 PM     | Text Document           | 12 KB                |           |
| a) mlnx-lnvgy_fw_nic_4.5-1.0.1.0.2_linux_x86-64.xml                                                | 4/26/2019 4:24 PM     | XML File                | 66 KB                | ~         |
| 40 items 2 items selected 206 MB                                                                   |                       |                         |                      |           |

Figura 89. Pacchetti di aggiornamento del firmware dello switch ThinkAgile SXM basati su Broadwell

Passo 3. Per ogni switch da aggiornare, aprire il file di archivio zip appropriato. L'esempio seguente mostra il contenuto dell'archivio per gli switch TOR RackSwitch G8272 inclusi nelle soluzioni ThinkAgile SXM basate su Broadwell.

| 🚺   🖸 📗 🖛                        | Extract                      | Invgy_fw_torsw_g8272-cnos-10.10.1.( | 0_anyos_n  | oarch —              |       | $\times$ |
|----------------------------------|------------------------------|-------------------------------------|------------|----------------------|-------|----------|
| File Home Share View             | Compressed Folder Tools      |                                     |            |                      |       | ~ 🕐      |
| ← → × ↑ <u>।</u> « BroadwellFir. | . > Invgy_fw_torsw_g8272-cnc | os-10.10.1.0_anyos_noarch.zip 🗸 🗸   | ڻ<br>Sea   | arch Invgy_fw_torsw_ | g8272 | Q        |
| Name                             | Туре                         | Compressed size                     |            | Password prot        | Size  |          |
| 📜 mibs                           | File folder                  |                                     |            |                      |       |          |
| G8272-CNOS-10.10.1.0.imgs        | IMGS File                    |                                     | 188,675 Ki | 8 No                 |       |          |
|                                  |                              |                                     |            |                      |       |          |
| 4                                |                              |                                     |            |                      |       | >        |
| 2 items 1 item selected 188 MB   |                              |                                     |            |                      |       |          |

Figura 90. Contenuto dell'archivio di aggiornamento del firmware dello switch

Passo 4. Selezionare i file di immagine IMGS e copiare i file. Nota: per lo switch BMC che esegue ENOS sono presenti due file IMGS, come mostrato nell'esempio seguente.

| Image: Image: Image | Extract<br>Compressed Folder Tools | Invgy_fw_torsw_g8052-8.4.11.0_anyos | _noarch.zip | -                  | □ ×<br>~ ? |
|----------------------------------------------------------------------------------------------------|------------------------------------|-------------------------------------|-------------|--------------------|------------|
| ← → × ↑ 🔋 « BroadwellFirm                                                                                                    | ware > Invgy_fw_torsw_g805         | 2-8.4.11.0_anyos_noarch.zip 🗸 🗸 🗸   | ی<br>Sear   | ch Invgy_fw_torsw_ | g8052 🔎    |
| Name                                                                                                    | Туре                               | Compressed size                     |             | Password prot      | Size       |
| MIBS                                                                                                    | File folder                        |                                     |             |                    |            |
| G8052-8.4.11.0_Boot.imgs                                                                                                    | IMGS File                          |                                     | 7,370 KB    | No                 |            |
| G8052-8.4.11.0_OS.imgs                                                                                                    | IMGS File                          |                                     | 14,865 KB   | No                 |            |
|                                                                                                    |                                    |                                     |             |                    |            |
| <                                                                                                    |                                    |                                     |             |                    | >          |
| 3 items 2 items selected 22.0 MB                                                                                                    |                                    |                                     |             |                    |            |

Figura 91. File di immagine IMGS del firmware dello switch ThinkAgile SXM

- Passo 5. Incollare i file di immagine nella radice della chiavetta USB.
- Passo 6. Ripetere questa procedura per copiare eventuali altri file di immagine dello switch richiesti sulla chiavetta USB.

# Verifica dell'integrità dell'hub Azure Stack

Prima di utilizzare qualsiasi switch, è importante verificare che l'ambiente dell'Hub Azure Stack sia integro.

A tale scopo, accedere al Portale dell'amministratore dell'hub Azure Stack e verificare che non vengano visualizzati avvisi. Vedere la figura seguente di esempio. Torneremo a consultare il portale durante questo processo per verificare l'integrità generale della soluzione.

| 승 🐵 🗠 https://adminportal.santacl      | larab.scmas.labs.l., 🔎 - 🔒 🖒 🤇 | Dashboard - Microsoft Azur | × <b>BMC_Migration_8.4.6</b> | 5-8.4.8 - Te       |   |                                    | 🔓 🗇 🕲                                                                     |  |
|----------------------------------------|--------------------------------|----------------------------|------------------------------|--------------------|---|------------------------------------|---------------------------------------------------------------------------|--|
| Microsoft Azure Stack - Administration |                                | م                          | Description Search resources |                    |   | 0<br>0                             | globaladmin@lenovo<br>LENOVOMASLAB                                        |  |
| =                                      | Dashboard $\checkmark$ +       | New dashboard 🧳 Edit das   | hboard 🥜 Fullscreen          | 🗗 Clone 🔋 Delete   |   |                                    |                                                                           |  |
| + New                                  |                                |                            |                              |                    |   |                                    |                                                                           |  |
| Dashboard                              | Region management              |                            | Resource providers           |                    | 7 | Quickstar                          | t tutorials                                                               |  |
| III resources                          | 1 🥺                            |                            | NAME                         | NAME HEALTH ALERTS |   |                                    |                                                                           |  |
| ( Resource groups                      | REGION CRITICAL WARNING        |                            | Capacity O                   |                    |   | Create a VM to validate deployment |                                                                           |  |
|                                        | santaclarab 0                  |                            | Compute                      | 😌 Healthy 🛛 0      | - |                                    |                                                                           |  |
| Marketpiace management                 |                                |                            | Key Vault                    | 💙 Healthy 🛛 0      |   | 🧼 🤮                                | ffering services 12                                                       |  |
| Virtual machines                       | Update                         | Alerts                     | Network                      | 🤗 Healthy 🛛 0      |   |                                    | an actives attainable to your data                                        |  |
| ) Plans                                | Applied successfully           |                            | Storage 📀 Healthy 0          |                    |   | Pc                                 | opulate the Azure Stack marketplace 🛙                                     |  |
| 🥔 Offers                               | ♥ Offers                       |                            |                              |                    |   |                                    | id apps and resources to the marketplace                                  |  |
|                                        | Scritical 0                    |                            |                              |                    | I |                                    |                                                                           |  |
| - Kecent                               | Version: 1.0.171201.3          | A Warning 0                |                              |                    |   | 🤏 M                                | anage infrastructure 13<br>onitor health, manage updates, and other tasks |  |
| More services >                        |                                |                            |                              |                    |   |                                    |                                                                           |  |

Figura 92. Verifica dell'integrità dell'Hub Azure Stack

# Aggiornamento del firmware dello switch Lenovo TOR mediante CLI

In questo argomento viene descritta la procedura per aggiornare l'immagine CNOS degli switch Lenovo TOR. Il processo è identico a quello degli switch Lenovo G8272 RackSwitch delle soluzioni Broadwell e degli switch Lenovo ThinkSystem NE2572 RackSwitch delle soluzioni Purley.

## Esecuzione del backup delle configurazioni dello switch TOR

Prima di iniziare la procedura di aggiornamento, verificare che sia stato eseguito il backup di entrambe le configurazioni dello switch TOR.

Sebbene il backup della configurazione dello switch possa essere eseguito utilizzando XClarity Administrator v2.1 e versioni successive, in questa sezione vengono forniti i comandi CLI dello switch poiché per i passaggi descritti in questa appendice vengono utilizzate una connessione seriale e una chiavetta USB.

Per i due switch TOR che eseguono CNOS, utilizzare questi passaggi:

- Passo 1. Collegarsi allo switch TOR1 tramite la console seriale da HLH.
- Passo 2. Inserire la chiavetta USB nello switch TOR1.
- Passo 3. Accedere allo switch TOR1 utilizzando le credenziali admin/<password>.
- Passo 4. Utilizzare i seguenti comandi per copiare la configurazione attualmente in esecuzione nella configurazione di avvio e salvare il file di configurazione nella radice della chiavetta USB:

```
enable
cp running-config startup-config
cp startup-config usb1 TOR1StartupBackup.cfg
system eject-usb
```

- Passo 5. Ora è possibile rimuovere la chiavetta USB dallo switch TOR1.
- Passo 6. Collegarsi allo switch TOR2 tramite la console seriale da HLH.
- Passo 7. Inserire la chiavetta USB nello switch TOR2.
- Passo 8. Accedere allo switch TOR2 utilizzando le credenziali admin/<password>.
- Passo 9. Utilizzare i seguenti comandi per copiare la configurazione attualmente in esecuzione nella configurazione di avvio e salvare il file di configurazione nella radice della chiavetta USB:

enable cp running-config startup-config cp startup-config usb1 TOR2StartupBackup.cfg system eject-usb

Passo 10. Ora è possibile rimuovere la chiavetta USB dallo switch TOR2.

Viene ora eseguito il backup delle configurazioni degli switch TOR sull'unità USB, nel caso in cui si verifichino problemi durante l'aggiornamento degli switch e sia necessario ripristinare gli switch alla configurazione corrente.

# Aggiornamento di CNOS sugli switch TOR mediante CLI

Questa procedura descrive come aggiornare il CNOS sugli switch TOR ThinkAgile serie SXM (Lenovo ThinkSystem NE2572 RackSwitch per soluzioni basate su Purley e Lenovo RackSwitch G8272 per soluzioni basate su Broadwell).

Gli esempi in questo argomento potrebbero mostrare risultati leggermente diversi, a seconda della versione di CNOS su cui vengono eseguiti i comandi. Vengono evidenziati gli aspetti importanti mostrati negli esempi.

Per aggiornare CNOS sugli switch TOR ThinkAgile serie SXM, seguire questi passaggi sullo switch TOR1, quindi verificare la funzionalità dello switch prima di ripetere il processo sullo switch TOR2.

- Passo 1. Inserire la chiavetta USB nello switch TOR.
- Passo 2. Collegarsi allo switch TOR utilizzando la console seriale da HLH.
- Passo 3. Accedere allo switch TOR utilizzando le credenziali admin/<password>.

Passo 4. Utilizzare i seguenti comandi per copiare il nuovo file immagine del firmware dello switch dalla radice della chiavetta USB allo slot immagine di standby sullo switch TOR (sostituire l'elemento tra parentesi con il nome effettivo del file immagine dello switch):

enable cp usb1 <ImageFileName>.imgs system-image all

#### Esempio

```
TOR1 login: admin
Password:
...
TOR1#enable
TOR1#cp usb1 CNOS/G8272-CNOS-10.6.1.0.imgs system-image all
WARNING: This operation will overlay the currently booting image.
Confirm download operation (y/n)? y
TOR1#
```

Passo 5. Per verificare che lo switch sia impostato per il riavvio utilizzando la nuova immagine di standby, eseguire il comando seguente:

#### display boot

#### Esempio

```
TOR1#display boot
Current ZTP State: Enable
Current FLASH software:
active image: version 10.6.1.0, downloaded 20:49:51 UTC Tue Jan 16 2018
standby image: version 10.8.1.0, downloaded 10:25:35 UTC Thu Jan 11 2018
Uboot: version 10.8.1.0, downloaded 07:47:27 UTC Sun Jan 14 2018
ONIE: empty
Currently set to boot software active image
Current port mode: default mode
Next boot port mode: default mode
Currently scheduled reboot time: none
```

Nell'esempio in alto, prestare attenzione a due dettagli chiave:

- Il nuovo firmware dello switch è disponibile nell'immagine di standby.
- Lo switch è impostato per l'avvio con l'immagine attiva; questo requisito deve essere modificato.
- Passo 6. Per modificare l'immagine da cui verrà avviato lo switch, eseguire i seguenti comandi:

```
configure
startup image standby
exit
```

#### Esempio

TOR1#configure TOR1(config)# startup image standby TOR1(config)#exit TOR1#display boot Current ZTP State: Enable Current FLASH software: active image: version 10.6.1.0, downloaded 20:49:51 UTC Tue Jan 16 2018 standby image: version 10.8.1.0, downloaded 10:25:35 UTC Thu Jan 11 2018 Uboot: version 10.8.1.0, downloaded 07:47:27 UTC Sun Jan 14 2018 ONIE: empty Currently set to boot software standby image Current port mode: default mode Next boot port mode: default mode

Nell'esempio precedente, eseguendo nuovamente il comando di avvio visualizzato viene mostrato che lo switch è ora impostato per l'avvio dall'immagine di standby, che contiene la nuova immagine del firmware dello switch.

Passo 7. Prima di riavviare lo switch TOR per implementare le modifiche, si consiglia di chiudere tutte le porte sullo switch e di verificare che l'altro switch TOR prevalga e stia elaborando l'intero traffico di rete. Per chiudere le porte sullo switch TOR da aggiornare, eseguire i seguenti comandi:

```
configure
interface ethernet 1/1-54
shutdown
exit
```

- Passo 8. Una volta chiuse le porte, verificare il failover del traffico su TOR2 controllando la connettività. Attenersi alla seguente procedura:
  - a. Utilizzare il menu principale dell'interfaccia del browser XClarity Administrator per accedere alla sezione Amministrazione → Accesso di rete.
  - b. Fare clic sul pulsante Test della connessione nella parte superiore dell'interfaccia.
  - c. Nel campo Host, inserire 8.8.8.8, quindi fare clic su Test della connessione.
  - d. Viene visualizzata una finestra Operazione riuscita. Fare clic su **Chiudi** per chiudere questa finestra.
  - e. Come ulteriore passaggio di verifica, accedere a Portale dell'amministratore dell'hub Azure Stack.
  - f. Controllare il Portale dell'amministratore dell'hub Azure Stack per verificare che nessun avviso sia attualmente visibile.
| Microsoft Azure Stack - | Administration        | ۶                        | Search resources         |               |        | Q                    | 63  | ⑦ globalad                   |
|-------------------------|-----------------------|--------------------------|--------------------------|---------------|--------|----------------------|-----|------------------------------|
|                         | Dashboard 🗠 🕂         | - New dashboard 🥒 Edit o | lashboard 🖍 Fullscreen 🗗 | Clone 🖹 Delet | e      |                      |     |                              |
| + New                   |                       |                          |                          |               |        |                      |     |                              |
| 🔲 Dashboard             | Region management     |                          | Resource providers       |               |        | Quickstart tutorials |     |                              |
| All resources           | 1 🥺                   |                          | NAME                     | HEALTH        | ALERTS |                      | Cri | ate a virtual machi          |
| 😥 Resource groups       | REGION CRITICA        | L WARNING                | Capacity                 | Healthy       |        |                      | Cre | ate a VM to validate dep     |
| -                       | santaclarab 0         |                          | Compute                  | Healthy       |        |                      |     |                              |
| Marketplace management  |                       |                          | Key Vault                | Healthy       |        | 🥠                    | Of  | Offering services 12         |
| Virtual machines        | Update                | Alerts                   | Network                  | Healthy       |        |                      |     | nake services available to y |
| i≡ Plans                | Applied successfully  |                          | Storage                  | Healthy       |        |                      |     | Populate the Azure St        |
| 🥔 Offers                |                       |                          |                          |               |        | 1                    | Ade | I apps and resources to      |
| Recent                  | Version: 1.0.171201.3 | A Warning 1              |                          |               |        |                      | Ma  | inage infrastructure         |
| More services >         |                       |                          |                          |               |        |                      |     |                              |

Figura 93. Controllo degli avvisi nel Portale dell'amministratore dell'hub Azure Stack

Passo 9. Una volta completato il failover dello switch, riavviare lo switch TOR da aggiornare immettendo il seguente comando: Reload

Viene visualizzato un avviso, poiché tutte le porte della configurazione corrente sono chiuse, situazione differente dalla configurazione di avvio corrente. Inserire y e premere Invio per continuare.

**Importante:** NON salvare adesso la configurazione in esecuzione, altrimenti tutte le porte resteranno chiuse dopo il ricaricamento dello switch.

#### Esempio

```
TOR1(config)#reload
WARNING: The running-config is different to startup-config.
Confirm operation without saving running-config to startup-config (y/n)? y
... After reload ...
TOR1 login: admin
Password:
...
TOR1#enable
```

Passo 10. Una volta tornato online, accedere allo switch utilizzando la console seriale.

Passo 11. Rimuovere la chiavetta USB dallo switch TOR.

Fare riferimento a "Verifica della funzionalità dello switch TOR" a pagina 33 per verificare la corretta funzionalità dello switch TOR aggiornato. Una volta completata l'operazione, ripetere la procedura precedente, compresi i passaggi di verifica, sull'altro switch TOR. Se è necessario aggiornare anche lo switch BMC, procedere alla sezione "Aggiornamento del firmware dello switch BMC mediante CLI" a pagina 101. Altrimenti, il processo di aggiornamento del firmware dello switch è stato completato.

# Aggiornamento del firmware dello switch BMC mediante CLI

Questo argomento descrive la sequenza di passaggi necessari per aggiornare l'immagine ENOS e la configurazione dello switch BMC mediante il metodo CLI switch. Sebbene il processo sia simile a quello utilizzato per gli switch TOR, i comandi eseguiti sullo switch sono diversi, poiché lo switch BMC esegue un NOS diverso rispetto agli switch TOR.

# Esecuzione del backup della configurazione dello switch BMC

Prima di iniziare la procedura di aggiornamento, verificare che sia stato eseguito il backup della configurazione dello switch BMC.

Per eseguire un backup del file di configurazione dello switch BMC, attenersi alla seguente procedura:

- Passo 1. Inserire una chiavetta USB nello switch BMC.
- Passo 2. Collegarsi allo switch BMC tramite la console seriale da HLH.
- Passo 3. Accedere allo switch BMC utilizzando le credenziali admin/<password>.
- Passo 4. Utilizzare i seguenti comandi per copiare la configurazione attualmente in esecuzione nella configurazione di avvio, quindi salvare la configurazione di avvio nella radice della chiavetta USB.

enable copy running-config startup-config usbcopy tousb BMCStartupBackup.cfg boot

Viene ora eseguito il backup del file di configurazione dello switch BMC sulla chiavetta USB nel caso in cui si verifichino problemi durante l'aggiornamento dello switch e sia necessario ripristinare la configurazione corrente dello switch.

# Aggiornamento dello switch BMC mediante CLI

La procedura descrive come aggiornare il sistema operativo di rete sullo switch BMC ThinkAgile serie SXM.

Per aggiornare lo switch BMC, attenersi alla seguente procedura:

- Passo 1. Collegarsi allo switch BMC utilizzando la console seriale da HLH.
- Passo 2. Accedere allo switch BMC utilizzando le credenziali admin/<password>.
- Passo 3. Utilizzare i seguenti comandi per copiare il nuovo file immagine del sistema operativo dello switch dalla radice della chiavetta USB allo slot "image2" sullo switch BMC e il nuovo file immagine di avvio dello switch nello slot "avvio" sullo switch BMC:

```
enable
configure terminal
usbcopy fromusb <ImageFileName>_OS.imgs image2
usbcopy fromusb <ImageFileName> Boot.imgs boot
```

#### Esempio

Enter login username: admin Enter login password: ... BMC#enable BMC#configure terminal BMC(config)#usbcopy fromusb G8052-8.4.8.0\_0S.imgs image2 Switch to be booted with image1. (Y/N) : Y BMC(config)#usbcopy fromusb G8052-8.4.8.0\_Boot.imgs boot

Passo 4. Per impostare lo switch in modo che si riavvii utilizzando la nuova immagine del sistema operativo caricata nello slot "image2" e l'immagine di avvio corrispondente e quindi verificare questa impostazione, eseguire i seguenti comandi:

boot image image2 exit show boot

#### Esempio

BMC(config)#boot image image2 BMC(config)#exit BMC#show boot Current running image version: 8.4.8 Currently set to boot software image2, active config block. NetBoot: disabled, NetBoot tftp server: , NetBoot cfgfile: Current boot Openflow protocol version: 1.0 USB Boot: disabled Currently profile is default, set to boot with default profile next time. Current FLASH software: image1: version 8.4.8, downloaded 08:04:14 Fri Jan 19, 2018 NormalPanel, Mode Stand-alone image2: version 8.4.11, downloaded 22:20:41 Thu Jan 18, 2018 NormalPanel, Mode Stand-alone boot kernel: version 8.4.11 NormalPanel bootloader : version 8.4.11 Currently scheduled reboot time: none

Passo 5. Prima di riavviare lo switch BMC per implementare le modifiche, si consiglia di chiudere tutte le porte sullo switch. Per chiudere tutte le porte sullo switch BMC, eseguire i seguenti comandi:

```
configure terminal
interface port 1-52
shutdown
exit
```

Passo 6. Espellere la chiavetta USB dallo switch BMC e riavviarlo inserendo i seguenti comandi:

System usb-eject reload

Viene visualizzato un avviso, poiché tutte le porte della configurazione corrente sono chiuse, situazione differente dalla configurazione di avvio corrente. Inserire y e premere Invio per continuare.

**Importante:** NON salvare adesso la configurazione in esecuzione, altrimenti tutte le porte resteranno chiuse dopo il ricaricamento dello switch.

- Passo 7. Una volta tornato online, accedere allo switch utilizzando la console seriale.
- Passo 8. Rimuovere la chiavetta USB dallo switch BMC.

Fare riferimento a "Verifica della funzionalità dello switch BMC" a pagina 46 per verificare la corretta funzionalità dello switch BMC aggiornato. Una volta completata la verifica, il processo di aggiornamento del firmware dello switch è completo.

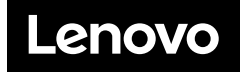